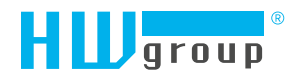

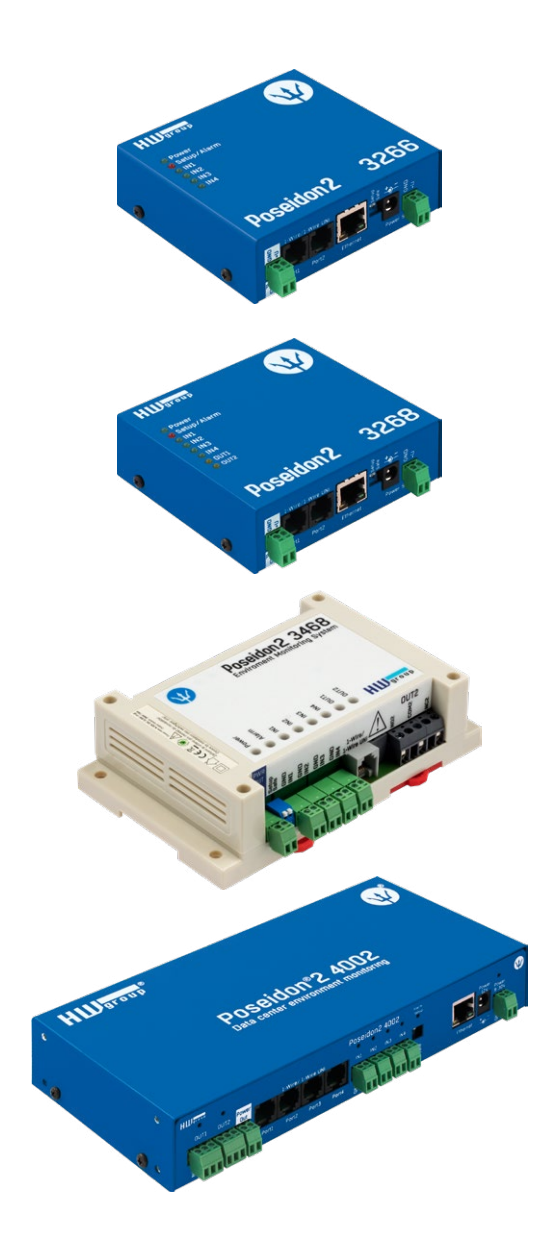

# Poseidon2 – Uživatelský manuál

# **Rodina Poseidon2**

Poseidon2 je Rodina produktů pro vzdálený dohled (monitoring) a měření po síti LAN.

Rodina se skládá z několika verzí produktů, určených pro použití v různých oblastech (19" racky, datacentra, elektrické rozváděče, ...). Jednotlivé modely Poseidon2 se liší počtem a typem senzorů, které lze připojit, ale jinak mají shodné vlastnosti.

## Bezpečnost práce

Zařízení odpovídá požadavkům norem platných v ČR, je provozně odzkoušeno a je dodáváno v provozuschopném stavu. Pro udržení zařízení v tomto stavu je nutno řídit se dále uvedenými požadavky na bezpečnost provozu a údržbu zařízení.

Kryt zařízení nesmí být sejmut, pokud jsou vývody kontaktů relé připojeny k síti!

Pokud nebude zařízení užíváno způsobem, jaký doporučuje výrobce, může dojít k porušení ochrany, kterou zařízení poskytuje!

Napájecí zásuvka nebo místo odpojování zařízení od zdroje elektrické energie musí být volně přístupné!

#### Zařízení nesmí být nadále používáno zejména pokud:

- Je viditelně poškozeno.
- Řádně nepracuje.
- Uvnitř zařízení jsou uvolněné díly.
- Bylo nekvalifikovaně opravováno neautorizovaným personálem.
- Napájecí adaptér, nebo jeho přívodní šňůra je viditelně poškozena.
- Bylo vystaveno déletrvající vlhkosti, či zmoklo.
- Použije-li se zařízení jiným než určeným způsobem, může být ochrana poskytovaná zařízením narušena.
- Vypínač nebo jistič a prostředky nadproudové ochrany musí byt součástí nadřazeného konstrukčního celku.

Výrobce za zařízení odpovídá pouze v případě, že je napájeno dodaným, nebo odsouhlaseným napájecím zdrojem.

V případě jakýchkoliv problémů s instalací a zprovozněním se můžete obrátit na technickou podporu:

HW group s.r.o. http://www.hw-group.com E-mail: support@HWg.cz Tel.: +420 222 511 918

Formanská 296 Praha 4, 149 00 Česká republika

Pro kontakt na technickou podporu si připravte přesný typ vašeho zařízení (naleznete na výrobním štítku) a znáte-li, rovněž verzi Firmware (viz dále).

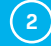

# Obsah

| Beznečnost práce                      | 2  | SNMP                                    | 47 |
|---------------------------------------|----|-----------------------------------------|----|
| Modely Poseidon?                      | 4  | Email                                   | 50 |
| Poseidon2 3266                        | 4  | GSM                                     | 52 |
| Poseidon2 3268                        | 4  | l og & Time                             | 54 |
| Poseidon2 3468                        | 5  | Portal                                  | 56 |
| Poseidon2 4002                        | 5  | МОТТ                                    | 58 |
| Srovnání funkcí jednotlivých modelů   | 6  | Sensors                                 | 60 |
| Popisy konektorů                      | 7  | Inputs                                  | 62 |
| První spuštění                        | 8  | Outputs                                 | 63 |
| Připojení kabelů                      | 8  | Virtual Outputs (VDO)                   | 65 |
| Nastavení IP adresy – HWg Config      | 8  | System                                  | 66 |
| Nastavení síťových parametrů zařízení | 9  | Update Firmware                         | 67 |
| WWW stránka zařízení                  | 10 | Softwarové aplikace                     | 67 |
| Web zařízení                          | 11 | HWg-PDMS                                | 67 |
| Připojení senzorů                     | 26 | HWg-Trigger                             | 68 |
| Senzory 1-Wire Bus (RJ11)             | 26 | PosDamIO                                | 68 |
| Senzory RS-485 (RJ45)                 | 26 | SensDesk.com                            | 69 |
| Obecné vlastnosti rodiny Poseidon2    | 27 | Připojení Poseidon2 do portálu SensDesk | 70 |
| Vlastnosti zobrazovaných hodnot       | 27 | PosDamIO a SDK                          | 74 |
| Vstup/senzor ve stavu Alarm           | 27 | Formáty a rozhraní                      | 74 |
| Kalibrace                             | 28 |                                         |    |
| Hystereze senzorů                     | 28 |                                         |    |
| Podporovaná rozhraní (podrobně)       | 29 |                                         |    |
| Přehled konektorů a připojení         | 29 |                                         |    |
| Dry contact Inputs                    | 30 |                                         |    |
| RJ11 – 1-Wire bus                     | 31 |                                         |    |
| 1-Wire UNI (RJ11)                     | 31 |                                         |    |
| 1-Wire (UNI) sběrnice                 | 32 |                                         |    |
| RJ45 – RS-485                         | 33 |                                         |    |
| Uživatelské rozhraní                  | 39 |                                         |    |
| HWg config                            | 39 |                                         |    |
| WEB rozhraní                          | 40 |                                         |    |
| General                               | 40 |                                         |    |
| General Setup                         | 42 |                                         |    |
| Security                              | 44 |                                         |    |

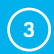

# **Modely Poseidon2**

## Poseidon2 3266

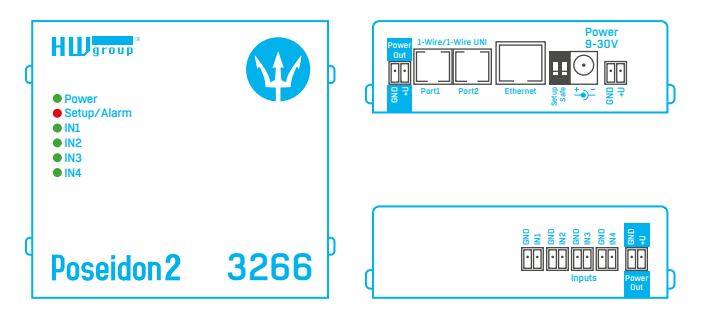

## Poseidon2 3268

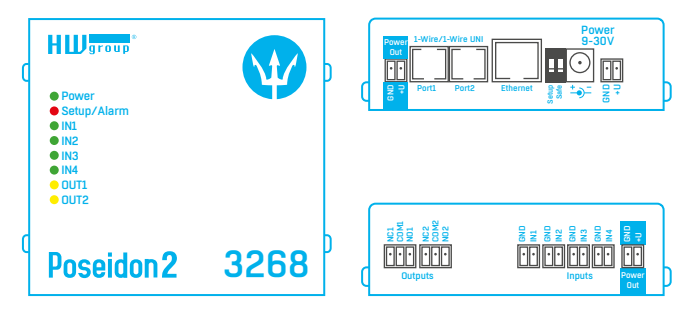

(4)

## Poseidon2 3468

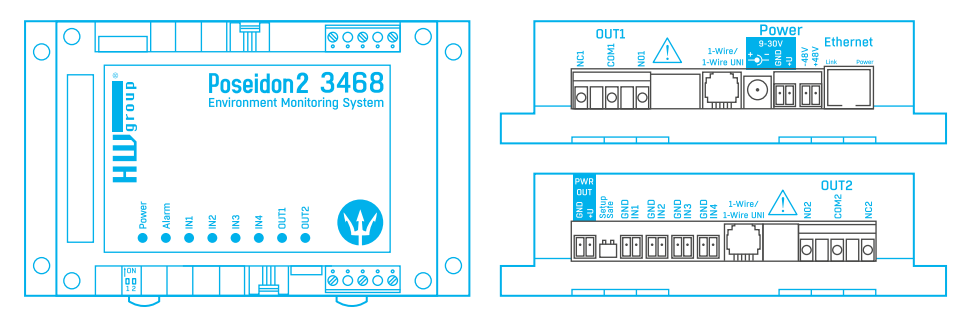

### Poseidon2 4002

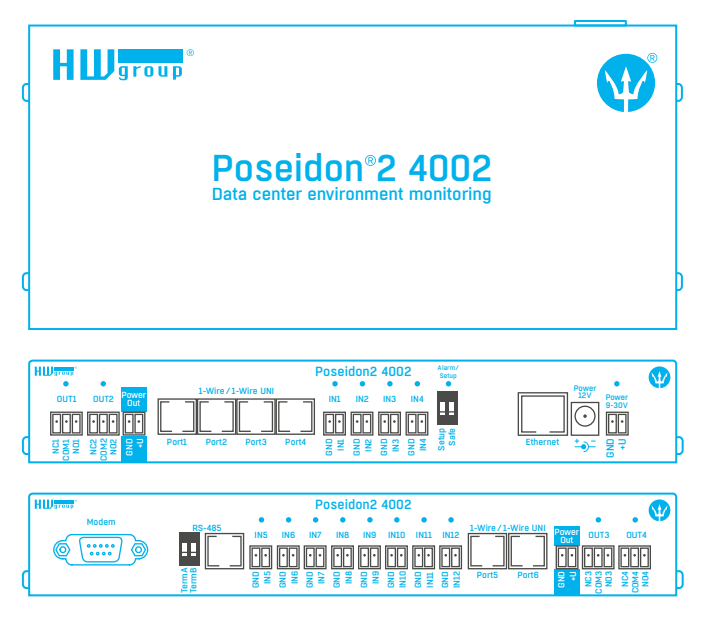

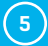

# Srovnání funkcí jednotlivých modelů

|                          | Poseidon2 3266 | Poseidon2 3268 | Poseidon2 3468 | Poseidon2 4002 |
|--------------------------|----------------|----------------|----------------|----------------|
| Ethernet                 | 100 Mbit       | 100 Mbit       | 100 Mbit       | 100 Mbit       |
| VLAN                     | future         | future         | future         | future         |
| нттр                     | ✓              | ~              | ✓              | ✓              |
| HTTPS                    | ✓              | ✓              | ✓              | ✓              |
| DHCP                     | ✓              | ~              | ✓              | ~              |
| SNMP v1                  | ✓              | ~              | ✓              | ~              |
| SNMP v3                  | ✓              | ✓              | ✓              | ✓              |
| SNMP trap                | ✓              | ✓              | ✓              | ✓              |
| Trap destinations        | 5              | 5              | 5              | 5              |
| SNTP                     | ✓              | ✓              | ✓              | ✓              |
| SMTP                     | ✓              | ✓              | ✓              | ✓              |
| SMTP TLS                 | ✓              | ~              | ✓              | ~              |
| E-mail destinations      | 5              | 5              | 5              | 5              |
| SMS/Local RS-232         | ×              | ×              | ×              | ✓              |
| SMS / netGSM             | ✓              | ~              | ✓              | ~              |
| SMS destinations         | 5              | 5              | 5              | 5              |
| Logger                   | ✓              | ✓              | ✓              | ✓              |
| Logger records           | 250 000        | 250000         | 250000         | 250000         |
| HWg-Push protocol        | ✓              | ~              | ✓              | ✓              |
| IPv6                     | ✓              | ✓              | ✓              | ✓              |
| Comm monitor             | ✓              | ✓              | ✓              | ✓              |
| DO Local conditions      | ✓              | ✓              | ✓              | ✓              |
| 1-Wire sensors           | 8              | 8              | 8              | 16             |
| 1-Wire UNI support       | ✓              | ✓              | ✓              | ✓              |
| RS-485 support           | ×              | ×              | ×              | ~              |
| RS-485 sensors           | ×              | ×              | ×              | 24             |
| M-Bus meters             | ×              | ×              | ×              | ×              |
| Modbus / TCP             | ✓              | ✓              | ✓              | ✓              |
| E-mail alarm reminder    | ✓              | ~              | ✓              | ✓              |
| E-mail periodical status | ✓              | ✓              | ✓              | ✓              |
| Power Input 1            | 9-30 V         | 9-30 V         | 9-30 V         | 9-30 V         |
| Power Input 2            | ×              | ×              | 48 V DC        | ×              |
| DI (Digital inputs)      | 4              | 4              | 4              | 12             |
| DO (Digital outputs)     | 0              | 2              | 2              | 4              |
| DO max. load             | ×              | 50V/1A         | 230V/10A       | 50V/1A         |
| Operating temperature    | -3085 °C       | -3085 °C       | -3050 °C       | -3085 °C       |

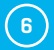

## Popisy konektorů

#### Ethernet

Ethernet 100Base-T (10/100 Mbit). Po připojení se rozsvítí na konektoru zelená LED "Link" signalizující řádné připojení aktivního prvku a při komunikaci bliká žlutá LED "Activity".

#### Power

Napájení zařízení je signalizováno svitem zelené LED. Napájení je vždy v rozsahu 9–30 V, u modelu Poseidon2 3468 pak navíc 48 V. Projektově lze osadit moduly pro PoE (Power Over Ethernet).

#### **PowerOut**

Slouží k napájení koncových senzorů a příslušenství. Power Out výstup je přímo spřažen se vstupem 9-30V. V případě jednotek vybavených vstupem 48V nebo PoE lze využít výstup jako zdroj 12 V/300 mA.

#### 1-Wire/1-Wire UNI

Připojení senzorů z produkce HW group s rozhraním 1-Wire/1-Wire UNI. Na každý port lze přímo připojit sběrnici až 60 metrů a max. 2 senzory typu 1-Wire UNI. Více viz kapitola *Připojení senzorů.* 

#### RS-485 (jen Poseidon2 4002)

Slouží pro připojení senzorů z produkce HW group s rozhraním RS-485. Přepínače TermA a TermB slouží k zakončení linky. Více viz kapitola *Připojení senzorů*.

#### Vstupy

INX – vstupy pro připojení dty contacts. Vstupy mají vždy jeden společný potenciál GND. Sepnutí vstupu se signalizováno svitem zelené LED. Vstupy jsou vybaveny čítači pulzů.

#### Výstupy

*DUTx* – reléové výstupy s přepínacím kontaktem. V klidovém stavu sepnuty svorky NCx (Normally close) + COMx (Common), v sepnutém NOx (Normally Open) + COMx. Sepnutý výstup je signalizován svitem žluté LED.

#### Dioda Alarm / Setup

Červená LED signalizuje stav zařízení – Trvalý svit značí stav Alarm (některý senzor či vstup mimo povolený rozsah), blikání znamená, že zařízení je ve stavu TCP nebo Serial Setup.

#### Systémové přepínače DIP1/DIP2

DIP1 – aktivace režimu Serial setup/Obnovení továrního nastavení. Tovární nastavení se obnoví rychlou změnou stavu přepínače 3× v prvních 5 s po připojení napájení.

DIP2 – Safe mód – sepnutím se aktivuje HW ochrana nastavení. Nelze měnit žádné parametry.

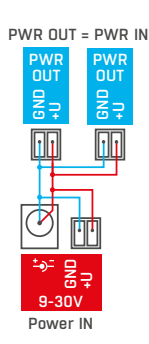

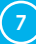

# První spuštění

## První kroky

## 1. Připojení kabelů

- Otočte krabičku a poznamenejte si MAC adresu zařízení, uvedenou na štítku z boku zařízení.
- Nastavte přepínače <u>DIP1=Off</u>, <u>DIP2=Off</u>.
- Připojte Poseidon2 do sítě Ethernet (přímým kabelem do Switche, kříženým do PC) port RJ45.
- Připojte napájecí adaptér do sítě a zapojte jej do napájecího konektoru Poseidon2.
- Rozsvítí se zelená kontrolka <u>POWER</u>.
- Pokud je v pořádku připojení do sítě Ethernet, měla by se o chvíli později rozsvítit kontrolka LINK (zelená) a nadále pohasínat během přenosu dat do Ethernetu (signalizace Activity).

## 2. Nastavení IP adresy – HWg Config

Program **HWg Config** – hlavní adresář na přiloženém CD (verze pro Windows i Linux). Program lze stáhnout na www.HW-group.com -> Software -> HWg Config.

- Kliknutím na ikonu spusť te program HWg Config automaticky vyhledá připojená zařízení.
- Automatické hledání funguje pouze v lokální síti.
- Poseidon2 identifikujete podle MAC adresy (uvedena na štítku zespodu zařízení).
- Poklepáním na MAC adresu zařízení otevřete dialogové okno základních nastavení zařízení.

| HWgro<br>www.HW-group | Version:<br>U p<br>.com<br>Config utility f | HW group,<br>www.hw-group.<br>or the HW group de <sup>,</sup> | s.r.o.<br>com<br>vices<br>Your PC net<br>IP addres<br>Netmask:<br>Gateway: | work settings<br>s: 192.168.100<br>255.255.255<br>192.168.100 | 1.72<br>i.0     | ? About |
|-----------------------|---------------------------------------------|---------------------------------------------------------------|----------------------------------------------------------------------------|---------------------------------------------------------------|-----------------|---------|
| Device list:          | * Name                                      | IP                                                            | Device tupe                                                                | Port                                                          | Parameters      |         |
| 00:0A:59:04:A1:4E     | Poseidon2 4002                              | 192.168.100.63                                                | Poseidon2 model 4002                                                       | 80                                                            | TCP setup=Y, DH | CP=Y    |
| Klik pro              |                                             |                                                               |                                                                            |                                                               |                 |         |
| detail                | )                                           |                                                               |                                                                            |                                                               |                 |         |

8

# První kroky

## 3. Nastavení síťových parametrů zařízení

- IP adresa / HTTP Port (standardně 80)
- Maska vaší sítě
- IP adresa Gateway (brány) vaší sítě
- Název zařízení (volitelný parametr)

Uložte nastavení tlačítkem Apply Changes (ulož změny).

| Details                                                                                                |        |                                                                                                    | Х                         |  |  |  |
|----------------------------------------------------------------------------------------------------|--------|----------------------------------------------------------------------------------------------------|---------------------------|--|--|--|
| Name:<br>Poseidon2 4002                                                                                |        | IP address:         Port:           192.168.100.63 (DHCP)         :         80                                           |                           |  |  |  |
| 🥭 Open in WEB Bro                                                                                      | owser  | 🗹 Enable DHCP                                                                                                    |                           |  |  |  |
| Mask:                                                                                                  |        | MAC:                                                                                                    |                           |  |  |  |
| 255.255.255.0                                                                                          | (DHCP) | 00:0A:59:04:A1:4E                                                                                                    |                           |  |  |  |
| Gateway:                                                                                               |        | FW version:                                                                                                    |                           |  |  |  |
| 192.168.100.1                                                                                          | (DHCP) | 3.3.3                                                                                                    |                           |  |  |  |
| Enable IP access filte     IP filter value:     0.0.0     IP filter mask:     0.0.0     Default values | \$     | Device type:<br>Poseidon2 model 4002 (6<br>DHCP:<br>Supported<br>Enable NVT<br>Enable TCP setup<br>Enable TEA authorisat | 8)<br><br><br>ion         |  |  |  |
| <u>X</u> Cancel                                                                                        |        | Check if new IP addre:                                                                                                   | ss is empty<br>ly changes |  |  |  |

Pro nastavení IP adresy lze také použít program: HWg Config pro Linux.

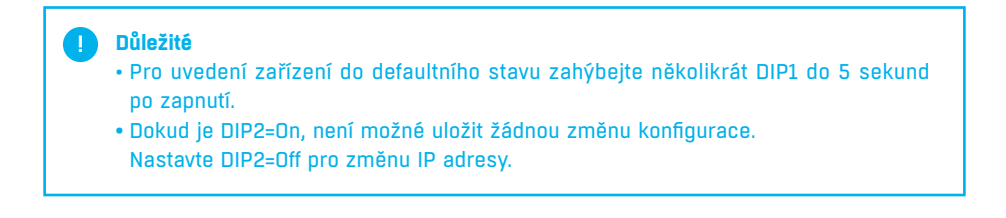

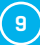

# První kroky

## 4. WWW stránka zařízení

#### Možnosti otevření WWW stránky:

- Zadejte IP adresu zařízení v okně prohlížeče.
- Klikněte na IP adresu v programu HWg Config.
- V aplikaci HWg SETUP klikněte na podtrženou IP adresu.
- WWW stránka zobrazuje informace o stavu zařízení a senzorů.

| HIII              | Version:              | HW group,             | s.r.o.<br>com           | . settings<br>192.168.100.   | 72          |       | ? About         | t      |
|-------------------|-----------------------|-----------------------|-------------------------|------------------------------|-------------|-------|-----------------|--------|
| www.HW-group      | com<br>Config utility | for the HW group dev  | vices Gateway:          | 255.255.255.<br>192.168.100. | 0           | *     | <u>F</u> ind De | evice: |
| )evice list:      |                       |                       |                         |                              |             |       |                 |        |
| MAC               | * Name                | IP                    | Device type             | Port                         | Parameters  |       |                 |        |
| 00:0A:59:04:A1:4E | Poseidon2 4002        | <u>192.168.100.63</u> | Poseidon2 model 4002    | 80                           | TCP setup=Y | , DHC | P=Y             |        |
|                   |                       |                       | Show detail settings of | device                       |             |       |                 |        |
|                   |                       |                       | Open in WEB Browser (   | (port 80)                    |             |       |                 |        |
|                   |                       |                       | Open TCP Setup (port    | 99)                          |             |       |                 |        |
|                   |                       |                       | Download device confi   | iguration                    |             |       |                 |        |
|                   |                       |                       | Upload device configu   | ration                       |             |       |                 |        |
|                   |                       |                       | Load default values     |                              |             |       |                 |        |
|                   |                       |                       | Export Devices          |                              |             |       |                 |        |
|                   |                       |                       |                         |                              |             |       |                 |        |
|                   |                       |                       |                         |                              |             |       |                 |        |
| <                 |                       |                       |                         |                              |             |       |                 |        |
|                   |                       |                       |                         |                              |             |       |                 | _      |

## Web zařízení

| General:         | náhled aktuálních hodnot                                 |
|------------------|----------------------------------------------------------|
| General Setup:   | IP adresa, DNS                                           |
| Security:        | IP filtr, bezpečnost (jméno/heslo), HTTPS certifikace    |
| SNMP:            | nastavení SNMP/SNMP Trapů (porty a příjemci poplachů)    |
| Email:           | nastavení parametrů a test odeslání                      |
| GSM:             | nastavení parametrů a test odeslání pro vzdálenou SMS-GW |
| Log & Time:      | parametry času, NTP server                               |
| Portal:          | konfigurace připojení do vzdáleného portálového systému  |
| MQTT             | konfigurace služeb IoT protokolu MQTT                    |
| Inputs:          | ovládání vstupů a parametrů alarmů                       |
| Outputs:         | ovládání výstupů a nastavení parametrů                   |
| Virtual Outputs: | možnost ovládat výstupy přes Poseidon2 a Damocles2, B2B  |
| System:          | upgrade FW, uložení konfigurace atd.                     |

## General

| Deseiden       | Sensors              |            |               |              |             |                     |  |
|----------------|----------------------|------------|---------------|--------------|-------------|---------------------|--|
| Poseidon       | Name                 | ID         | Current Value | Safe Range   | Hysteresis  | Alarm Alert         |  |
|                | Sensor 240           | 61964      | 43.0 %RH      | 10.0 60.0    | 0.0         | Disabled            |  |
| neral          | Sensor 241           | 55824      | 23.8 °C       | 10.0 60.0    | 0.0         | Disabled            |  |
|                | Digital Inputs       | s (DI)     |               |              |             |                     |  |
| neral setup    | Nam                  | e          | ID            | Current Val  | ue          | Alarm Alert         |  |
| curity         | Binaŋ                | (1         | 1             | 0(Off)       |             | Disabled            |  |
| MD             | Binan                | (2         | 2             | 0(Off)       |             | Disabled            |  |
| -1F            | Binary<br>Binar      | /3         | 3             | 0(Off)       |             | Disabled            |  |
| nail           | Binan                | 5          | 5             | 0(Off)       |             | Disabled            |  |
| м              | 1 Binary             | G          | G             | 2 0(Off)     |             | Disabled            |  |
|                | Binary               | 17         | 7             | 0(Off)       | I Ÿ         | Disabled            |  |
| g & Time       | Binan                | (8)        | 8             | 0(Off)       |             | Disabled            |  |
| rtal           | Binary               | 10         | 10            | 0(Off)       |             | Disabled            |  |
|                | Binary               | 11         | 11            | 0(Off)       |             | Disabled            |  |
| ĮΠ             | Binary               | 12         | 12            | 0(0ff)       |             | Disabled            |  |
| nsors          | Comm Mo              | nitor 1    | 123           | 0(0#)        |             | Disabled            |  |
|                | Digital Outpu        | ts (DO)    |               |              |             |                     |  |
| outs           | Name                 |            | ID C          | urrent Value |             | Mode                |  |
| tputs          | BinOut 1             |            | 151           | 0(Off)       | 1           | Manual              |  |
| tual Outputs   | BinOut 2<br>BinOut 2 |            | 152           | 0(Off)       |             | Manual              |  |
| tuai Outputs   | BinOut 4             |            | 154           | 0(Off)       |             | Manual              |  |
| stem           |                      |            |               |              | 10.5        |                     |  |
|                | Download             |            |               | Termi        | nal Config  | (TCP Setup)         |  |
| Version: 3.3.3 | (4) SNMP MI          | (B:        | MIB           | Connect      | with teinet | 192.168.100.63 Port |  |
|                | SNMP Object I        | dentifier: | OID           | T            |             |                     |  |
|                | Aric Schema b        |            |               |              |             |                     |  |
|                |                      |            |               |              |             |                     |  |
|                |                      |            |               |              |             |                     |  |

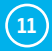

## **General Setup**

|                 | Poseidon2 40                                      | Poseidon2 4002                                |       |  |  |
|-----------------|---------------------------------------------------|-----------------------------------------------|-------|--|--|
| Poseidon        | Device                                            |                                               |       |  |  |
|                 | Name                                              |                                               | Value |  |  |
| General         | Device Name:                                      | Poseidon2 4002                                |       |  |  |
| General setup   | Network Settings                                  |                                               |       |  |  |
| Security        | Name                                              |                                               | Value |  |  |
| NMP             | IP Address:                                       | 192 168 100 63                                | value |  |  |
| 2141-11         | Submask:                                          | 255.255.255.0                                 | -     |  |  |
| imail           | Gateway:                                          | 192.168.100.1                                 |       |  |  |
| GSM             | Primary DNS:                                      | 192.168.100.237                               |       |  |  |
| og 9 Timo       | Secondary DNS:                                    | 192.168.100.250                               |       |  |  |
| og & nme        | HTTP Port:                                        | 80 0=dis, def 80                              |       |  |  |
| Portal          | HTTPS Port:                                       | 443 0=dis, def 443                            |       |  |  |
| TTOM            | Modbus TCP Port:                                  | 502 0=dis, def 502                            |       |  |  |
| Sensors         | DHCP Client:                                      | <ul> <li>302</li> <li>a any action</li> </ul> |       |  |  |
| Inputs          | TDVG                                              |                                               |       |  |  |
| Dutputo         | IPV0                                              |                                               |       |  |  |
| Julputs         | Enable IBV6:                                      |                                               | Value |  |  |
| /irtual Outputs | Autoconfig IP parameters:                         |                                               |       |  |  |
| System          | Link Local Address:                               |                                               |       |  |  |
| 1               | Gateway:                                          |                                               |       |  |  |
| Version: 3.3.3  | Primary DNS:                                      |                                               |       |  |  |
|                 | Secondary DNS:                                    |                                               |       |  |  |
| Apply Changes   |                                                   |                                               |       |  |  |
|                 | Other settings and                                | information                                   |       |  |  |
|                 | Name                                              |                                               | Value |  |  |
|                 | Display temperature in:<br>System temperature in: | Celsius [ ° ] •                               |       |  |  |
|                 | System temperature in:<br>System IP Address:      |                                               |       |  |  |
|                 | HW Security Protection:                           | Disabled                                      |       |  |  |
|                 |                                                   |                                               |       |  |  |

1 Jméno zařízení, například "First floor 1"

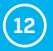

## Security

| IP Address V                            | alue IP Mask R                                                                                                    | LITTO CNMD                                                                                                    |
|-----------------------------------------|----------------------------------------------------------------------------------------------------|----------------------------------------------------------------------------------------------------|
| 0000                                    | 0.0.0.0                                                                                                    |                                                                                                    |
| 0.0.0.0                                 | 0.0.0.0                                                                                                    |                                                                                                    |
| 0.0.0.0                                 | 0.0.0.0                                                                                                    |                                                                                                    |
| 0.0.0.0                                 | 0.0.0                                                                                                    |                                                                                                    |
| 0.0.0.0                                 |                                                                                                    |                                                                                                    |
| liser Passwords                         |                                                                                                    |                                                                                                    |
|                                         | User Name                                                                                                    | Password                                                                                                    |
| Read Only:                              |                                                                                                    |                                                                                                    |
| Read only + Outputs:<br>Read and Write: |                                                                                                    |                                                                                                    |
|                                         |                                                                                                    |                                                                                                    |
| HTTPS Server O                          | ertificate files                                                                                                    |                                                                                                    |
| Name                                    | Va                                                                                                    | lue                                                                                                    |
| Type:<br>Description                    | SSLCertificateFile<br>Public key certificate file, evt. *.crt                                                                                                    |                                                                                                    |
| Filename                                | *.crt                                                                                                    |                                                                                                    |
| Import file:<br>Edit File:              | Vybrat soubor Soubor nevybran                                                                                                    | Upload                                                                                                    |
|                                         |                                                                                                    |                                                                                                    |
| Type:<br>Description:                   | SSLCertificateKeyFile<br>Secret key file, ext. *.key                                                                                                    |                                                                                                    |
| Filename:                               | *.key<br>Webst souber Souber people's                                                                                                    | United                                                                                                    |
| Edit File:                              | Delete File                                                                                                    | Opidad                                                                                                    |
|                                         |                                                                                                    |                                                                                                    |
| Description:                            | CA certificate file, ext. *.pem                                                                                                    |                                                                                                    |
| Import file:                            | Vybrat soubor Soubor nevybrán                                                                                                    | Linioad                                                                                                    |
| Edit File:                              | Delete File                                                                                                    | opidau                                                                                                    |
| Generate:                               | Generate a private SSL key and self<br>networks or testing purposes.<br>The generated certificate is selfsipned<br>Plesse add the certificate is selfsipned<br>a trusted certificate to the list of<br>a trusted certificate and the<br>trusted certificate and the<br>the key can take up to 10minutes.<br>search for sensors. Otherwise the k                                                                                                    | signed certificate for closed<br>and will be displayed as untrusted,<br>exceptions or use a certificate signed b<br>note that the generated data will<br>SSLCertificateKeyFile. Generating<br>to not restart the device and do no<br>key generation will be interrupted.<br>Iwand certificate                                                                                                    |
|                                         | 0.0.0<br>0.0.0<br>0.0.0<br>0.0.0<br>0.0.0<br>0.0.0<br>User Passwords<br>Read Only:<br>Read Only:<br>Read Only:<br>Read and Write:<br>HTTPS Server C<br>Name<br>Type:<br>Description:<br>Filename:<br>Import file:<br>Edit File:<br>Type:<br>Description:<br>Filename:<br>Import file:<br>Edit File:<br>Description:<br>Filename:<br>Import file:<br>Edit File:<br>Description:<br>Filename:<br>Import file:<br>Edit File:<br>Description:<br>Filename:<br>Import file:<br>Edit File: | 0.0.0     0.0.0       0.0.0     0.0.0       0.0.0     0.0.0       0.0.0     0.0.0       0.0.0     0.0.0       0.0.0     0.0.0       0.0.0     0.0.0       0.0.0     0.0.0       0.0.0     0.0.0       0.0.0     0.0.0       0.0.0     0.0.0       User Passwords       User Name       Read Only:       Read only:     Read only:       Read and Write:     SECartificate File       Name Va       Type:     SECartificate File       Description:     Public key curficate file, ext. *.crt       Filename:     *.crt       Vybrat soubor     Subor newybran       Edit File:     Delete File       Description:     SECCArtificateFile       Description:     SECArtificateFile       Description:     SECArtificateFile       Description:     SECArtificateFile       Description:     Edit File:       Description:     CR certificate File       Description:     CR certificate File       Description:     CR certificate File       Description:     CR certificate File       Description:     CR certificate File       Description:     .pom |

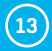

### **SNMP**

| St2                             | Poseidon2                                           | 4002                                                   |                  |                          |      | SNMP  |
|---------------------------------|-----------------------------------------------------|--------------------------------------------------------|------------------|--------------------------|------|-------|
| Poseidon                        | General SNMP                                        | Settings                                               |                  | SNMP Access              |      |       |
|                                 | Name                                                | Value                                                  |                  | Community                | Read | Write |
| ieneral                         | SNMP Port:                                          | 161                                                    |                  | Disabled ▼<br>Disabled ▼ | 2    | 2     |
| eneral setup                    | - 1 SNMP Version:                                   | 1 •                                                    |                  |                          |      |       |
| ecurity                         |                                                     |                                                        |                  |                          |      |       |
| NMP                             | SNMP Trap Dee                                       | tinations                                              |                  |                          |      |       |
| mail                            | Simir map Des                                       | cillacions                                             |                  |                          |      |       |
| SM                              | Destination                                         | Community                                              | 192 168 1 39     | IP Address               | Po   | rt    |
| og & Time                       | В                                                   | Disabled T                                             | 1.07 1141 1.0.0  |                          | 11/2 |       |
| ortal                           | <sup>−</sup> (2) c                                  | Disabled 🔻                                             |                  |                          |      |       |
| IQTT                            | – D                                                 | Disabled V                                             | -                |                          |      |       |
| ensors                          | E,                                                  | Disabled Y                                             |                  |                          |      | 19    |
| nputs                           | SNMP Commun                                         | ities                                                  |                  |                          |      |       |
| outputs                         |                                                     |                                                        | Community        |                          |      |       |
| irtual Outputs                  |                                                     |                                                        |                  |                          |      |       |
| ystem                           |                                                     |                                                        |                  |                          |      | _     |
|                                 | -                                                   |                                                        |                  |                          |      |       |
| Vorcion: 2.2.2                  |                                                     |                                                        |                  |                          |      |       |
| Version: 3.3.3                  |                                                     |                                                        |                  |                          |      | _     |
| Version: 3.3.3 Apply Changes    |                                                     |                                                        |                  |                          |      |       |
| Version: 3.3.3<br>Apply Changes | MIB II System                                       | Group                                                  |                  |                          |      |       |
| Version: 3.3.3<br>Apply Changes | MIB II System                                       | Group                                                  |                  | Value                    |      |       |
| Version: 3.3.3<br>Apply Changes | MIB II System<br>Name<br>SysCon                     | Group<br>'act: support@HV                              | Vgroup cz        | Value                    |      |       |
| Version: 3.3.3<br>Apply Changes | MIB II System<br>Name<br>SysCon<br>SysNa            | Group<br>tact: support@HV<br>me: Poseidon2.4           | Vgroup cz<br>002 | Value                    |      |       |
| Version: 3.3.3<br>Apply Changes | MIB II System<br>Name<br>SysCon<br>SysNa<br>SysLoca | Group<br>tact: support@HU<br>nme: Poseidon2.4<br>tion: | Vgroup cz<br>002 | Value                    |      |       |

SNMP protokolu 🛛 SNMP Trapy

## Email

| Seidon Er    | nail Settings           |                 |         |       |                        |
|--------------|-------------------------|-----------------|---------|-------|------------------------|
|              | Name                    |                 |         | Value |                        |
| al           | SMTP Server:            | some.smtp.serve | r       |       | [IP Address or DNS Nam |
| il setup     | SMTP port:              | 25              |         |       |                        |
| hv.          | Email Sender Address:   | user@domain.co  | m       |       |                        |
| .,           | Secure TLS mode:        |                 |         |       |                        |
|              | Name/Password:          | User login name |         | 1     |                        |
|              | Email Subject Text:     | Subject_0       |         |       |                        |
|              |                         |                 |         |       |                        |
| Time Er      | nail Destinations       |                 |         |       |                        |
|              | Name                    |                 |         | Value |                        |
|              | Alarm Email Recipient:  | To0@domain.co   | m       |       |                        |
|              | Alarm Email Copy:       | To1@domain.co   | m       |       |                        |
| (2)          | Alarm Email Copy:       | To2@domain.co   | m       |       |                        |
|              | Alarm Email Copy:       | To3@domain.co   | m       |       |                        |
|              | Alarm Email Copy:       | To4@domain.co   | m       |       |                        |
|              | Periodic Log Recipient: | To5@domain.co   | m       |       |                        |
|              |                         |                 |         |       |                        |
|              | st Email                |                 |         |       |                        |
| rsion: 3.3.3 | Name                    |                 |         | Value |                        |
| (3)          |                         |                 |         |       |                        |
| y Changes    |                         |                 |         |       | Send Tes               |
| Pe           | riodic Status Set       | tings           |         |       |                        |
|              | Name                    |                 |         | Value |                        |
|              | Periodical Status:      |                 | Perlod: | 60    | [minutes]              |
|              | Alarm reminder:         | •               | Period: | 5     | [minutes]              |
|              |                         |                 |         |       |                        |

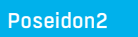

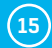

## GSM

| Poseidon                                                                                                    | Serial Port Settings    |              |               |  |
|----------------------------------------------------------------------------------------------------|-------------------------|--------------|---------------|--|
|                                                                                                    | Name                    |              | Value         |  |
| eneral                                                                                                    | Port Function:          | Disabled •   |               |  |
| eneral setup                                                                                                    |                         |              |               |  |
| ecurity                                                                                                    | Remote SMS gatew        | ау           |               |  |
| IMP                                                                                                    | Name                    |              | Value         |  |
| anil                                                                                                    | Enable:                 | -            |               |  |
|                                                                                                    | IP Address or DNS Name: | 192.168.1.36 |               |  |
| 5М (                                                                                                    | 1 Dort:                 | Scrvice.xmi  | -             |  |
| g & Time                                                                                                    | Username:               |              | -             |  |
| rtal                                                                                                    | Password:               |              |               |  |
| OTT                                                                                                    |                         |              |               |  |
| ensors                                                                                                    | GSM SMS Interface       |              |               |  |
| puts                                                                                                    | Name                    |              | Value         |  |
| itouto                                                                                                    | GSM Function:           | Remote 🔻     |               |  |
| Juputs                                                                                                    | SMS + Ring When Alarm:  | -            |               |  |
| rtual Outputs                                                                                                    |                         |              |               |  |
| /stem                                                                                                    | GSM SMS Recipient       | 5            |               |  |
| Version: 3 3 3                                                                                                    | Name                    | Value        | Test          |  |
| Valoini bibio                                                                                                    | Alarm SMS Recipient 1:  |              |               |  |
| Apply Chapges                                                                                                    | Alarm SMS Recipient 2:  |              | Send Test SMS |  |
| which and a second second seco | Alarm SMS Recipient 3:  |              |               |  |
|                                                                                                    | Alarm SMS Recipient 4:  |              | Ringout lest  |  |
|                                                                                                    | Alarm SMS Recipient 5:  |              |               |  |
|                                                                                                    |                         |              |               |  |

**Poznámka:** Pro odesílání SMS doporučujeme použít HWg-SMS-GW3. Jednu centrální SMS gateway pro všechny HW group zařízení na jedné LAN síti.

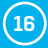

## Log & Time

|                                                                                              | Name                                                                                                    | Value                                                                                                    | Description                              |
|----------------------------------------------------------------------------------------------|----------------------------------------------------------------------------------------------------|----------------------------------------------------------------------------------------------------|------------------------------------------|
| General                                                                                      | Current Date:                                                                                                    | 04.10.2017                                                                                                    | [dd.mm.yyyy]                             |
| eneral setup                                                                                 | Current Time:                                                                                                    | 14:28:39                                                                                                    | [24 hour format]                         |
| ecurity                                                                                      |                                                                                                    |                                                                                                    |                                          |
| SNMP                                                                                         | Time Synchronizati                                                                                               | on                                                                                                    |                                          |
| Imail                                                                                        | Name                                                                                                    | Value                                                                                                    | Description                              |
| SSM                                                                                          | SNTP Server:                                                                                                    | time.nist.gov                                                                                                   | [IP Address or DNS Name]                 |
|                                                                                              | Interval:                                                                                                    | 10 hour T                                                                                                    | Sync period: 1h/10h/24h                  |
| Log & Time                                                                                   | Daylight saving time:                                                                                            | Central European 🔻                                                                                              | last Sun March 2:00 last Sun October     |
| Portal                                                                                       |                                                                                                    |                                                                                                    |                                          |
| MQTT                                                                                         |                                                                                                    | Synchronize                                                                                                    | Time                                     |
|                                                                                              |                                                                                                    |                                                                                                    |                                          |
| Sensors                                                                                      |                                                                                                    |                                                                                                    |                                          |
| Sensors<br>Inputs                                                                            | Device Logger Setti                                                                                              | ings                                                                                                    |                                          |
| Sensors<br>Inputs<br>Dutputs                                                                 | Device Logger Setti<br>Name                                                                                      | ings<br>Value                                                                                                   | Description                              |
| Sensors<br>Inputs<br>Dutputs<br>Virtual Outputs                                              | Device Logger Setti Name Log period:                                                                             | ings<br>Value<br>300 [3]                                                                                        | Description                              |
| Sensors<br>Inputs<br>Dutputs<br>/irtual Outputs                                              | Device Logger Setti<br>Name<br>Log period:<br>Logfile capacity:<br>Report Log Period:                            | Value           300         [s]           114days, 22hours and 2           1         [h]                        | Description<br>2minutes                  |
| Sensors<br>Inputs<br>Dutputs<br>/irtual Outputs<br>System                                    | Device Logger Setti<br>Name<br>Log period:<br>Logfile capacity:<br>Report Log Period:<br>Erase log after e-mail: | ings<br>300 [c]<br>114days, 22hours and 2<br>1<br>(h]                                                           | Description<br>2minutes                  |
| Sensors<br>Inputs<br>Dutputs<br>Virtual Outputs<br>System<br>Version: 3.3.3                  | Device Logger Setti<br>Name<br>Log period:<br>Logfile capacity:<br>Report Log Period:<br>Erase log after e-mail: | ings<br>Value<br>300 [c]<br>114days, 22hours and 2<br>1<br>v<br>Open log File C                                 | Description<br>2minutes<br>lear log FBe  |
| Sensors<br>Inputs<br>Dutputs<br>/irtual Outputs<br>System<br><i>Version: 3.3.3</i>           | Device Logger Setti<br>Name<br>Log period:<br>Logfile capacity:<br>Report Log Period:<br>Erase log after e-mail: | ings<br>Value<br>300 (c)<br>114days. 22hours and 2<br>1<br>c<br>Open log File (C)                               | Description<br>2minutes<br>lear log File |
| Sensors<br>nputs<br>Dutputs<br>/irtual Outputs<br>System<br>Version: 3.3.3<br>Apply Changes  | Device Logger Setti<br>Name<br>Log period:<br>Logfile capacity:<br>Report Log Period:<br>Erase log after e-mail: | ings<br>Value<br>300 (c)<br>114days, 22hours and 2<br>1<br>2<br>Open log File (C)                               | Description<br>2minutes<br>lear log File |
| Sensors<br>Inputs<br>Dutputs<br>Virtual Outputs<br>System<br>Version: 3.3.3<br>Apply Changes | Device Logger Setti<br>Name<br>Log period:<br>Logfile capacity:<br>Report Log Period:<br>Erase log after e-mail: | ings<br>Value<br>300 [c]<br>114days. 22hours and 2<br>1<br>2<br>Open log File C                                 | Description<br>2minutes<br>lear log File |
| Sensors<br>inputs<br>Dutputs<br>Virtual Outputs<br>System<br>Version: 3:3:3<br>Apply Changes | Device Logger Setti<br>Name<br>Log period:<br>Logfile capacity:<br>Report Log Period:<br>Erase log after e-mail: | ings<br>Value<br>300 (a)<br>114days. 22hours and 2<br>1<br>14days. 22hours and 2<br>1<br>2<br>0pen log File (C) | Description<br>2minutes<br>lear log File |

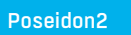

17

## **Portal**

| Seluoli      | Portal Message                                     |                |                 |            |                                                                                                    |
|--------------|----------------------------------------------------|----------------|-----------------|------------|----------------------------------------------------------------------------------------------------|
| í.           |                                                    | Va<br>Portal   | lue<br>disabled |            |                                                                                                    |
| l setup      |                                                    |                |                 |            |                                                                                                    |
|              | Portal                                             |                |                 |            |                                                                                                    |
| y            | Name                                               |                | V               | alue       |                                                                                                    |
|              | Portal Enable:                                     | E-             | atal aba        |            |                                                                                                    |
|              | IP Port:                                           | 80 Default 80  | ortai.php       |            |                                                                                                    |
|              | User Name:                                         |                |                 |            |                                                                                                    |
| ime          | Password:                                          | 0              |                 |            |                                                                                                    |
|              | Current Log Timer:                                 | 0              |                 |            |                                                                                                    |
|              | Current Check Timer:<br>Cur. Autopush Block Timer: | 0<br>0         |                 |            |                                                                                                    |
|              | Retransmit number:                                 | 0              |                 |            |                                                                                                    |
| s            | Manual Push:                                       |                | Manu            | ual Push   |                                                                                                    |
|              |                                                    |                |                 |            |                                                                                                    |
| 5            | Sensors autopush o                                 | config         |                 |            |                                                                                                    |
| Outpute      | Name                                               | ID             | Current         | Value      | Autopush                                                                                                    |
| ourputs      | Sensor 240                                         | 61964          | 42.7            | %RH        | 0.0                                                                                                    |
| <u>.</u>     | Sensor 241                                         | 55824          | 23.9            | ~U         | 0.0                                                                                                    |
| rsion: 3.3.3 | Digital Inputs (DI)                                | autopush confi | g               |            |                                                                                                    |
| ly Changes   | Name                                               | ID             | Current         | Value      | Autopush                                                                                                    |
|              | Binary 1<br>Binary 2                               | 1              | 0(0)            | ff)<br>ff) |                                                                                                    |
|              | Binary 3                                           | 3              | 0(0)<br>0(0f    | ff)        |                                                                                                    |
|              | Binary 4<br>Binary 5                               | 4              | 0(Of<br>0(Of    | #)<br>ff)  |                                                                                                    |
|              | Binary 6                                           | 6              | 0(0)            | ff)        |                                                                                                    |
|              | Binary 7<br>Binary 8                               | 8              | 0(0             | π)<br>ff)  |                                                                                                    |
|              | Binary 9                                           | 9              | 0(0)            | ff)        |                                                                                                    |
|              | Binary 10<br>Binary 11                             | 10             | 0(0)            | ff)<br>ff) |                                                                                                    |
|              | Binary 11<br>Binary 12                             | 12             | 0(0)            | ff)        |                                                                                                    |
|              | Comm Monitor 1                                     | 123            | 0(Of            | ff)        |                                                                                                    |
|              |                                                    |                |                 |            | and the second second second second second second second second second second second second second second second |

Nastavení komunikace s portálem pomocí protokolu HWg-Push. Poseidon2 je aktivní a sestavuje komunikaci periodicky, nebo a při každé změně hodnoty senzoru o více, než je nastavená hodnota AutoPush.

V zařízení je předvyplněno spojení na portál www.SensDesk.com.

#### Konfigurace AutoPush

Poseidon2 se připojí ihned na portál a oznámí změnu stavu DI vstupu, při každé změně stavu vstupu (pro senzory o více, než je nastavená hodnota AutoPush). Jedná se pouze o nastavení komunikace, mezi Poseidon2 a online portálem. Hodnoty lokálních alarmů se nastavují v portálu.

#### Zkontrolujte pro připojení na portál

- 1. Správnou IP adresu IP Gateway
- 2. DNS server v nastavení sítě
- 3. Správně nastavenou **Server** Address portálu

(18)

## MQTT

|                         |                   |                           |                         | Malua                                                       | Description                                              |
|-------------------------|-------------------|---------------------------|-------------------------|-------------------------------------------------------------|----------------------------------------------------------|
| General                 |                   | TT Enable:                |                         | value                                                       | _ Enable/Disable MQTT Client services.                   |
| General setup           | $\smile$          | Server:                   | iot.eclipse.            | org                                                         | [IP Address or DNS Name]<br>Default 1883 or 8883 for SSI |
| Security                |                   | Username:                 | 1005                    |                                                             |                                                          |
| SNMP                    | Secure :          | Password:<br>SSL mode:    |                         |                                                             |                                                          |
| Empil                   | C                 | Client ID:                |                         |                                                             |                                                          |
| emaii                   | Publ<br>Topic Pro | ish Period:<br>efix Name: | 60                      |                                                             | -                                                        |
| GSM                     |                   |                           |                         |                                                             |                                                          |
| Log & Time              | Sensors To        | pic                       |                         |                                                             |                                                          |
| Portal                  | Name              | ID                        | Publish                 |                                                             | Topic Name = value                                       |
| мотт                    | Sensor 240        | 61964                     | -                       | 61964/Value = 42                                            | 2.0 %RH                                                  |
| Sensors                 | Sensor 241        | 55824                     |                         | 55824/Value = 24                                            | 1.1 °C                                                   |
| Inputs                  |                   |                           | _                       | 55624/State - 0                                             |                                                          |
| Outputs                 | Inputs Top        | ic                        |                         |                                                             |                                                          |
| Virtual Outputs         | Name              | ID                        | Publish                 |                                                             | Topic Name = value                                       |
| System                  | Binary 1          | 1                         | -                       | 1/Value = 0                                                 |                                                          |
| Version: 3.3.3          | Binary 2          | 2                         |                         | 2/Value = 0<br>2/State = 0                                  |                                                          |
| V0131011 31313          | Binary 3          |                           |                         | 3/Value = 0<br>3/State = 0                                  |                                                          |
| Apply Changes           | Binary 4          | 4                         | $\overline{\mathbf{a}}$ | 4/Value = 0<br>4/State = 0                                  |                                                          |
| Second Clark Contractor | Binary 5          | 5                         | Ψ                       | 5/Value = 0<br>5/State = 0                                  |                                                          |
|                         | Binary 6          | 6                         |                         | 6/Value = 0                                                 |                                                          |
|                         | Binary 7          | 7                         |                         | 7/Value = 0                                                 |                                                          |
|                         | Binary 8          | 8                         |                         | 8/Value = 0                                                 |                                                          |
|                         | Binary 9          | 9                         |                         | 9/Value = 0                                                 |                                                          |
|                         | Binary 10         | 10                        |                         | 10/Value = 0                                                |                                                          |
|                         | Binary 11         |                           |                         | 10/State = 0<br>11/Value = 0                                |                                                          |
|                         | Binary 12         | 12                        |                         | $\frac{11}{\text{State}} = 0$ $\frac{12}{\text{Value}} = 0$ |                                                          |
|                         |                   |                           |                         | 12/State = 0<br>123/Value = 0                               |                                                          |

Nastavení komunikace jednotky Poseidon2 s brokerem MQTT. Zařízení navazuje spojení s brokerem periodicky v čase odpovídající Publish Period a odesílá pouze zprávy zaškrtnuté v sekci **Publish**.

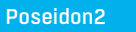

(19)

### Sensors

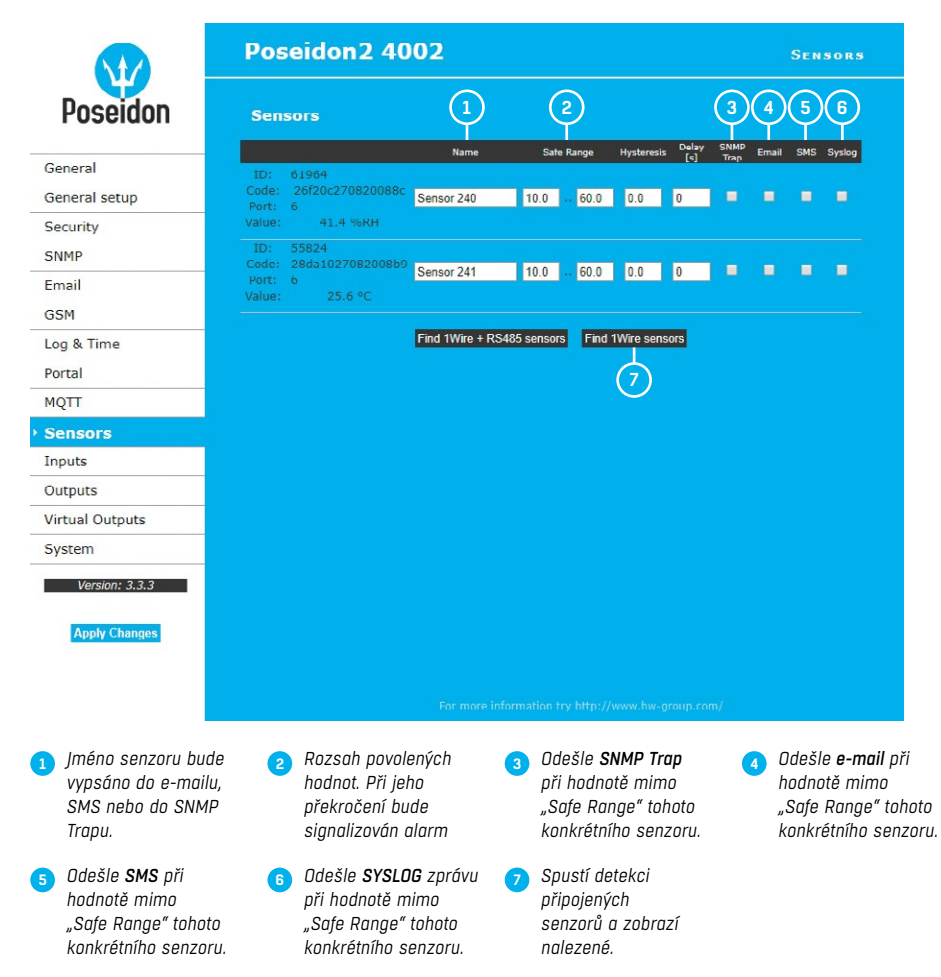

Po připojení senzorů, nebo změně senzorů v jednotlivých RJ11 portech, je třeba znovu provést detekci senzorů.

Jako ochranu proti desítkám planých hlášení (e-mailů nebo SMS) při kolísání hodnoty kolem hraničního rozsahu lze použít dva způsoby:

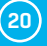

 Hysteresis Idle Range – pásmo necitlivosti na hranicích "Safe Range". Zabraňuje odesílání vícenásobných alarmů.

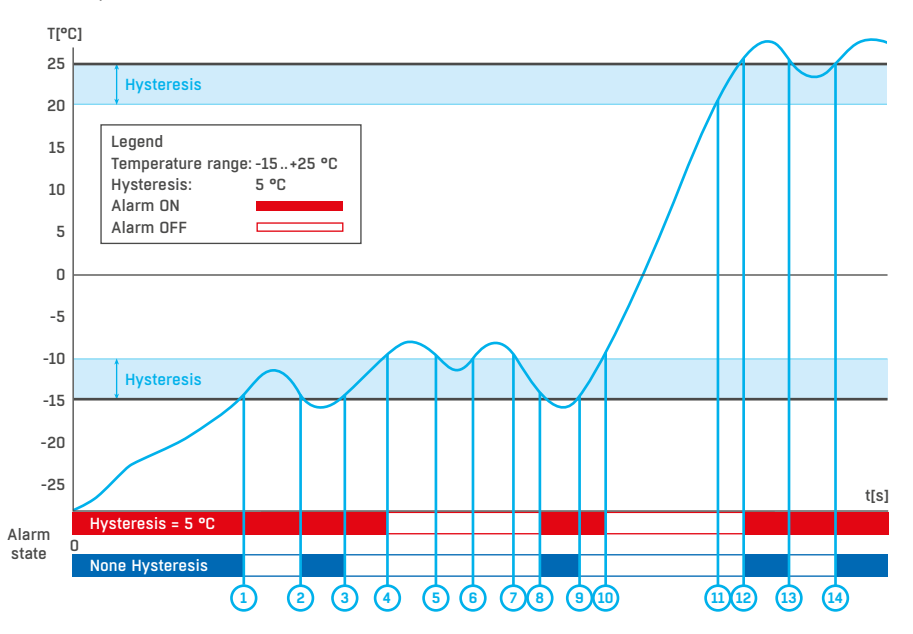

2) Delay [s] – zpozdí odeslání informace o začátku i konci alarmu o definovaný čas. Zpoždění lze použít i pro binární kontakty.

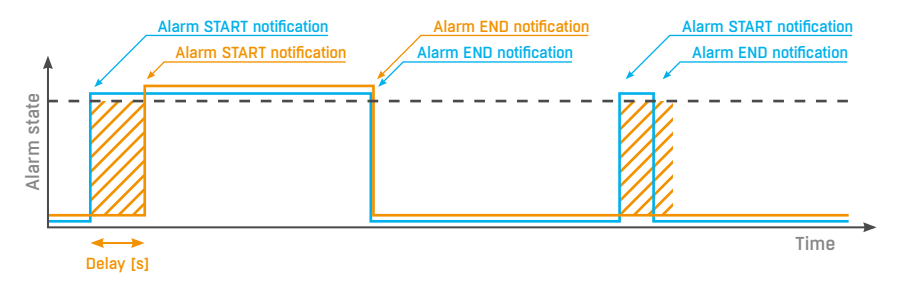

Odesílání info o stavu Alarmu na základě hodnoty Delay:

- Modře: Delay = 0
- Žlutě: Delay nastaveno na nějaký čas

**POZOR:** Změnu konfigurace je nutné potvrdit tlačítkem Apply Changes.

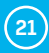

## Inputs

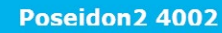

```
INPUTS
```

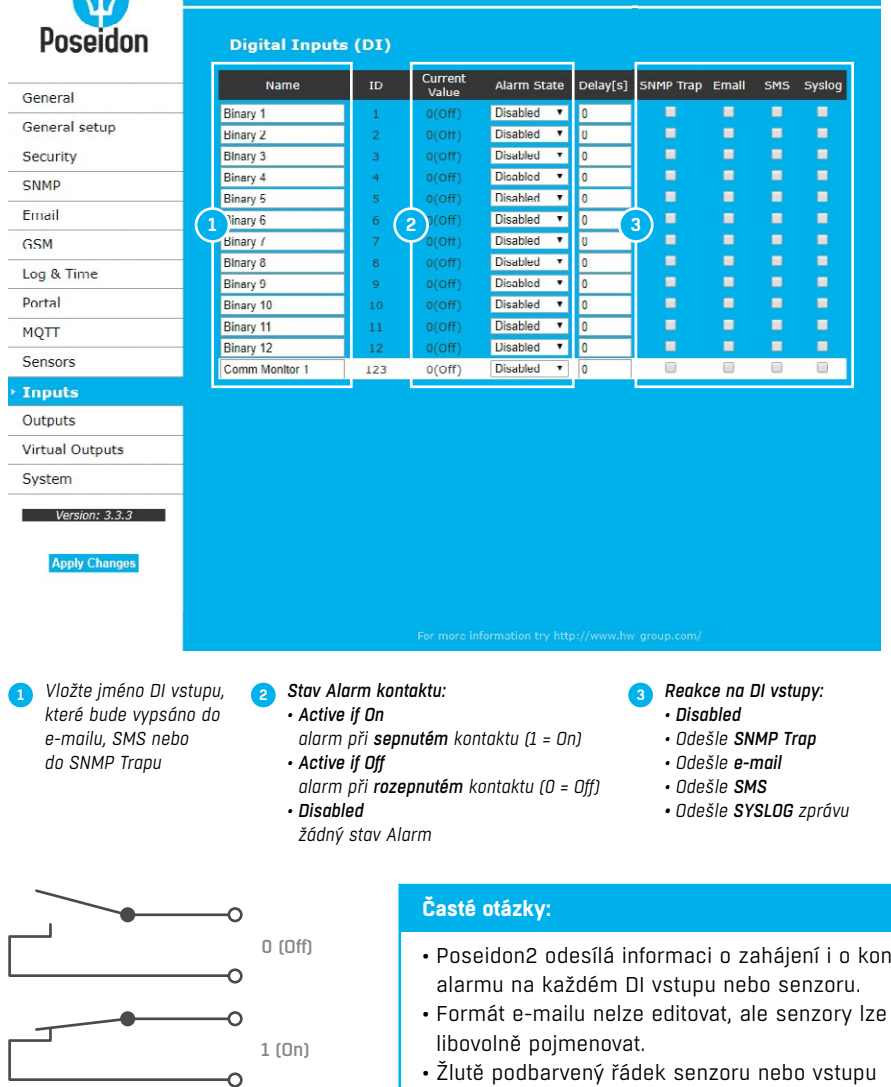

Zapojení vstupů

- Poseidon2 odesílá informaci o zaháiení i o konci
- znamená překročení bezpečného rozsahu, ale vypnuté odesílání poplachů.

POZOR: Změnu konfigurace je nutné potvrdit tlačítkem Apply Changes.

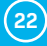

## **Outputs**

| General setup 2<br>Security 5<br>SNMP 3<br>Email | 151  | 0(Off)   | Name<br>ON (Closed) Name | BinOut 1 | Manual         | Change to On |  |
|--------------------------------------------------|------|----------|--------------------------|----------|----------------|--------------|--|
| Security<br>SNMP 3                               | 151  | 0(0tt)   | ON (Closed) Name         |          |                |              |  |
| INMP 3                                           |      |          |                          | On       | LocalConditio  | n            |  |
| mail                                             | _    |          | OFF (Open) Name          | Off Sec  |                |              |  |
|                                                  |      |          | Pulse filler             | 0 000    |                |              |  |
| SM                                               |      |          | Name                     | BinOut 2 | Manual         | Change to On |  |
| og & Lune                                        | 152  | 0(Off)   | OFF (Open) Name          | Off      | ElocalConditio |              |  |
| ortal                                            |      |          | Pulse Timer              | 0 Sec    |                |              |  |
|                                                  |      |          | Name                     | BinOut 3 | Manual         | Change to On |  |
|                                                  | 455  | 0(Off)   | ON (Closed) Name         | On       | LocalCondition | n            |  |
| ensors                                           | 15.3 |          | OFF (Open) Name          | Off      |                |              |  |
| nputs                                            |      |          | Pulse Timer              | 0 Sec    |                |              |  |
| Outputs                                          |      |          | Name                     | BinOut 4 | Manual         | Change to On |  |
| /irtual Outputs                                  | 154  | 4 0(Off) | ON (Closed) Name         | On       | LocalConditio  | n            |  |
| System                                           |      |          | OFF (Open) Name          | Off      |                |              |  |
| Version: 3.3.3                                   |      |          | Pulse Timer              | 0 Sec    |                |              |  |
| Apply Changes                                    |      |          |                          |          |                |              |  |

*Pulse Timer* – Po kliknutí sepne výstup pouze na definovanou dobu. Pulse Timer = O funkce neaktivní. Detaily najdete v manuálu k *WEB rozhranní*.

#### Režim výstupu:

- A) Manual výstup lze ovládat z webového rozhraní, nebo z vnějšku programu pomocí M2M protokolů. Výstup <u>nelze použít ve funkci "Termostat"</u> lokální podmínka.
- B) Local Condition výstup <u>nelze ovládat</u> z webu, je řízen podmínkou. Pro všechny M2M protokoly je výstup pouze pro čtení. Pro spínání používá hysterezi zadanou v nastavení senzoru. V režimu Local Condition nelze výstupy ovládat z WEBu nebo přes M2M protokoly.
  - On if any alarm výstup = On, když je alespoň jeden vstup nebo senzorů ve stavu Alarm.
  - On if value equal to Trigger výstup = On, když se hodnota vybraného senzoru rovná "Target value".
  - On if value higher than Trigger výstup = On, když je hodnota vybraného senzoru větší než "Target value".
  - On if value lower than Trigger výstup = On, když je hodnota vybraného senzoru menší než "Target value".
  - On if Alarm On výstup = On, když je konkrétní sensor či vstup ve stavu Alarm.
  - Dependent On senzor / vstup pro který platí podmínka.

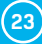

## **Virtual Outputs**

| Virtual Digital Outputs (VDO)         General       Virtual Digital Outputs (VDO)         General setup       Name       Virtual Digital Outputs         Security       Name       Virtual Digital Outputs       Name       Virtual Digital Outputs         Security       Name       Virtual Output       Name       Virtual Output       Name       Virtual Output         General       Name       Virtual Output       Name       Virtual Output       Name       Virtual Output         Security       Name       Virtual Output       Name       Virtual Output       Name       Virtual Output         Outputs       Name       Virtual Output       Name       Virtual Output       Name       Virtual Output         System       Name       Virtual Output       Name       Virtual Output       Name       Virtual Output         System       Name       Virtual Output       Name       Virtual Output       Name       Virtual Output         System       Name       Virtual Output       Name       Virtual Output       Name       Virtual Output         System       Name       Virtual Output       Name       Virtual Output       Name       Virtual Output         System       Name       Virtual Output                                                                                                    |                                                               | Poseidon2                           | 4002                                                 |                              | VIRTUAL OUTPUTS                                                                          |
|----------------------------------------------------------------------------------------------------|---------------------------------------------------------------|-------------------------------------|------------------------------------------------------|------------------------------|------------------------------------------------------------------------------------------|
| General       iD       Virtual Type       Desic parametera         General setup       Name       VedBinOut 1       Name         Security       1151       Network Output       Port       0         Security       1151       Network Output       151       0         Security       1151       Network Output       151       0         Remote put ID       151       0       0         GSM       Name       VirtBinOut 2       0         Log & Time       Name       VirtBinOut 2       0         Port       80       0       0         MQTT       Secords       1152       Network Output       Name       1153         Name       VirtBinOut 2       0       0       0       0         MQTT       1152       Network Output       Name       VirtBinOut 3       0       0         Virtual Outputs       VirtBinOut 5       Name       VirtBinOut 4       0       0       0         System       1154       Disabled       Name       VirtBinOut 5       0       0       0         Mamet advice address       Port       80       0       0       0       0       0                                                                                                    | Poseidon                                                      | Virtual Digital                     | Outputs (VDO)                                        |                              |                                                                                          |
| General       Name       WitBinOut 1       Image: Control of the second second secon                                                                                                    |                                                               | ID Virtual Typ                      | ре                                                   | Basic parameters             |                                                                                          |
| General setup       Remote device address       192.188.100.10         Security       Remote device address       0         SNMP       Remote device address       192.188.100.10         Email       Remote device address       100.10         GSM       Remote device address       192.102.00.5         Log & Time       Password       Port         Portal       1152       Network Output       Remote device address         1152       Network Output       Remote device address       192.100.20.5         Port       80       Remote device address       192.100.20.5         Inputs       Name       VirBinOut 3       Port         System       Name       VirBinOut 4       Port         Remote device address       Port       80.1       Port         Remote device address       Port       80.1       Port         Remote device address       Port       80.1       Port         Remote device address       Port       80.1       Port         Remote device address       Port       80.1       Port         Remote device address       Port       80.1       Port         Remote device address       Port       Port       Port                                                                                                    | General                                                       |                                     | Name                                                 | VirtBinOut 1                 | 1                                                                                        |
| Security SIMP Simp Security SIMP Simp Security SIMP Simp Security Simp Security Security Secu                                                                                                    | General setup                                                 |                                     | Remote device address                                | 192.168.100.10               |                                                                                          |
| SIMIP<br>Email<br>GSM<br>Log & Time<br>Partal<br>MQTT<br>Sensors<br>Inputs<br>Virtual Outputs<br>Virtual Outp                                                                                                    | Security                                                      | 1151 Network Output                 | Port                                                 | 80                           |                                                                                          |
| Email       Odername         GSM       Password         Log & Time       Password         Portal       80         MQTT       Bo         Sensors       Inputs         Outputs       Password         Virtual Outputs       Name         Virtual Outputs       Name         Virtual Outputs       Remote device address         System       Remote device address         Versider: 3.3.3       Remote device address         Apply Changes       Name       VirtBinOut 4         1154       Disabled       Name       VirtBinOut 5         Remote device address       80       Remote device address       80         Virtual Outputs       Name       VirtBinOut 4       Remote device address         System       Password       Remote device address       80         1154       Disabled       Name       VirtBinOut 5         Remote device address       90       Remote device address       90         1155       Disabled       Remote device address       90       90         1155       Disabled       Remote port ID       0       90       90         1155       Disabled       Remote port ID                                                                                                    | SNMP                                                          |                                     | Remote port ID                                       | 151                          |                                                                                          |
| SM<br>GSM<br>Log & Time<br>Partal<br>MQTT<br>Sensors<br>Inputs<br>Sensors<br>Inputs<br>Virtual Outputs<br>Virtual Outputs<br>Virtual Outputs<br>Virtual Outputs<br>System<br>Virtual Outputs<br>System<br>System<br>System<br>Syste | Email                                                         |                                     | Username                                             |                              |                                                                                          |
| Uor       Virdlin Out 2         Log & Time       Partal         Partal       1152         MQTT       B0         Sensors       Partal         Inputs       Basword         Outputs       Virdlin Outputs         Virtual Outputs       Virdlin Outputs         System       Itana         Version: S.3.3       Itana         Version: S.3.3       Password         Version: S.3.3       Password         Version: S.3.3       Password         Version: S.3.3       Password         Version: S.3.3       Password         Version: S.3.4       Password         Version: S.3.5       Password         Virdlin Out b       Remote device address         Remote device address       Part         Password       Password         Ibsabled       Name       VirdlinOut 5         Remote device address       Part         Port       80         Ibsabled       Password         Ibsabled       Password         Viotit jiméno VDD       Password         Viotit jiméno VDD       2         Vlotit jiméno VDD       2         Viotit pinéno VDD       2 <td>GSM</td> <td></td> <td>Password</td> <td></td> <td></td>                                                                                                    | GSM                                                           |                                     | Password                                             |                              |                                                                                          |
| Log & Lime       Network Output:       Network Output:       Network Output:         Partal       1132       Network Output:       Network Output:         Sensors       Inputs       Username       edmin         Outputs       Password       """"""""""""""""""""""""""""""""""""                                                                                                    |                                                               |                                     | Name                                                 | VirtBinOut 2                 |                                                                                          |
| Portal       1152       Network Output       Remote port ID       153         MQTT       admin       admin         Sensors       Password       admin         Inputs       Name       VirBinOut 3         Outputs       Remote device address       Port         Virtual Outputs       Port       80         Virtual Outputs       Port       80         Version: 3.3.3       Password       Isama         Version: 3.3.3       Password       Isama         Version: 3.3.3       Password       Isama         Isame       VirtlinOut 4       Port         Remote device address       Port       80         Isama       VirtlinOut 4       Port         Remote device address       Port       80         Isabled       Remote device address       Port         Port       80       Port       80         Isabled       Remote device address       Port         Port       80       Port       80         Isabled       Remote device address       Port       90         Port       00       Port       80       Port         Isabled       Remote device address       Port <t< td=""><td>Log &amp; Time</td><td></td><td>Remote device address</td><td>192.100.200.5</td><td></td></t<>                                                                                                    | Log & Time                                                    |                                     | Remote device address                                | 192.100.200.5                |                                                                                          |
| MQTT       Username       admin         Sensors       Password                                                                                                    | Portal                                                        | 1152 Network Outpu                  | Remote port ID                                       | 153                          | 3                                                                                        |
| Sensors       Password                                                                                                    | MQTT                                                          |                                     | Username                                             | admin                        |                                                                                          |
| Inputs       Name       VirBinOut 3         Outputs       Amote device address       Port       R0         Virtual Outputs       Issande       Issande       Issande         System       Issande       Issande       Issande       Issande         Version: 3.3       Password       Issande       Issande       Issande         Apply Changes       Issande       Name       VirBinOut 4       Issande       Issande         1154       Disabled       Name       VirBinOut 5       Issande       Issande                                                                                                    | Sensors                                                       |                                     | Password                                             |                              |                                                                                          |
| Outputs       Name       Name       Name         Virtual Outputs       9 1153       Disabled       Name       Name         Version: 3.3.3       Password       Image: Construction of the second of the second of the se                                                                                                    | Inputs                                                        |                                     | Name                                                 | VirtBinOut 3                 |                                                                                          |
| Virtual Outputs          • orf         System           • orf         Remote port ID         D         Username          Version: 3.3.3           Password           Isana          Version: 3.3.3           Password           VirBinOut 4          Apply Changes           Name           VirBinOut 4             Name           VirBinOut 4           Password             Name           Name           VirBinOut 4             Name           Name           VirBinOut 4             Name           Name           VirBinOut 4             Name           Name           VirBinOut 5             Name           Name           Name             Name           Name           Name             Name           Name           Name             Name           Name           Name             Name           Name           Name             Name           Name           Name                                                                                                    | Outputs                                                       |                                     | Remote device address                                | Vintbinout 3                 |                                                                                          |
| Vložte jméno VDD<br>výstupu, které buda       2       // P Adresa a http part<br>vzděleného Posejdon2       3       // D výstupu na<br>protistraně       4       Typ VDD<br>protistraně                                                                                                    | Virtual Outputs                                               |                                     | Port                                                 | 80                           |                                                                                          |
| System       Hisemame         Version: 3.3.3       Password         Apply Changes       Name       VirBinOut 4         1154       Disabled       Name         VirBinOut 4       0       0         Username       Password       0         Name       VirBinOut 5       0         Name       VirBinOut 5       0         Name       VirBinOut 5       0         Name       VirBinOut 5       0         Name       VirBinOut 5       0         Name       VirBinOut 5       0         Name       VirBinOut 5       0         Remote device address       0       0         Port       00       0         Username       0       0         Viožte jméno VDD       2       IP Adress o http port vzdóleného Posejdon2       1D výstupu na vzdóleného Posejdon2       1D výstupu na vzdóleného – nekňit                                                                                                    |                                                               | 4 1153 Disabled                     | Remote port ID                                       | 0                            |                                                                                          |
| Version: 3.3.3       Password         Apply Changes       Name       ViriBinOut 4         1154       Disabled       Remote device address         Port       80         Verore port ID       0         Userore mete       0         Userore port ID       0         Userore port ID       0         Userore port ID       0         Userore port ID       0         Userore port ID       0         Userore port ID       0         Userore port ID       0         Userore port ID       0         Userore information try http://www.hav-group.com/         Viožte jméno VDD       2         Viožte jméno VDD       2         Viožte jméno VDD       3         ID výstupu ng protistroně       10         Ustime       -         Viožte jméno VDD       2         Viožte jnéno VDD       3         ID výstupu ng protistroně       10         -       -         ID spishled – necktín                                                                                                    | System                                                        |                                     | Username                                             |                              |                                                                                          |
| Apply Changes       Name       ViriBinOut 4         Apply Changes       Port       80         Port       80         ViriBinOut 4       0         Username       0         Password       0         Name       ViriBinOut 5         Remote device address       0         Port       00         Name       ViriBinOut 5         Remote device address       0         Port       00         Remote device address       0         Port       00         Remote device address       0         Port       00         Remote device address       0         Port       00         Remote port ID       0         Username       Password         Password       0         Viožte jméno VDO       2         Vložte jméno VDO       2         Vizita juéno VDO       2         Vizita juéno VDO       2         Vizita juéno VDO       2         Vizita juéno VDO       1D výstupu na         Postistraně       1         Postistraně       1         Postistraně       1                                                                                                    | Version: 3.3.3                                                |                                     | Password                                             |                              |                                                                                          |
| Apply Changes       Remote device address       Image: Constraint of the second of the second                                                                                                    |                                                               |                                     | Name                                                 | VirtBinOut 4                 |                                                                                          |
| Vložte jméno VD0       2       IP Adresa a http port       3       ID výstupu na       Typ VD0         vídáleného Poseidon2       3       ID výstupu na       Typ VD0                                                                                                    | Apply Changes                                                 |                                     | Remote device address                                |                              |                                                                                          |
| Vložte jméno VDD<br>Vložte jméno VDD<br>Vložte jméno VDD<br>Vložte jméno VDD<br>Vložte jméno VDD<br>Vložte jméno VDD<br>Vzdíleného Posejdon2<br>(1) Vložte jméno VDD<br>(2) IP Adresa a http port<br>vzdíleného Posejdon2<br>(3) ID výstupu na<br>protistraně<br>(4) Typ VDD<br>(5) Vložte jméno VDD<br>(6) Vložte jméno VDD<br>(7) Vložte jméno VDD<br>(7) Vložte jméno VDD<br>(7) Vložte jméno VDD<br>(7) Vložte jméno VDD<br>(7) Vložte jméno VDD<br>(7) Vložte jméno VDD<br>(7) Vložte jméno VDD<br>(7) Vložte jméno VDD<br>(7) Vložte jméno VDD<br>(7) Vložte jméno VDD<br>(7) Vložte jméno VDD                                                                                                    |                                                               | 1154 Disabled                       | Port                                                 | 80                           |                                                                                          |
| Vložte jméno VDD<br>výstupu, které bude<br>2 IP Adresa a http port<br>vzdáleného Poseidon2<br>3 ID výstupu na<br>protistraně<br>4 Typ VDD<br>protistraně<br>9 JD výstupu na<br>9 JD výstupu na<br>9                                                                                                    |                                                               | Distance                            | Remote port ID                                       | 0                            |                                                                                          |
| Vložte jméno VD0       2       IP Adresa a http port       3       ID výstupu na       4       Typ VD0         vívštupu, které bude       2       IP Adresa a http port       3       ID výstupu na       4       Typ VD0                                                                                                    |                                                               |                                     | Username                                             |                              |                                                                                          |
| Name     VirtBinOut 5       Remote device address     00       Remote device address     00       Port     00       Remote port ID     0       Username     1155       Password     1155       Vložte jméno VDD     2     IP Adress a http port vzdáleného Poseidon2     3     ID výstupu na protistraně     1D výstupu na protistraně                                                                                                    |                                                               |                                     | Password                                             |                              |                                                                                          |
| Vložte jméno VD0       2       IP Adresa a http port       3       ID výstupu na protistraně       4       Typ VD0         vístupu, které bude       2       IP Adresa a http port       3       ID výstupu na protistraně       4       Typ VD0                                                                                                    |                                                               |                                     | Name                                                 | VirtBinOut 5                 |                                                                                          |
| Vložte jméno VDD<br>výstupu, které bude 2 IP Adresa a http port<br>vzdáleného Poseidan2 3 ID výstupu na<br>protistraně 4 Typ VDO<br>• Disabled • nenktiv                                                                                                    |                                                               |                                     | Remote device address                                |                              |                                                                                          |
| Vložte jméno VDO<br>výstupu, které bude<br>2 IP Adresa a http port<br>vzděleného Poseidon2<br>3 ID výstupu na<br>protistraně<br>4 Typ VDO<br>• Dischled – nenktiv                                                                                                    |                                                               | 1155 Disabled                       | Port     Remote port ID                              | 80                           |                                                                                          |
| Vložte jméno VDO<br>výstupu, které bude<br>2 IP Adresa a http port<br>vzděleného Posejdon2<br>10 výstupu na<br>protistraně<br>• <b>Dischled</b> – nenktiv                                                                                                    |                                                               |                                     | Username                                             | 0                            |                                                                                          |
| Vložte jméno VDO 2 IP Adresa a http port 3 ID výstupu na <b>17yp VDO</b><br>výstupu, které bude vzdáleného Poseidon2 protistraně <b>III. v</b> ístohled – nenktiv                                                                                                    |                                                               |                                     | Password                                             |                              |                                                                                          |
| Vložte jméno VDO (2) IP Adresa a http port (3) ID výstupu na (4) Typ VDO výstupu, které bude vzdáleného Poseidon2 protistraně <b>i Nisahled</b> – nenktiv                                                                                                    |                                                               |                                     | Tassitora                                            |                              |                                                                                          |
| Vložte jméno VDO (2) IP Adresa a http port (3) ID výstupu na (4) <b>Typ VDO</b><br>výstupu, které bude vzdáleného Poseidon2 protistraně <b>· Dischled</b> – neaktiv                                                                                                    |                                                               |                                     | For more information t                               | ry http://www.hw-group.co    | om/                                                                                      |
| vypsáno do e-mailu, nebo Damocles2 jehož • Network Output –                                                                                                    | Vložte jméno VDO<br>výstupu, které bude<br>vypsáno do e-mailu | 2 IP Adre.<br>vzdálen<br>u, nebo Di | sa a http port 3<br>jého Poseidon2<br>amocles2 jehož | ID výstupu na<br>protistraně | <ul> <li>Typ VDO</li> <li>Disabled – neaktivní</li> <li>Network Output – dost</li> </ul> |

Virtuální výstupy v jednotkách Poseidon2 a Damocles2 umožňují v zařízení používání výstupů z jiných jednotek Poseidon2 a Damocles2 (Box2Box). De facto se jedná o obdobu stávajícího režimu, který fungoval pomocí SNMP trapů, pouze v případě Virtuálních výstupů probíhá komunikace spolehlivějším protokolem TCP/IP, je opakovaná (provádí se každých 60 s), zabezpečená a lze na ni aplikovat všechny funkce, podmínky a vlastnosti jako na fyzické výstupy.

(24)

## **System**

|                | Name                           | Value                         | Des                                                     | cription                                              |
|----------------|--------------------------------|-------------------------------|---------------------------------------------------------|-------------------------------------------------------|
| eral           | Modbus:                        | -                             | Monitors communication                                  | with a device based on all                            |
| eral setup     | XML/HTTP:<br>SNMP:             |                               | selected protocols. Virtua<br>1(123)" sets to 0 in case | al Input "Comm Monitor<br>there was any traffic using |
| urity          | Time:                          | 0 [s]                         | all selected protocols wit                              | hin the defined time.                                 |
| 1P             |                                |                               |                                                         |                                                       |
| ail            | Configuration                  |                               |                                                         |                                                       |
| м              | Name                           |                               | Value                                                   | Description                                           |
| 3 & Time       | Load Configuration:            | Vybrat soubor                 | oubor nevybrån                                          | Upload                                                |
| tal            | Save Configuration:            |                               |                                                         | Download                                              |
| TT             | System                         |                               |                                                         |                                                       |
|                |                                |                               | <b>W-1</b>                                              | <b>D</b>                                              |
| uts            | Product Name:                  | Poseidon2 model               | 4002                                                    | Description                                           |
| toute          | Serial Number:<br>MAC Address: | 6005711389<br>00:04:59:04:41: | 4F                                                      |                                                       |
| puts           | Build:                         | 3396                          |                                                         |                                                       |
| cual Outputs   | Compiled time:                 | Aug 17 2017, 12:              | 36:52                                                   |                                                       |
| stem           | Uptime:                        | Odays,22hours, 4              | 7minutes                                                | Restart Device                                        |
| Version: 3.3.3 | Factory Default:               |                               |                                                         | Set Default Config                                    |
| Apply Changes  | Device FirmWare:               | 3.3.3                         |                                                         | Update FW                                             |
|                |                                |                               |                                                         |                                                       |

#### **Communication Monitor**

Funkce slouží například k odeslání varovného e-mailu ve chvíli, kdy Poseidon2 přestane být pod periodickým SNMP nebo SCADA dohledem.

Funkce ovládá virtuální DI vstup, který najdete v *Inputs* jako "Com Monitor 1" s ID 123. Pokud neproběhla v nastaveném čase komunikace vybranými protokoly, nastaví se "Com Monitor 1" = 0 (Off).

Pokud jsou zaškrtnuté protokoly tři, musí fungovat všechny tři pro stav OK.

#### Configuration

- Upload nahrání konfigurace z PC do zařízení.
- Download stažení konfigurace ze zařízení do PC.

**POZOR:** Změnu konfigurace je nutné potvrdit tlačítkem Apply Changes.

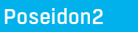

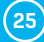

# Připojení senzorů

## Senzory 1-Wire Bus (RJ11)

- Připojte senzor do Poseidonu2 před zapnutím napájení konektor musí cvaknout.
- Max. vzdálenost na aktivní port je 60 m.
- Pro připojení senzorů za sebe je možné je řetězit.
- Senzory lze připojit i do hvězdy pomocí rozbočovací jednotky T-Box (TBox2).
- Po změně v připojených senzorech musíte znovu provést autodetekci čidel (WWW rozhraní > Sensors > Autodetect senzors).

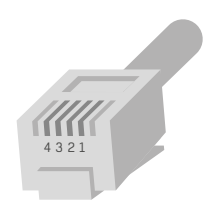

RJ11 (4P6C)

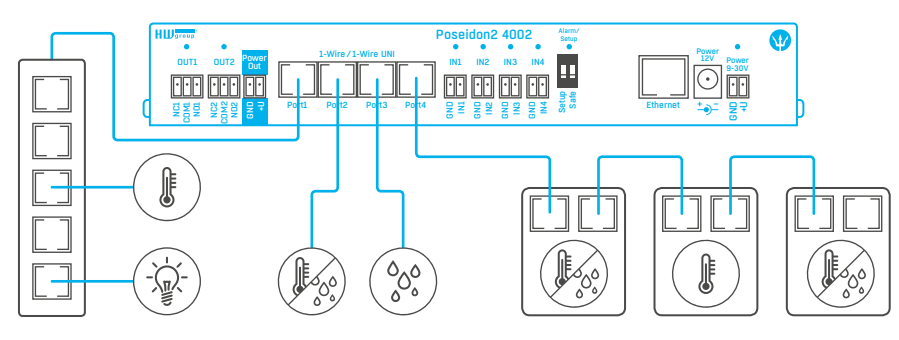

Maximální celková délka všech kabelů připojených do jednoho portu zařízení je 60 m.

## Senzory RS-485 (RJ45)

Průmyslová sběrnice pro připojení čidel na velkou vzdálenost.

- Připojte čidla před zapnutím napájení.
- Čidla můžete připojovat za sebou, nebo vytvořit virtuální hvězdu pomocí jednotky "S-Hub".
- Ukončete RS-485 linku terminátorem 120Ω až 470Ω. Některá čidla obsahují vnitřní terminátor, ovládá se jumper propojkou, nebo DIP spínačem. Viz manuál k čidlům.
- Zkontrolujte, případně nastavte adresu čidla. Každé čidlo na sběrnici RS-485 musí mít přidělenu unikátní adresu. Adresa (ID) je vyjádřena písmenem (A..Z/a..z) nebo číslem (65..122).
   Čísla odpovídají ASCII hodnotě písmene, A=65, Z=90, a=97, z=122. Detaily o nastavení adresy viz manuál k čidlům.
- Po změně v připojených senzorech musíte znovu provést autodetekci čidel. (WWW rozhraní > Sensors > Autodetect senzors).

Čidla jsou dodávána pokud možno s různě nastavenými adresami. Nastavená adresa je vždy uvedena na štítku.

**Poznámka:** Funkce čidla je vázána na RS-485 adresu, čidla se stejnou adresou lze mezi sebou prohodit bez nutnosti nové detekce senzorů.

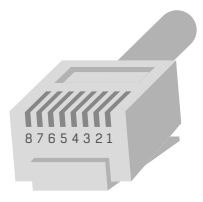

RJ45 (8P8C)

# Obecné vlastnosti rodiny Poseidon2

### Vlastnosti zobrazovaných hodnot

- Poseidon2 zobrazuje aktuální naměřené hodnoty ze všech připojených senzorů.
- Hodnoty z digitálních vstupů pro připojení kontaktů jsou čteny s periodou cca 20ms a jsou vybaveny čítači impulzů. Pro vyhlášení stavu Alarm musí digitální vstup v alarmovém stavu alespoň 900ms.
- Hodnoty ze všech senzorů obou sběrnic (RS-485 i 1W bus) jsou čteny v jedné smyčce, která se opakuje každou sekundu, ale čas pro načtení všech senzorů se může pohybovat od 1 sekundy do 30 sekund.
- Všechny hodnoty jsou ve formátu integer/10, rozsah hodnot je definován rozsahem to znamená ± 999.9.
- Hodnota senzoru 999.9 je mimo rozsah všech podporovaných čidel a vyjadřuje stav čidlo nenalezeno.
  - Pokud jste dané čidlo dlouhodobě odpojili, nebo jej nahradili jiným spusť te autodetekci čidel, nebo čidlo odstraňte ze seznamu.
  - Při zvýšeném zatíření jednotky Poseidon2 síťovými požadavky (například veřejné public online demo) se může někdy zobrazit hodnota -999.9, ačkoliv čidlo měří správně. Důvodem je omezená výkonnost jednotky, snižte zátěž přímých dotazů na Poseidon2.
- Jednotky k jednotlivým hodnotám se přiřazují automaticky, na základě detekce typů čidla a může se jednat o tyto veličiny:
  - Teplota: °C, °K, °F (pozor nastavování min a max hodnot pro Saferange je možné pouze ve °C)
  - Vlhkost: %RH
  - Napětí: V, proud: A nebo mA
  - Jiné jednotky: %, a další...

#### Vstup/senzor ve stavu Alarm

- Stav Alarm lze nastavit samostatně pro každý jednotlivý vstup (kontakt) / senzor.
- U senzoru se za "stav Alarm" považuje hodnota mimo nastavený rozsah Safe Range, pokud je zároveň aktivováno odesílání informace o stavu Alarm alespoň na jeden z výstupů (SNMP/e-mail & SMS).
- Reakce na odpojení senzoru:
  - Zobrazí se hodnota -999.9.
  - Hondota se vyhodnotí jako "stav Alarm" (hodnota mimo nastavený rozsah Safe Range) a pokud je aktivován alarm pro daný senzor, odešle se e-mail nebo SNMP Trap.

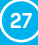

## Kalibrace

Hodnotu každého sensoru lze kalibrovat, pomocí lineárního posuvu. Kalibrační hodnotu lze zapsat pomocí XML. Pro nastavení kalibrace použijte utilitu Calibrator (ke stažení na stránkách http://hw-group.us/product-version/hwg-calibrator).

- Kalibrační hodnota = +3  $\rightarrow$  senzor měří 0,5 °C  $\rightarrow$  Poseidon2 ukazuje +3,5 °C.
- Kalibrační hodnota = -3  $\rightarrow$  senzor měří 0,5 °C  $\rightarrow$  Poseidon2 ukazuje -2,5 °C.
- Kalibrační hodnota = -10  $\rightarrow$  senzor měří 27% RH  $\rightarrow$  Poseidon2 ukazuje 17% RH.

#### Hystereze senzorů

Hodnota Hysteresis definuje šířku tolerančního pásma pro odeslání alarmu. Funkce brání vzniku mnohačetných alarmů v případech, kdy hodnota osciluje kolem nastavené hodnoty. Funkce je zřejmá z grafu.

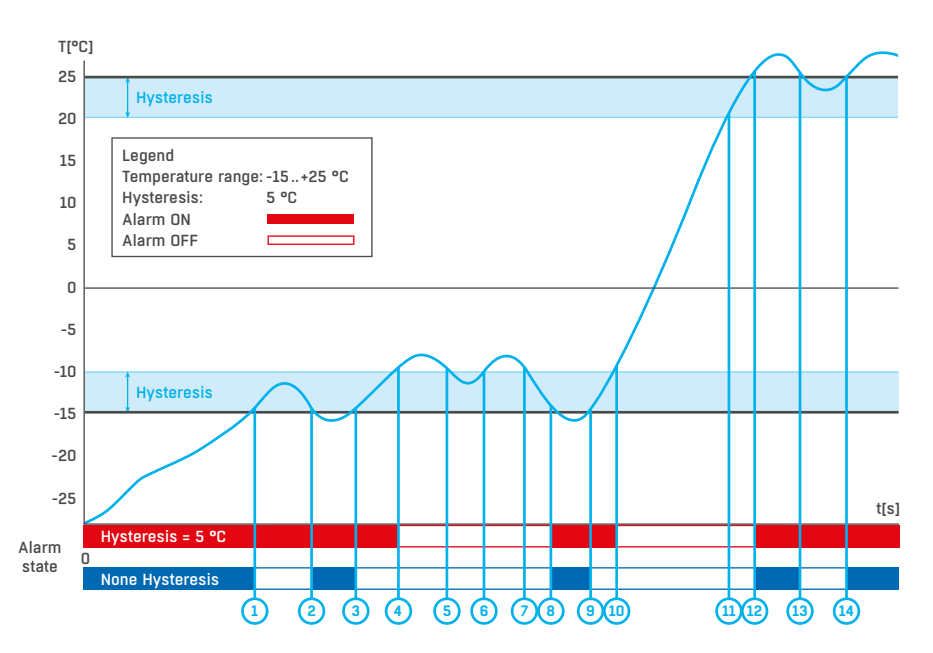

Bez vnitřního pásma hystereze 5 °C by alarm spuštěný v bodě 8 skončil již v bodě 9, díky funkci hystereze je alarm prodloužen až dokud teplota nevystoupá na konec pásma hystereze (bod 10) 5 °C + (-15 °C) = -10 °C.

 Hystereze = 5 °C: Jednotka odešle 3 e-maily (SMS) Alarm v bodech 0..4, 8..10, 12 a dále
 Bez hystereze = 0 °C: Jednotka odešle 8 e-mailů (SMS) Alarm v bodech 0..1, 2..3, 8..9, 12..13, 14 a dále

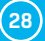

# Podporovaná rozhraní (podrobně)

## Přehled konektorů a připojení

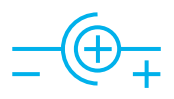

Napájecí konektor

| DB9M: RS-232 |     |               |                     |  |  |
|--------------|-----|---------------|---------------------|--|--|
|              |     |               |                     |  |  |
| 1            | -   | -             | Not used            |  |  |
| 2            | RxD | ←             | Receive Data        |  |  |
| 3            | TxD | $\rightarrow$ | Transmit Data       |  |  |
| 4            | DTR | $\rightarrow$ | Data Terminal Ready |  |  |
| 5            | GND | -             | System Ground       |  |  |
| 6            | DSR | ←             | Data Set Ready      |  |  |
| 7            | RTS | $\rightarrow$ | Request to Send     |  |  |
| 8            | CTS | ←             | Clear to Send       |  |  |
| 9            | -   | -             | Not used            |  |  |

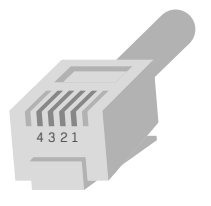

| Rj11: 1-Wire |      |               |  |  |
|--------------|------|---------------|--|--|
|              | +5V  | Power         |  |  |
| 1            | -    | Not used      |  |  |
| 2            | Data | Transmit Data |  |  |
| 3            | GND  | Ground        |  |  |
| 4            | +5V  | Power         |  |  |
|              | -    | Not used      |  |  |

RJ11 (4P6C)

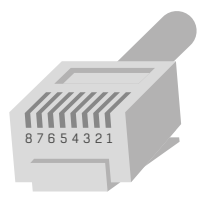

RJ45 (8P8C)

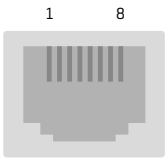

| RJ45: RS-485 |       |            |  |  |  |
|--------------|-------|------------|--|--|--|
| 1            |       | Not used   |  |  |  |
| 2            |       | Not used   |  |  |  |
| 3            |       | 485 B back |  |  |  |
| 4            | B (-) | D0 405     |  |  |  |
| 5            | A (+) | RS-485     |  |  |  |
| 6            |       | 485 A back |  |  |  |
| 7            | GND   | Ground     |  |  |  |
| 8            | +12 V | Power      |  |  |  |

Podporovaná rozhraní (podrobně)

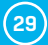

## **Dry contact Inputs**

Na svorky lze připojit bezpotenciálové kontakty. Například dveřní kontakt. Vstupy jsou galvanicky spojeny s napájecím napětím.

- Nezapojený vstup má hodnotu "O (Off)".
- Aktivní vstup je označený jako "1 (On)", ohmický odpor vstupu proti svorce Common musí být v rozsahu  $0\Omega$  až  $500\Omega$ .
- Vstupy zařízení Poseidon2 jsou vybaveny čítači počtu sepnutí, což lze použít například pro potřeby odečtů spotřeb enegrií z měřičů vybavených pulzním výstupem (SO). Čítače se inkrementují s každým sepnutím vstupu. Sepnutí musí být delší než 20 ms, aby byl impulz zaznamenán.

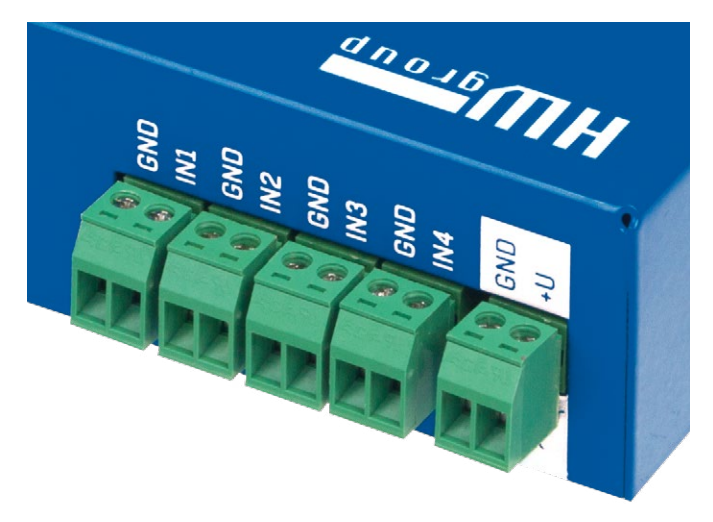

#### Parametry připojení:

- Maximální délka vedení: 50 metrů.
- · Podporované sensory: jakýkoliv bezpotenciálový kontakt.
- Nastavení alarmu každého DI vstupu
  - Alarm neaktivní.
  - Stav Alarm když je kontakt sepnutý.
  - Stav Alarm když je kontakt rozepnutý.
- Možnost reakce na stav Alarm: společné nastavení pro všechny vstupy.
  - Žádná reakce.
  - Upozornění na Alarm odesláním SNMP Trapu.
  - Upozornění na Alarm odesláním e-mailu nebo SMS.
  - Upozornění na Alarm odesláním SNMP Trapu a zároveň e-mailu nebo SMS.
- Perioda čtení stavu vstupů pro vyhlášení Alarmu: cca 900 ms.
- Perioda čtení stavu vstupů pro čítání counterů: cca 20 ms.
- Rozsah ID senzorů: vstupy používají ID adresy v rozsahu 1 až 9.
- Pojmenování senzoru: senzor lze nezávisle pojmenovat do délky 12 znaků.
- Detekce odpojení senzoru: ne, odpojený senzor vrací hodnotu "O (Off)".

30

#### RJ11 - 1-Wire bus

Digitální sběrnice firmy Dallas Semiconductor, každé čidlo má unikátní ID.

Doporučujeme vedení do celkové délky **60 m**, experimentálně jsou známy případy funkce sběrnice do vzdálenosti desítek, až stovek metrů.

Pro vedení delší než cca 60m z jednoho konektoru na jednotce Poseidon2 **nelze garantovat bezchybnou funkci**, záleží na provedení kabeláže, topologii vedení i prostředí, kde je vedení instalované atd.

#### Active / Passive 1W port

**Aktivní port je** RJ11 konektor na zařízení Poseidon2. Garantuje plnou maximální vzdálenost senzorů a napájení pro všechny 1-Wire UNI/1-Wire senzory.

Když přendáte připojený senzor z jednoho aktivního portu do druhého, sensor se zobrazí jako odpojený. Musíte znovu spustit autodetekci senzorů.

Pasivní port je RJ11 konektor na T-Hub rozbočovači nebo RJ11 konektor z čidla (při řetězení senzorů). Nemůže zaručit plnou délku a napájení pro následující senzory. Problém napájení lze řešit použitím rozbočovače <u>1-Wire hub Power</u>.

### 1-Wire UNI (RJ11)

1-Wire UNI je software rozšíření sběrnice 1-Wire.

- 1-Wire UNI senzory:
  - Senzor světla
  - Senzor 4–20 mA
  - Senzor 0-60 V (-48 V DC)
  - Senzor O-30 A AC
  - Různé ostatní senzory http://www.hw-group.com/products/sensors/index\_en.html
  - Maximální délka vedení: 60 metrů celkové délky na každý aktivní RJ11 port.
     Poznámka: Vzdálenost může být omezena některými 1-Wire UNI senzory nebo použitím více RJ11 male-female konektorů.
  - Napájení senzorů: 5 V / 20 mA z RJ11 konektoru (může být posíleno pomocí "1-Wire hub Power").

Ostatní parametry jsou identické s 1-Wire.

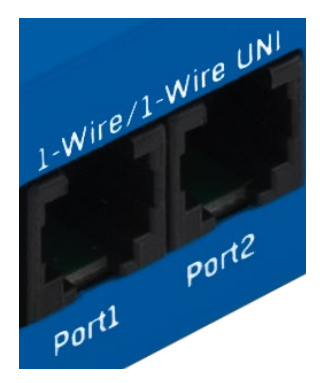

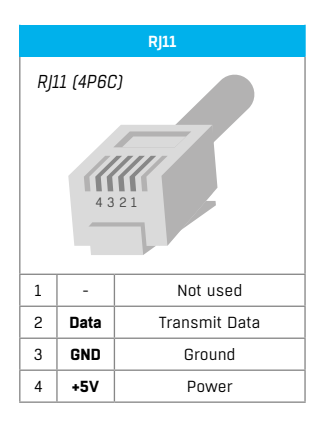

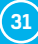

## 1-Wire (UNI) sběrnice

- · Podporované sensory: pouze senzory dodávané HW group.
- 1-Wire UNI: softwarové rozšíření "UNI" označuje jiné než teplotní a vlhkostní senzory.
- · Komunikační kabel: telefonní kabel 4žilový.
- · Perioda čtení: 800 ms až 10 sekund.
- · Adresace senzoru: automaticky, každý senzor má unikátní adresu.
- Detekce odpojení senzoru: ano, odpojený senzor vrací hodnotu "-999.9".
- Alarm při odpojení senzoru: pokud senzor signalizuje alarm při hodnotě mimo SafeRange, odpojení vyvolá stav Alarm.

#### 1-Wire bus příslušenství

- Poseidon T-Box rozbočovač pro 5 senzorů 1-Wire / 1-Wire UNI
- 1-Wire hub Power rozbočovač + posílení napájení pro 8 senzorů 1-Wire / 1-Wire UNI
- Poseidon T-Box2 rozbočovač pro 2 senzory 1-Wire / 1-Wire UNI

**Nezapomeňte:** Veškeré 1-Wire bus senzory zařízení mají vlastní unikátní sériové číslo, které se zaznamenává při detekci čidel oproti uloženému názvu senzoru a je vyjádřeno pomocí ID senzoru. Pokud prohodíte senzor na sběrnici, musíte jej znovu detekovat pomocí **Autodetekce** z Flash SETUPu.

#### Speciální příslušenství pro sběrnici 1-Wire bus

- 1-Wire hub Power Power booster + Hub for 8 sensors
  - 1× input: 1-Wire bus
  - 1× input: 12 V DC power
  - 8× output: 1-Wire bus
  - Compatible with 1-Wire and 1-Wire UNI bus

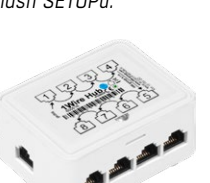

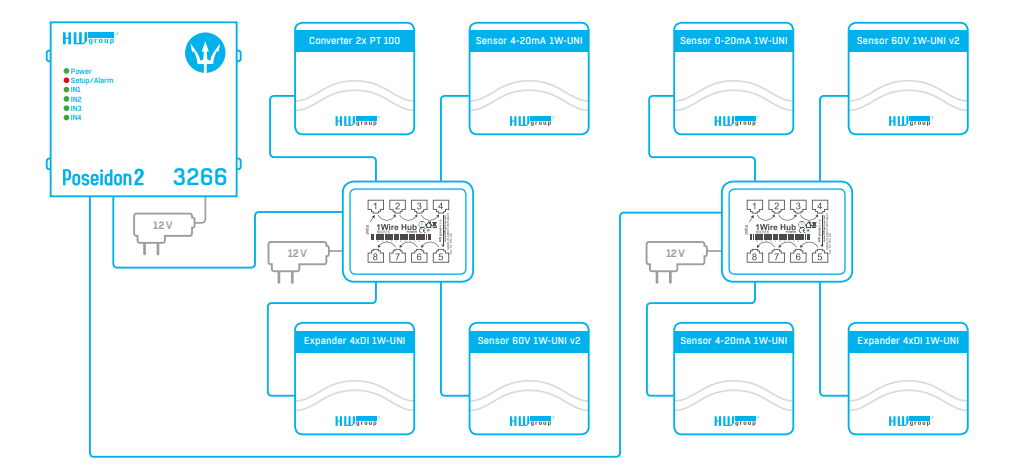

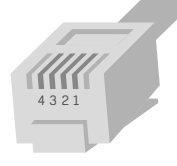

RJ11 (4P6C)

Poseidon2

(32)

- Poseidon T-Box2 rozbočovač pro 2 senzory
  - Délka připojovacího kabelu: 1 m
  - Počet připojitelných senzorů: 2
  - Použité konektory: RJ11
  - Určeno pro sběrnici: 1-Wire bus
- Poseidon T-Box rozbočovač pro 5 senzorů
  - Délka připojovacího kabelu: 10 cm
  - Počet připojitelných senzorů: 5
  - Použité konektory: RJ11
  - Určeno pro sběrnici: 1-Wire bus
- Poseidon Spider konverze sběrnice 1-Wire bus na RS-485.
  - Jednotka Spider se připojuje k Poseidon2 po sběrnici RS-485.
  - Do jednotky Spider lze připojit 4 čidla se sběrnicí 1-Wire bus.
  - Spider podporuje POUZE senzory pro měření teploty, vlhkosti a detekci stavu kontaktu.
  - Každé čidlo se připojuje do samostatného konektoru a může být připojeno ve vzdálenosti max 25 m.
  - Počet připojitelných senzorů: 4× 1-Wire.
  - Určeno pro čidla: 1-Wire bus (1-Wire) (nepodporuje 1-Wire UNI).
  - Připojeno po sběrnici: RS-485.

**Upozornění:** Záruka zařízení Poseidon2 se výslovně nevztahuje na poruchy, které byly způsobeny připojením čidel jiného výrobce, nebo použitím příliš dlouhého vedení k těmto čidlům.

#### RJ45 – RS-485

Na sběrnici RS-485 je možné připojit až 31 čidel do vzdálenosti 1000 metrů i v průmyslovém prostředí. Pro vedení linky RS-485 používáme TP kabely a konektory RJ45, jejichž použití je pro běžného uživatele nejrychlejší.

Sběrnice RS-485 je vedena modrým párem vodičů (piny 4 a 5), které jsou označeny jako A a B. Napájení čidel 12V je vedeno hnědým párem vodičů (7, 8).

Pokud použijete dodávanou jednotku S-Hub a modul B-Cable, používá se na zpětné propojení sběrnice RS-485 je zelený pár vodičů (piny 3 a 6). <u>Zelený pár není nijak vyveden v jednotce Poseidon2 4002</u>.

- · Maximální délka vedení: 1000 metrů celkové délky.
- Podporované sensory: čidlo teploty, vlhkosti, proudu, napětí a další.
- Počet senzorů na sběrnici RS-485: maximálně 31 fyzických senzorů.

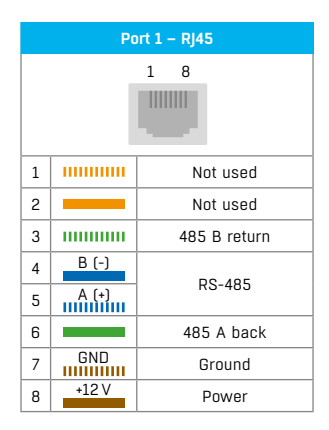

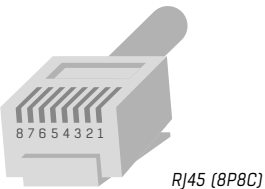

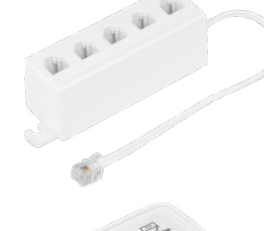

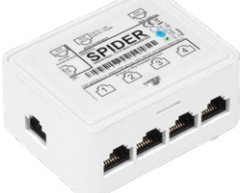

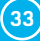

- Napájení: 12 V / 120 mA vyvedeno na konektoru RJ45. Dostačuje pro napájení maximálně 3 vnějších senzorů, lze posílit použitím jednotky S-Hub.
- Komunikační kabel: kroucená dvoulinka UTP, případně 4 žilový telefonní kabel.
- Nastavení alarmu: hlídání hodnoty s bezpečném rozsahu (SafeRange).
- Perioda čtení: 800 ms až 10 sekund (dle počtu senzorů, 10 sekund pro 41 senzorů).
- Adresace senzoru: manuální, každý senzor musí mít nastavenu unikátní adresu (viz. Manuál příslušného senzoru)
- Rozsah ID senzorů: čidla používají ID adresy v rozsahu 48 až 122, adresa je ASCII hodnotou znaků 0..9, A..Z, a..z.
- · Detekce odpojení senzoru: ano, odpojený senzor vrací hodnotu "-999.9".
- Alarm při odpojení senzoru: pokud senzor signalizuje alarm při hodnotě mimo SafeRange, odpojení vyvolá stav Alarm.

#### Obecné vlastnosti RS-485

- Celková délka vedení až 1000 metrů.
- Až 32 zařízení na lince (Poseidon2 + 31 senzorů).
- · Velká odolnost proti průmyslovému rušení.
- Nutnost vedení v zapojení řetěz (Daisy chain), nikoliv hvězda.
- Nutnost unikátní adresy každého zařízení.
- Nutnost respektovat polaritu vodičů.
- Začátek a konec vedení musí být ukončen (terminován).

#### Zakončení RS-485 na straně jednotky Poseidon2

Pro aktivaci zakončení RS-485 jsou u jednotky Poseidon2 4002 osazeny dva spínače DIP označené jako TermA a TermB.

#### Poseidon2 4002 na začátku linky RS-485

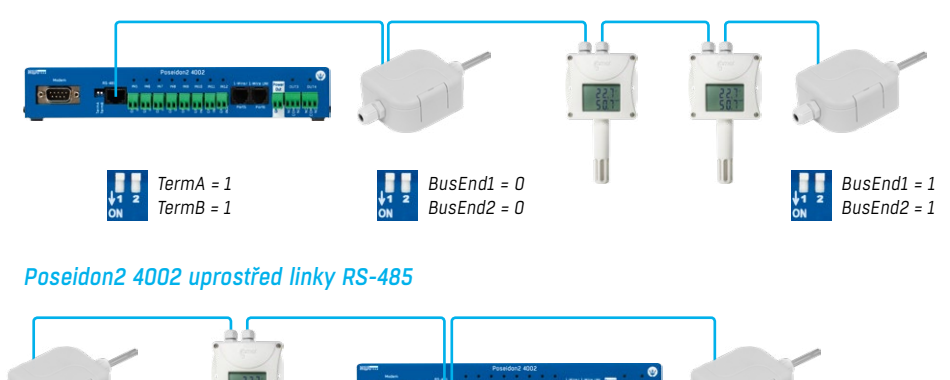

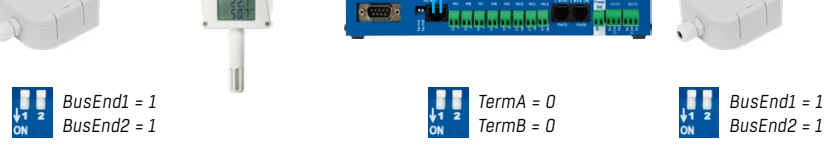

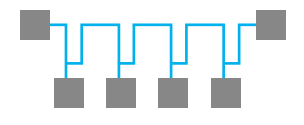

Line (Daisy Chain) RS-485 topology

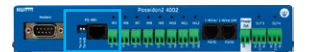

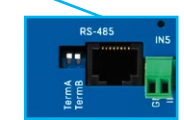

34

#### Zakončení linky RS-485

Konec vedení linky RS-485 je nutno terminovat. To lze realizovat těmito způsoby:

- DIP přepínačem nebo propojkou v některých čidlech (jumper označený TERM, TERMINATOR nebo BusEnd) – například Temp-485 nebo HTemp-485.
- · Pokud použijete redukci B-Cable, zvolte na přepínačích konfiguraci "LAST".
- Vnějším odporem u senzorů, které nemají propojku ani DIP přepínač (Temp-485-Pt100). Pro poslední senzor na sběrnici ukončete RS-485 pomocí externího rezistoru osazeného na konci vedení (rezistor připojte mezi svorky A a B posledního čidla).

Velikost tohoto odporu 120 $\Omega$ . Pro krátká vedení lze použít hodnotu do 470 $\Omega$ , čímž se sníží proudová spotřeba všech senzorů.

**Poznámka:** Nevýhodou je nutnost dodržovat topologii vedení **s jedním začátkem a jedním terminovaným koncem** a ne v praxi oblíbenou topologii do hvězdy s jedním spojovacím bodem.

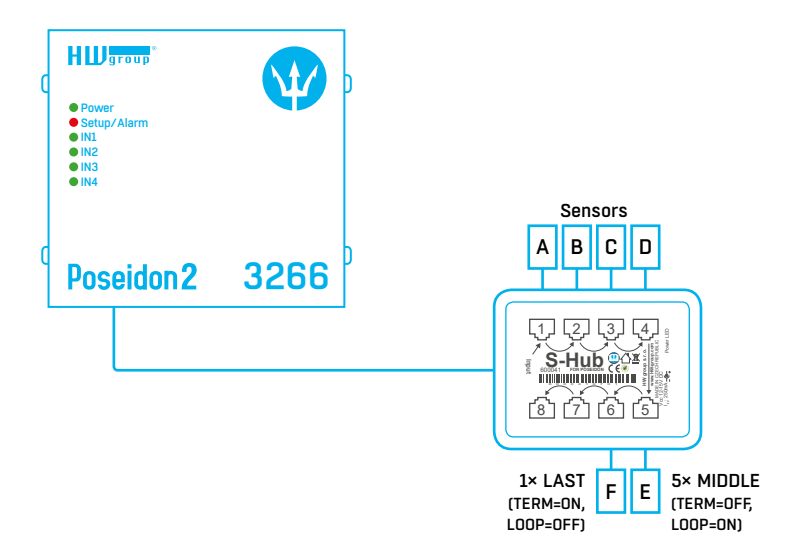

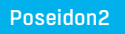

(35)

#### Sensor RJ45 MIDDLE cable

RS-485 kabel 0,5m, RJ45/4 piny pro připojení 4 svorek (A, B, +, - ) na konektor RJ45 (3 páry).

Toto zapojení kabelu je určeno pro připojení všech senzorů, kromě toho posledního.

Na senzoru připojeném tímto kabelem **není umístěna terminace** sběrnice RS-485.

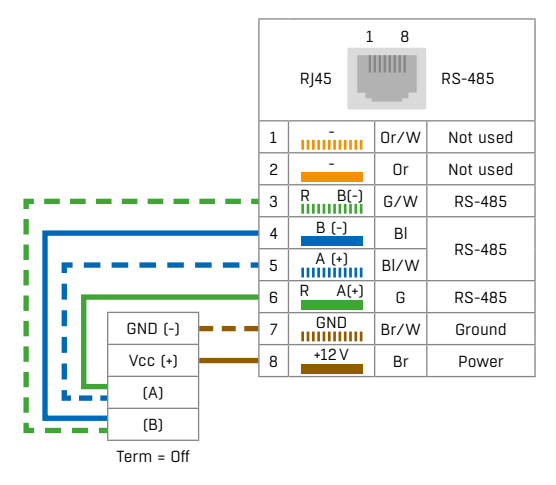

#### Sensor RJ45 LAST cable

RS-485 kabel 0,5m, RJ45/4 piny pro připojení 4 svorek (A, B, +, -) na konektor RJ45 (pouze 2 páry).

Toto zapojení kabelu je určeno pro připojení posledního senzoru.

Na senzoru připojeném, tímto kabelem musí být provedena terminace sběrnice RS-485 těmito způsoby:

- Osazen vnější terminační odpor 120 $\Omega$ .
- Zapnuta propojka TERM=ON na senzoru.
- Jiným způsobem, viz manuály k jednotlivým senzorům.

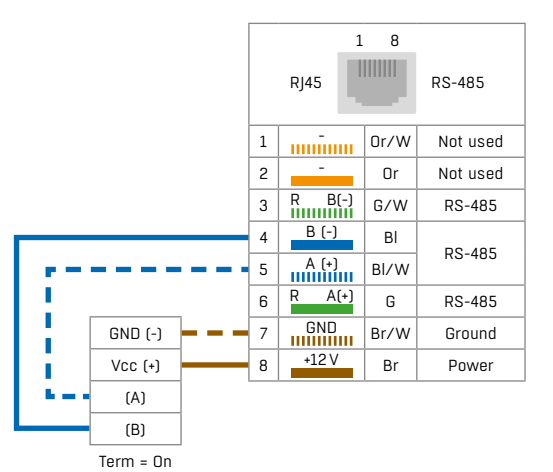

#### **Poseidon Spider**

Konvertor pro připojení čtyř čidel 1-Wire bus (1-Wire) na sběrnici RS-485.

Každý 1-Wire bus sensor se připojuje samostatným konektorem. Pomocí modulu Spider lze k jednotce Poseidon2 připojit i vzdálenější 1-Wire senzory (vzdálenost mezi Poseidon2 a Poseidon Spider až 1 000 metrů, viz specifikace sběrnice RS-485).

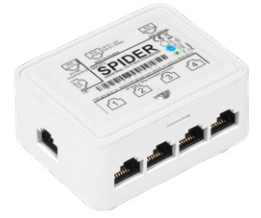

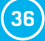
#### S-Hub – 8× RJ45 TP rozbočovač.

K propojení RS-485 senzorů připojených TP kabelem lze využít rozbočovač S-Hub s jedním vstupem a propojením na 8 portů.

- Možnost zapojení senzorů do hvězdy (senzor vždy připojen kabelem TP).
- Jednodušší a rychlejší připojení čidel.
- Snadné rozšíření celé instalace.
- Zjednodušení napájení čidel. Napájení se připojuje přímo do jednotky S-Hub, lze použít standardní napájecí adaptér.

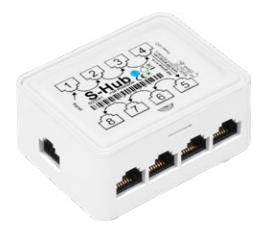

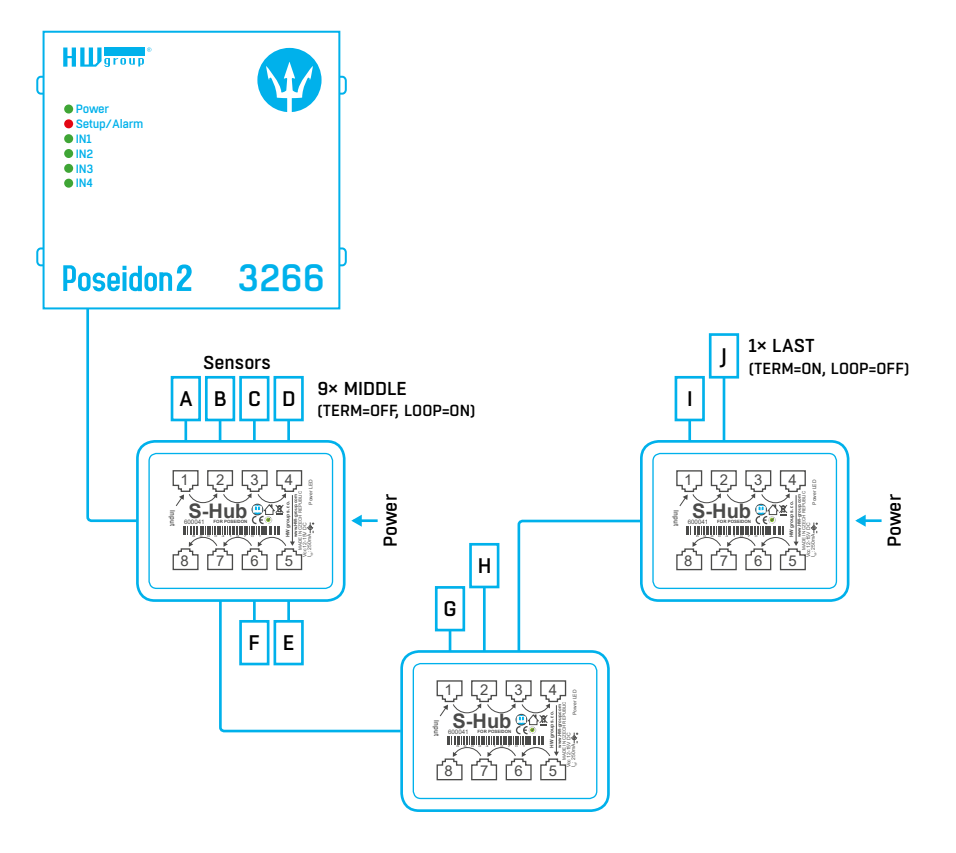

Poznámka: S jednotkou S-Hub lze kombinovat propojení čidel řetěz / hvězda, viz příklady propojení čidel v následující kapitole.

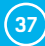

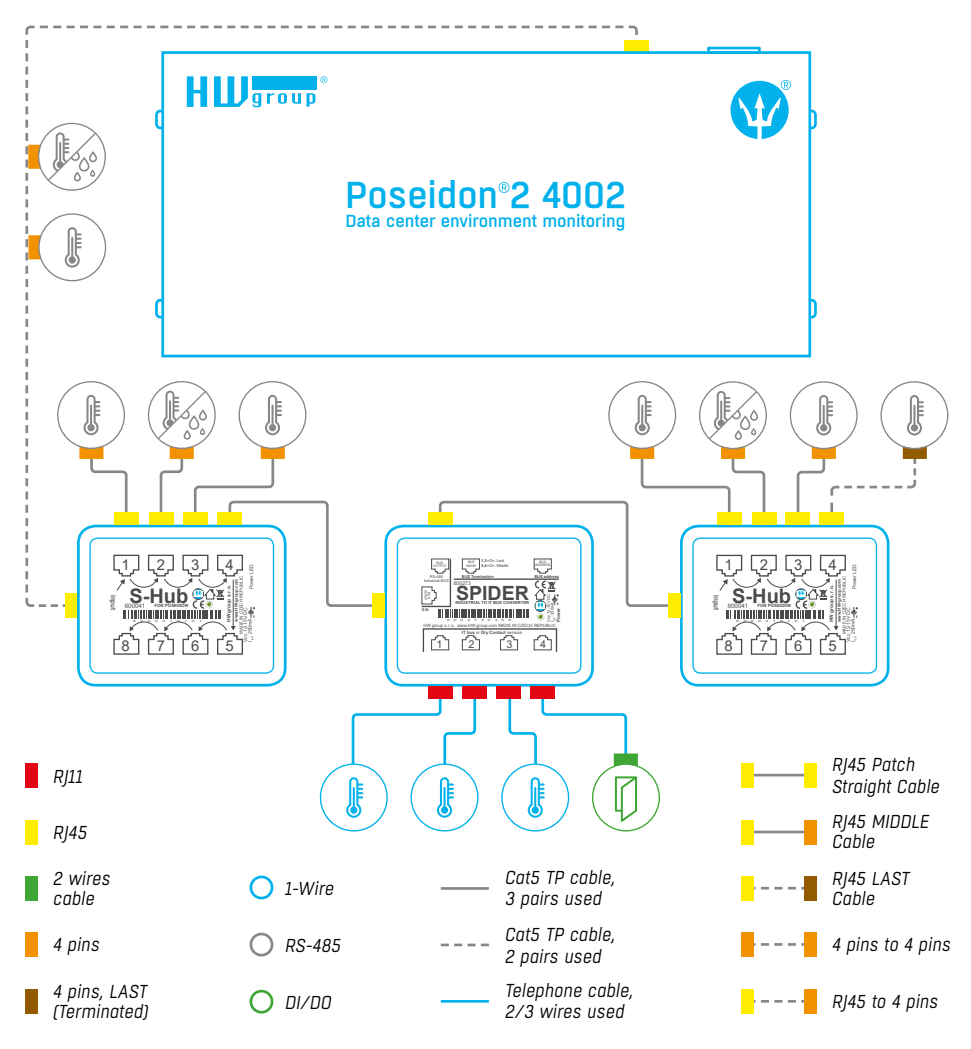

- Sběrnice je vedena 4. vodičovým vedením z jednotky Poseidon2 4002 do dvou senzorů Temp-485 a HTemp-485 umístěných za sebou. K propojení jsou použity dva kroucené páry.
- Za druhým senorem je připojena konektorem RJ45 rozbočovací jednotka S-Hub, pomocí 4. vodičového vedení ze senzoru HTemp-485. Hnědý pár pro připojení napájení a modrý pro sběrnici.
- Na konektory 1 až 3 jsou připojeny senzory Temp-485 a HTemp-485 pomocí 6. vodičů (hnědý pár napájení, modrý sběrnice k čidlu a zelený sběrnice zpět).
- Do konektoru 4 první jednotky S-Hub je "Patch kabelem" připojen převodník Spider pro 3 senzory teploty Temp-1Wire 10m a jedno kontaktní čidlo (dveřní kontakt připojen na modrý pár RJ45).
- Druhá rozbočovací jednotka S-Hub je "patch kabelem" připojena z výstupu Spider.

(38)

- Na konektory 1 až 3 jsou připojeny senzory Temp-485 a HTemp-485 pomocí 6. vodičů (hnědý pár napájení, modrý sběrnice k čidlu a zelený sběrnice zpět).
- Konektor 4 je připojen 4. vodičovým vedením na senzor Temp-485 (hnědý pár pro připojení napájení, modrý pro A/B sběrnici). <u>Na čidle Temp-485 je nastavena terminace, pomocí osazení</u> jumper propojky "TERM".

# Uživatelské rozhraní

# HWg config

HWg Config je volná utilita kterou lze přiřadit na IP adresu a změnit síťová nastavení po síti Ethernet.

- Verze pro Linux i Windows.
- Přiřadí IP adresu produktu s konkrétní MAC adresou.
- Nepotřebuje instalaci, stačí spustit jeden .exe soubor.
- Přehledně zobrazuje jména a parametry všech zařízení.

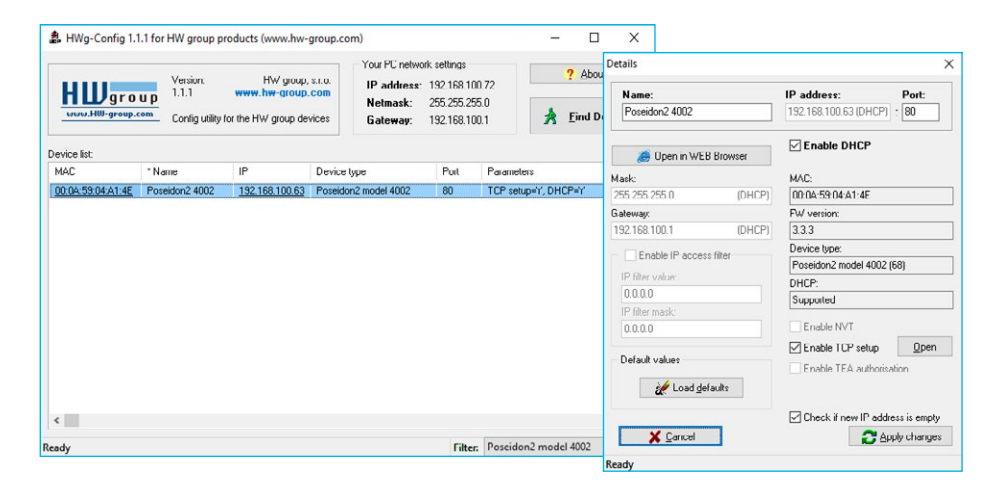

#### Základní parametry programu

- · Přehledné grafické prostředí.
- · Zobrazuje po vyhledání jméno zařízení, typ zařízení, MAC adresu, IP adresu a komunikační port.
- Pracuje se všemi produkty HW group (rodina Poseidon2, Damocles2, PortBox, PortStore, I/O Controller, IP relé a další...).
- K dispozici verze pro Windows i Linux.
- · Zobrazuje aktuální nastavení sítě Vašeho počítače.
- Kontroluje před přiřazením, zda je nastavovaná IP adresa volná / obsazená.
- Otevře webovou stránku produktu na jedno kliknutí.
- Otevře Telnet pro TCP Setup.
- Umožňuje nastavení do "default" hodnot.

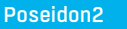

# Web rozhraní

Základní komunikační rozhraní.

Poseidon2 je vybaven přehledným a přívětivým grafickým WWW rozhraním umožňujícím nejen zobrazení aktuálně naměřených hodnot, ale též kompletní správu a nastavení zařízení, včetně definice základních síťových paramentů, měřících čidel a chybových akcí (SNMP trapů).

Webové rozhraní otevřete zadáním IP adresy Poseidonu2 do řádku adresy webového prohlížeče.

## General

Hlavní stránka s přehledem hodnot na vstupech a senzorech se automaticky znovunačítá s nastavitelným intervalem standardně nastaveným na 10 sekund Interval lze snadno změnit.

|                | Poseidon2 40                                                | 02                          |                  |                             | Genera                  |
|----------------|-------------------------------------------------------------|-----------------------------|------------------|-----------------------------|-------------------------|
| Poseidon       | Sensors                                                     |                             |                  |                             |                         |
| General        | Name II<br>Sensor 240 619                                   | D Current Valu              | e Safe Range     | Hysteresis                  | Alarm Alert             |
| eneral setup   | Sensor 241 558                                              | 324 22.5 °C                 | C 10.0 60.0      | 0.0                         | Disabled                |
| ecurity        |                                                             |                             |                  |                             |                         |
| NMP            | Digital Inputs (DI)                                         | )                           |                  |                             |                         |
| ee a il        | Name                                                        | ID                          | Current Val      | ue A                        | larm Alert              |
| mail           | Binary 1                                                    | 1                           | 1(On)            | A                           | ctive if on             |
| SM             | Binary 2<br>Binary 3                                        | 2                           | 0(Off)<br>0(Off) |                             | Disabled                |
| og & Time      | Binary 4                                                    | 4                           | 0(Off)           |                             | Disabled                |
| og a mine      | Binary 5                                                    | 5                           | 1(On)            | A                           | ctive if on             |
| ortal          | Binary 7                                                    | 7                           | 0(Off)           |                             | Disabled                |
|                | Binary 8                                                    | 8                           | 0(Off)           |                             | Disabled                |
| QTT            | Binary 9                                                    | 9                           | 0(Off)           |                             | Disabled                |
|                | Binary 10                                                   | 10                          | 0(Off)           |                             | Disabled                |
| ensors         | Binary 11                                                   | 11                          | 0(Off)           |                             | Disabled                |
| nuts           | Comm Monitor 1                                              | 123                         | 0(Off)           |                             | Disabled                |
| utoute         |                                                             | 120                         | o(ony            |                             | bibabica                |
|                |                                                             |                             |                  |                             |                         |
| Irtual Outputs | Digital Outputs (D                                          | 0)                          |                  |                             |                         |
| ystem          | Name                                                        | ID                          | Current Value    | Moo                         | le                      |
|                | BinOut 1                                                    | 151                         | 0(Off)           | Man                         | ual                     |
| Version: 3.3.3 | BinOut 2                                                    | 152                         | 0(Off)           | Man                         | ual                     |
|                | BinOut 3                                                    | 153                         | 0(Off)           |                             | ual                     |
|                | Linicol, I                                                  |                             |                  |                             |                         |
|                | Download                                                    |                             | Termi            | nal Config (T               | CP Setup)               |
|                | SNMP MIB:<br>SNMP Object Identifier<br>XML Schema Definiton | r: <u>MIB</u><br>OID<br>XSD | Connect t        | with telnet <u>19</u><br>o: | 2.168.100.63 Port<br>99 |
|                |                                                             |                             |                  |                             |                         |

#### Sensors

Tabulka Sensors zobrazuje informace o nalezených a aktivovaných senzorech a jejich stavech v okamžiku načtení WWW stránky.

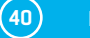

- Name textový název vstupu, přidělený uživatelem na záložce Sensors.
- ID jedinečný ID 16 bitový identifikátor adresy čidla v rámci zařízení.
- Current Value aktuální hodnota čidla a odpovídající jednotky.
   Poznámka: Není-li senzor připojen, zobrazuje se hodnota -999.9.
- Safe Range rozsah hodnot, při kterých není aktivní stav Alarm pro senzor.
- Hysteresis nastavení hystereze pro ochrannu před opakovanými poplachy při hodnotě okolo hranice Safe Range. Více viz kapitola Hystereze senzorů.
- Alarm Alert výpis nastavení aktivace alarmu pro každý senzor, vyvolaný hodnotou mimo nastavený bezpečný rozsah hodnot (Safe Range).
- Barva pozadí řádku:
  - Bílá / žádná barva řádku = vstup není je ve stavu Alarm.
  - Červená = vstup je ve stavu Alarm.
  - Žlutá = stav Alarm pro tento vstup není aktivovaný, ale hodnota je mimo bezpečný rozsah.

#### Digital Inputs (DI)

Zobrazuje aktuální stav vstupů pro připojení kontaktů, včetně informace o nastavení stavu Alarm a jeho aktuálním stavu. Platný alarm je signalizován červenou barvou pozadí řádku.

- Name textový název vstupu, přidělený uživatelem na záložce Inputs.
- ID jedinečný identifikátor vstupu (ID), označený na krabičce.
- Current Value
  - 0 (Off) otevřený (Open) kontakt
  - 1 (On) sepnutý (Closed) kontakt
- Alarm Alert výpis nastavení aktivace alarmu pro každý vstup, vyvolaný hodnotou mimo povolený rozsah.
- Counter vstupy zařízení Poseidon2 jsou vybaveny čítači počtu sepnutí, což lze použít například pro potřeby odečtů spotřeb enegrií z měřičů vybavených pulzním výstupem (SO). Čítače se inkrementují s každým sepnutím vstupu. Sepnutí musí být delší než 20 ms. Aby byl impulz zaznamenán.
- Barva pozadí řádku:
  - Standardní barva řádku = vstup není je ve stavu Alarm.
  - Červená = vstup je ve stavu Alarm.

#### **Digital Outputs**

Zobrazuje aktuální stav výstupů, včetně informace o nastavení režimu výstupu.

- Name (Název výstupu) textový název výstupu, přidělený uživatelem na záložce Outputs.
- ID (Číslo výstupu) jedinečný identifikátor výstupu (ID), označený na krabičce.
- Current Value (Aktuální stav)
  - O (Off) výstup v klidové poloze (otevřený, resp. propojeno COM + NO).
  - 1 (On) výstup v aktivní poloze (sepnutý, resp. propojeno COM + NC).
- Mode režim činnosti výstupu nastavený na záložce Outputs.

#### Ostatní údaje

- MIB obsahuje odkaz na SNMP definiční soubor. (Klikněte pravým tlačítkem na odkaz a uložte soubor na disk volbou "Save Target as").
- OID (SNMP Object Identifier) obsahuje seznam nejčastějších SNMP OID. (Klikněte pravým tlačítkem na odkaz a uložte soubor na disk volbou "Save Target as").

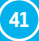

- XSD obsahuje odkaz na XML definiční soubor pro soubor values.xml. (Klikněte pravým tlačítkem na odkaz a uložte soubor na disk volbou "Save Target as").
- Terminal Config (TCP Setup) odkaz na IP adresu a port pro vstup do terminálového nastavení pomocí TCP setupu.
- Textový odkaz "For more information try www.HW-group.com" editovatelný odkaz na servisní organizaci, nebo dodavatele. Text lze editovat v TCP Setupu, viz podrobný popis TCP Setup.

**Poznámka:** Vzhled úvodní stránky lze měnit pouze po konzultaci s výrobcem zařízení, jako součást programu "Customizace". Pro informace kontaktujte Vašeho dodavatele.

## **General Setup**

Konfigurace síťových parametrů zařízení: síťové parametry, bezpečnostní rozsahy IP adres, jednotky zobrazení teploty, stav výstupů, atd.

| Poseidon2 40                              | 02                                                                                                    |                                                                                                    | GENERAL SETUP  |
|-------------------------------------------|----------------------------------------------------------------------------------------------------|----------------------------------------------------------------------------------------------------|----------------|
| Device                                    |                                                                                                    |                                                                                                    |                |
| Name                                      |                                                                                                    | Value                                                                                                    |                |
| Device Name:                              | Poseidon2 4002                                                                                                    |                                                                                                    |                |
| Network Settings                          |                                                                                                    |                                                                                                    |                |
| Name                                      |                                                                                                    | Value                                                                                                    |                |
| IP Address:                               | 192.168.100.63                                                                                                    |                                                                                                    |                |
| Submask:                                  | 255.255.255.0                                                                                                    |                                                                                                    |                |
| Gateway:                                  | 192.168.100.1                                                                                                    |                                                                                                    |                |
| Primary DNS:                              | 192.168.100.237                                                                                                    |                                                                                                    |                |
| Secondary DNS:                            | 192.168.100.250                                                                                                    |                                                                                                    |                |
| HTTP Port:                                | 80 0=dis, def 80                                                                                                    |                                                                                                    |                |
| HTTPS Port:                               | 443 0=dis, def 443                                                                                                    |                                                                                                    |                |
| TCP Telnet Setup:                         | 99 0=dis, det 99                                                                                                    |                                                                                                    |                |
| DHCP Client:                              | 502 U=dis, der 502                                                                                                    |                                                                                                    |                |
| Differ entre.                             |                                                                                                    |                                                                                                    |                |
| IPV6                                      |                                                                                                    |                                                                                                    |                |
| Name                                      |                                                                                                    | Value                                                                                                    |                |
| Enable IPV6:<br>Autoconfig IP parameters: |                                                                                                    |                                                                                                    |                |
| Link Local Address:                       |                                                                                                    |                                                                                                    |                |
| IP Address / Prefix length:               |                                                                                                    |                                                                                                    |                |
| Gateway:                                  |                                                                                                    |                                                                                                    |                |
| Primary DNS:                              |                                                                                                    |                                                                                                    |                |
| Secondary DNS:                            |                                                                                                    |                                                                                                    |                |
| 01                                        |                                                                                                    |                                                                                                    |                |
| Other settings and                        | Information                                                                                                    |                                                                                                    |                |
| Name                                      | Calaina [1]                                                                                                    | Value                                                                                                    |                |
| System temperature in:                    |                                                                                                    |                                                                                                    |                |
| Syslog IP Address:                        | 0.0.0.0                                                                                                    |                                                                                                    |                |
| HW Security Protection:                   | Disabled                                                                                                    |                                                                                                    |                |
|                                           |                                                                                                    |                                                                                                    |                |
|                                           | Poseidon2 400<br>Device<br>Name<br>Device Name:<br>Device Name:<br>Device Name:<br>Device Name<br>Paddress:<br>Submask:<br>Gateway:<br>Primary DNS:<br>Secondary DNS:<br>HTTP Port:<br>DHCP Client:<br>DHCP Client:<br>DHCP Client:<br>IP Address / Prefix Nength:<br>Cateway:<br>Secondary DNS:<br>Secondary DNS:<br>Secondary DNS:<br>Secondary DNS:<br>Secondary DNS:<br>Secondary DNS:<br>Secondary DNS:<br>Secondary DNS:<br>System temperature in:<br>System temperature in: | Poseidon2 4002<br>Periore Periore Periore Periore Periore Periore PERIOR Periore PERIOR Periore PERIOR Periore PERIOR Periore PERIOR PERIOR PERI | Poseidon2 4002 |

#### **Device Name**

Nastavení jména konkrétního zařízení. Toto jméno se zobrazuje ve všech přehledech spolu s IP adresou (**HWg config**) a je použito také jako proměnná sysname v SNMP protokolu.

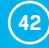

#### **Network Settings**

Blok obsahuje základní nastavení síťových parametrů pro komunikaci v Ethernetu:

- IP address IP adresa jednotky, po změně nastavení je nutné restartovat zařízení.
- Submask maska lokální sítě, po změně nastavení je nutné restartovat zařízení.
- Gateway výchozí brána pro komunikaci, po změně nastavení je nutné restartovat zařízení.
- Primary DNS/Secondary DNS nastavení primárního a sekundárního DNS serveru, pro správnou funkci je nutné mít správně nastavenu Gateway. DNS server je nutný pro konverzi doménového jména na IP adresu, bez jeho nastavení nebudou fungovat tyto služby:
  - Synchronizace času (SNTP) se používá v e-mailech a SNMP Trapech pro čas události.
  - Odesílání e-mailů (SMTP).
  - Logování hodnot s časovým údajem.
- HTTP port nastavení portu pro komunikaci protokolem http, standardní hodnota je 80.
- HTTPS port nastavení portu pro komunikaci protokolem http, standardní hodnota je 443.
- TCP Telnet Setup nastavení portu pro terminálový telnet setup režim, standardní hodnota je 99.
- Modbus TCP Port nastavení portu pro komunikaci protokolem Modbus/TCP, standardní hodnota je 502.
- DHCP Client aktivuje podporu přidělení síťových parametrů DHCP serverm. Ve výchozím stavu zapnuto.

#### IPV6

Blok obsahuje volby pro práci na sítích s podporou IPV6.

- Enable IPV6 zapne podporu sítě IPv6.
- Autoconfig IP parameters zapne podporu automatické konfigurace síte pomocí SLAAC.
- Link Local Address linková adresa zařízení viditelná jen z vnitřní sítě.
- IP Address / Prefix length globální (veřejná) IP adresa a prefix sítě. Skládá se z linkové adresy a prefixu sítě.
- Gateway výchozí brána pro komunikaci, po změně nastavení je nutné restartovat zařízení.
- Primary DNS/Secondary DNS nastavení primárního a sekundárního DNS serveru, pro správnou funkci je nutné mít správně nastavenu Gateway.

#### Other Settings and Information

- Display Temperature In nastavení teplotních jednotek (C Celsius, F Fahrenheit, K Kelvin). Nastavení se týká pouze WWW rozhraní, ve všech rozhraních a protokolech jsou použity °C, pokud není v popisu rozhraní uvedeno jinak.
- System temperature in nastavení teplotních jednotek v komunikačních protokolech a v logu. Lze zvolit stupně Celsia (z důvodů zpětné kompatibility výchozí), nebo "by Display temp" kdy se použijí jednotky nastavené v poli Display temperature in.
- Syslog IP Address IP adresa SYSLOG serveru pro zasílání zpráv.
- HW Security Protection ochrana nastavením mechanické propojky, proti jakékoliv změně nastavení.
  - Výstupy: můžete měnit hodnotu výstupů.
  - Konfigurace: nelze jakkoliv měnit nastavení zařízení.

V levém spodním rohu se pouze vypisuje informace o aktivaci ochrany. Při aktivaci HW ochrany jsou jakékoli změny nastavení, včetně změny stavu výstupu ignorovány. Režim je ideální pro připojení Poseidonu2 na veřejnou online síť.

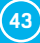

**Poznámka:** Všechny provedené změny musí být potvrzeny tlačítkem Apply Changes. Úspěšné provedení změn je signalizováno animací v Status Baru vedle tlačítka Apply changes.

#### **Counters**

Slouží pro vymázání stavů všech čítačů na vstupech zařízení – viz kapitola *Inputs*. Pro smazání stavů lze použít i reset zařízení.

# **Security**

#### Zabezpečení

Nastavení bezpečnosti produktu, vazby mezi jednotlivými režimy jsou uvedeny v tabulce. Řádek označuje způsob přístupu k zařízení po IP, sloupec určuje omezení, která vyplývají z jednotlivých nastavení zabezpečení přístupu na zařízení.

|                     | Bez                                                                                                    | нw                     | U            | ser Passwo           | rd                   | IP Acce  | ss filter | SNMP Co | mmunities |
|---------------------|----------------------------------------------------------------------------------------------------|------------------------|--------------|----------------------|----------------------|----------|-----------|---------|-----------|
|                     | omezení<br>(default)                                                                                                    | protection<br>DIP = On | Read<br>only | Read +<br>Outputs    | Read<br>& Write      | нттр     | SNMP      | Comun1  | Comun2    |
| Web index (General) | <ul> <li>Image: A start of the start of the start of</li></ul> | <b>~</b>               | ~            | <ul> <li></li> </ul> | <ul> <li></li> </ul> | filtered | ×         | ×       | ×         |
| Other pages         | R/W                                                                                                    | R                      | R            | R/W**                | R/W                  | filtered | ×         | ×       | ×         |
| Values.xml          | R                                                                                                    | R                      | R            | R                    | R                    | filtered | ×         | ×       | ×         |
| Setup.xml           | R/W                                                                                                    | R                      | R            | R/W**                | R/W                  | filtered | ×         | ×       | ×         |
| SNMP get (next)     | R                                                                                                    | R                      | ×            | ×                    | ×                    | ×        | filtered  | R*      | R*        |
| SNMP set            | W                                                                                                    | ×                      | ×            | ×                    | ×                    | ×        | filtered  | [R*/]W* | [R*/]W*   |
| Modbus/TCP          | R/W                                                                                                    | R                      | ×            | ×                    | ×                    | ×        | ×         | ×       | ×         |
| TCP setup           | <ul> <li></li> </ul>                                                                                                    | ×                      | ×            | ×                    | ~                    | ×        | ×         | ×       | ×         |
| HWg config          | R/W                                                                                                    | R                      | ×            | ×                    | ×                    | ×        | ×         | ×       | ×         |
| FW update           | <ul> <li></li> </ul>                                                                                                    | ×                      | ×            | ×                    | ~                    | filtered | ×         | ×       | ×         |
| M2M outputs         | R/W                                                                                                    | R/W                    | R            | R/W                  | R/W                  | ×        | ×         | ×       | ×         |

\* u volby R\*/W\* upozorňuje na nutnost povolení R a W na záložce SNMP Setup pomocí zaškrtávacích políček.

\*\* umožňuje zápis pouze hodnoty výstupů, ničeho jiného. Nelze změnit ani režim výstupu.

**Poznámka:** Sloupec "Žádná omezení" je přednastavený "default" stav, který popisují také zde uvedené náhledy obrazovek. Toto nastavení znamená HW ochrana DIP=Off, není nastaveno žádné heslo, IP Access filter je 0.0.0.0/0.0.0.0.

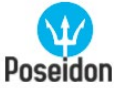

#### Poseidon2 4002

#### SECURITY

|                 | IP Access Filter                        |                                                                                                    |                                                                                                    |                                                                            |
|-----------------|-----------------------------------------|----------------------------------------------------------------------------------------------------|----------------------------------------------------------------------------------------------------|----------------------------------------------------------------------------|
|                 | IP Address \                            | /alue IP Mas                                                                                                    | sk Range HTTP                                                                                                    | SNMP                                                                       |
| General         | 0.0.0.0                                 | 0.0.0.0                                                                                                    |                                                                                                    |                                                                            |
|                 | 0.0.0.0                                 | 0.0.0.0                                                                                                    |                                                                                                    |                                                                            |
| seneral setup   | 0.0.0.0                                 | 0.0.0.0                                                                                                    |                                                                                                    |                                                                            |
| Security        | 0.0.0.0                                 | 0.0.0                                                                                                    |                                                                                                    |                                                                            |
| SNMP            | 0.0.0.0                                 | 0.0.0.0                                                                                                    |                                                                                                    | -                                                                          |
| imail           | liser Passwords                         |                                                                                                    |                                                                                                    |                                                                            |
| 3SM             |                                         | User Name                                                                                                    | Password                                                                                                    |                                                                            |
| .og & Time      | Read Only:                              |                                                                                                    |                                                                                                    |                                                                            |
| ortal           | Read Only + Outputs:<br>Read and Write: |                                                                                                    |                                                                                                    |                                                                            |
| 1QTT            |                                         |                                                                                                    |                                                                                                    |                                                                            |
| Sensors         | HTTPS Server C                          | ertificate files                                                                                                    |                                                                                                    |                                                                            |
| nputs           | Name                                    |                                                                                                    | Value                                                                                                    |                                                                            |
| Dutputs         | Type:<br>Description:<br>Filename:      | SSLCertificateFile<br>Public key certificate file, ext. *.crt                                                                                                    |                                                                                                    |                                                                            |
| /irtual Outputs | Import file:                            | Vybrat soubor Soubor nevybrán                                                                                                    | Upload                                                                                                    |                                                                            |
| System          | Edit File:                              | Delete File                                                                                                    |                                                                                                    |                                                                            |
| Version: 3.3.3  | Type:<br>Description:<br>Filename:      | SSLCertificateKeyFile<br>Secret key file, ext. *.key<br>*.key                                                                                                    |                                                                                                    |                                                                            |
| Apply Changes   | Import file:                            | Vybrat soubor Soubor nevybrán                                                                                                    | Upload                                                                                                    |                                                                            |
|                 | Edit File:                              | Delete File                                                                                                    |                                                                                                    |                                                                            |
|                 | Type:<br>Description:<br>Filename:      | SSLCACertificateFile<br>CA certificate file, ext. *.pem<br>*.pem                                                                                                    |                                                                                                    |                                                                            |
|                 | Import file:                            | Vybrat soubor Soubor nevybrán                                                                                                    | Upload                                                                                                    |                                                                            |
|                 | Edit File:                              | Delete File                                                                                                    |                                                                                                    |                                                                            |
|                 | Generate:                               | Generate a private SSL key and<br>networks or testing purposes.<br>The generated certificate is selfsign<br>Please add the certificate to the list<br>a trustde certification autority. Pla<br>replace the SSL CertificateFile and<br>the key can take up to 10minut<br>search for sensors. Otherwise th | selfsigned certificate for clos<br>ed and will be displayed as untru-<br>of exceptions or use a certificat<br>asse note that the generated data<br>the SSLCertificateKeyFile. Gr<br>es. Do not restart the device a<br>ne key generation will be inte<br>SSL kwand confignal | ed<br>isted.<br>e signed by<br>will<br>enerating<br>and do no<br>errupted. |

#### **IP Access Filter**

Umožňuje definovat rozsah IP adres, ze kterého bude umožněn přístup k Poseidonu2 přes protokoly HTTP a SNMP. Každý protokol má vlastní rozsah.

Nastavuje se vždy pouze rozsah povolených IP adres, pomocí základní IP adresy a rozsahem adres kolem zadané hodnoty (maskou), které odpovídají uvedenému vzorci, kde AND je bitové násobení. Pokud je podmínka platná, je povolen přístup.

(IP žádající o přístup AND Mask Value) = IP Address Value

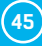

| Nastave       | ní IP filtru    | Povolen přístup uživatelům | Doznámka                             |
|---------------|-----------------|----------------------------|--------------------------------------|
| Address value | Mask value      | oddo                       | POZITATIKA                           |
| 192.168.1.2   | 192.168.1.2     | 192.168.1.2                | Povolena jen jedna IP adresa         |
| 192.168.1.87  | 192.168.1.87    | 192.168.1.87               | Povolena jen jedna IP adresa         |
| 192.168.1.0   | 192.168.1.224   | 192.168.1.0192.168.1.31    | Povoleno 32 adres                    |
| 192.168.1.0   | 192.168.1.0     | 192.168.1.0192.168.1.255   | Povoleno všech 256 adres 192.168.1.x |
| 192.168.0.2   | 192.168.254.255 | 192.168.0.2 a 192.168.1.2  | Pouze 1 adresa, ale ze dvou sítí     |
|               |                 | 192.168.0.0192.168.0.15    |                                      |
| 102169.0.0    | 100100000000    | 192.168.1.0192.168.1.15    | Develope 4x 16 adree                 |
| 132.100.0.0   | 192.100.232.240 | 192.168.2.0192.168.2.15    |                                      |
|               |                 | 192.168.3.0192.168.3.15    |                                      |

#### **User Passwords**

Umožňuje nastavení jména a hesla tří různých uživatelských účtů pro SNMP a HTTP přístup. • Typy účtů:

- Read Only může pouze číst hodnoty a nastavení.
- Read Only + Outputs může číst hodnoty, nastavovat výstupy, ale nemůže nijak měnit nastavovať (ani jména vstupů atd.).
- Read & Write je oprávněn k jakýmkoliv změnám.
- Účet označený jako "Read Only" umožňuje přístup pouze pro čtení hodnot a neumožňuje změny nastavení, účet "Read & Write" umožňuje i změny nastavení.
- Po zadání přístupového jména a hesla budete při dalších pokusech o otevření WWW rozhraní vyzváni k zadání přihlašovacích údajů.
- Hesla platí také pro soubory /values.xml a /setup.xml viz tabulka.

V případě Read Only uživatele pro http nebudete mít již možnost měnit nastavení zařízení přes WEB rozhraní.

#### Postupy při zapomenutí hesel

- Nastavte zařízení do defaultní konfigurace pomocí:
  - Program HWg config (nutno být na lokální síti).
     Klikněte pravým tlačítkem myši na řádek zařízení, v kontextovém menu je položka "Load to defaults".
  - Použijte funkci DIP Load default.
     Zahýbejte několikrát přepínašem DIP1 do 5 sekund po zapnutí napájení.

#### **HTTPS Server Certificate files**

Slouží pro správu certifikátů potřebných pro činnost HTTPS serveru. Je možné nahrávat a mazat veřejný klíč, privátní klíč i certifikát certifikační autority, která vystavila certifikát veřejného klíče (CA).

#### Generovat SSL klíč a certifikát

Generuje soukromý SSL klíč a certifikát s vlastním podpisem pro uzavřené sítě nebo testovací účely. Vygenerovaný certifikát je podepsán vlastním podpisem (selfsigned) a bude zobrazen jako nedůvěryhodný. Prosím, přidejte tento certifikát do seznamu výjimek nebo použijte certifikát vydaný důvěryhodnou certifikační autoritou. Upozorňujeme, že vygenerovaná data přepíší SSLCertificateFile a SSL-CertificateKeyFile. Generování klíče může trvat až 10 minut. Během této doby nerestartujte zařízení ani nepoužívejte funkci vyhledání senzorů. V opačném případě bude generování klíče přerušeno.

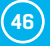

# **SNMP**

Záložka SNMP slouží pro nastavení parametrů pro komunikaci uživatelů se zařízením Poseidon2 v rámci protokolu SNMP. Obsah stránlky pro SNMPv1 a SNMPv3 se mírně liší. Viz dále.

#### SNMPv1

|                 | Poseidon            | 2 4002    | 2                      |                 |                   |     |      | SNMP  |
|-----------------|---------------------|-----------|------------------------|-----------------|-------------------|-----|------|-------|
| Poseidon        | General SNMI        | 9 Setting | s                      |                 | SNMP Acce         | ss  |      |       |
| Gonoral         | Name                |           | Value                  |                 | Commun            | ity | Read | Write |
| Conoral cotur   | SNMP Port           | 161       |                        |                 | Public<br>Private | ~   |      |       |
| Seneral secup   | SNMP Port Listerier | 1 ~       |                        |                 |                   |     |      |       |
| Security        | SNMP Trap D         | estinatio | ns                     |                 |                   |     |      |       |
|                 | Destination         | Commu     | aity                   |                 | TP Address        |     | Pa   | ct    |
| SSM             | A.                  | Public    | ×.                     | 192.168.1.39    | ar Address        |     | 162  |       |
| 0 T             | Β.                  | Disabled  | v                      |                 |                   |     |      |       |
| log & Time      | с.                  | Disabled  | v                      |                 |                   |     |      |       |
| Portal          | D.                  | Disabled  | •••• v                 |                 |                   |     |      |       |
| мотт            | E.                  | Disabled  | v                      |                 |                   |     |      |       |
| Sensors         | SNMP Commu          | inities   |                        |                 |                   |     |      |       |
| Inputs          | Computer in a       |           |                        |                 |                   |     |      |       |
| Outputs         | Public              |           |                        |                 |                   |     |      |       |
| Virtual Outputs | Private             |           |                        |                 |                   |     |      |       |
| System          |                     |           |                        |                 |                   |     |      |       |
|                 |                     |           |                        |                 |                   |     |      |       |
| Version: 3.3.3  |                     |           |                        |                 |                   |     |      |       |
| Analy Channes   | MIB II System       | n Group   |                        |                 |                   |     |      |       |
| Apply Changes   |                     |           |                        |                 |                   |     |      |       |
|                 | Name                |           | and OUN                |                 | Value             |     |      |       |
|                 | Syst                | sName: P  | pport@HW<br>oseidon2.4 | group.cz<br>002 |                   |     |      |       |
|                 | SysLo               | cation:   | 000.00HZ 4             |                 |                   |     |      | _     |
|                 |                     |           |                        |                 |                   |     |      |       |
|                 |                     |           |                        |                 |                   |     |      |       |

#### **General SNMP Settings**

- SNMP port nastavení portu pro komunikaci v rámci protokou SNMP [161].
- *SNMP Port Listener* nastavení portu pro příjem SNMP trapů ze zařízení Poseidon2 a Damocles2 v rámci Box2Box komunikace **[162]**.
- SNMP Version nastavení verze SNMP protokolu [1].

#### **SNMP** Access

Definuje oprávnění a jméno skupin uživatelů, pro práci se zařízením Poseidon2.

· Community - textový název skupiny, které jsou přiřazena práva (standardně Public a Private).

- Read přidělení práva komunitě pro čtení proměnných po SNMP.
- Write přidělení práva komunitě pro zápis hodnot do proměnných po SNMP.

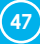

#### **SNMP Trap Destination**

Definuje cílové destinace pro odesílání SNMP Trapů.

- Community textový název skupiny odesílaného SNMP Trapu.
- IP address cílová adresa, na niž budou odesílány SNMP Trapy.
- Port cílový port, na nějž budou trapy odesílány.

#### **SNMP** Communities

· Community – textový název bezpečnostní skupiny.

#### **MIB II System Group**

Uživatelské nastavení standardní SNMP hlavičky.

- SysContact kontakt na administrátora systému, například e-mailová adresa.
- SysName jméno zařízení, shoduje se se jménem zařízení.
- SysLocation umístění systému, např "IT místnost, 2. patro".

**Poznámka:** Všechny provedené změny musí být potvrzeny tlačítkem Apply Changes. Úspěšné provedení změn je signalizováno animací v Status Baru vedle tlačítka Apply changes.

#### SNMPv3

|                 | Poseidor         | 12 4002     |                              |                 |               |           | SNMI    |
|-----------------|------------------|-------------|------------------------------|-----------------|---------------|-----------|---------|
| Poseidon        | General SN       | MP Setting  | s                            | SNMP A          | ccess         |           |         |
|                 | Name             |             | Value                        | Use             | r name        | Read      | Write   |
| General         | SNMP P           | ort: 161    |                              | Public          | ~             |           |         |
| Seneral setup   | SNMP Port Lister | ner: 162    |                              | Private         | v             |           |         |
| Security        | SNMP Vers        | ion: 3 V    |                              |                 |               |           |         |
| SNMP            | SNMP Trap        | Destinatio  | ns                           |                 |               |           |         |
| Email           | Destination      | User na     | ime                          | IP Addres       | s             | Po        | ort     |
| GSM             | А.               | Public      | <ul> <li>192.168.</li> </ul> | 1.39            |               | 162       |         |
| log & Time      | в,               | Disable     | 1 ~                          |                 |               |           | _       |
| Destal          | с.               | Disable     | v                            |                 |               |           |         |
| Portai          | D.               | Disabler    | ×                            |                 |               |           |         |
| MQTT            | E.               | Disable     | ···· v                       |                 |               |           |         |
| Sensors         | SNMP User        | 8           |                              |                 |               |           |         |
| Inputs          | User name        | Auth. T     | /pe Auth. Pa                 | assword P       | rivacy Type   | Privacy F | assword |
| Outputs         | Public           | MD5         | Pass1                        |                 | DES 🗠         | Pass2     |         |
| Virtual Outputs | Private          | SHA         | <ul> <li>Pass3</li> </ul>    |                 | AES 🗠         | Pass4     |         |
| Evetom          |                  | None        | ×                            |                 | None ~        |           |         |
| system          |                  | None        | ×                            |                 | None ~        | _         |         |
| Version: 3.3.3  |                  | None        | <u> </u>                     | _               | None ~        |           |         |
|                 | MIB II Syst      | em Group    |                              |                 |               |           |         |
| Apply Changes   | Name             |             |                              | 1/5             | 110           |           |         |
|                 | S                | sContact: s | innort@HWaroun.cz            | va              | ue            |           |         |
|                 | 21               | SysName: P  | oseidon2 4002                |                 |               |           |         |
|                 | 54               | sLocation:  |                              |                 |               |           |         |
|                 |                  |             | or more information          | try http://www. | hw-group.com/ |           |         |

48

#### General SNMP Settings

- SNMP port nastavení portu pro komunikaci v rámci protokou SNMP [161].
- *SNMP Port Listener* nastavení portu pro příjem SNMP trapů ze zařízení Poseidon2 a Damocles2 v rámci Box2Box komunikace **[162]**.
- SNMP Version nastavení verze SNMP protokolu [1].

#### **SNMP** Access

Definuje oprávnění a jméno skupin uživatelů, pro práci se zařízením Poseidon2.

- User name textový název skupiny, které jsou přiřazena práva (standardně Public a Private).
  - Read přidělení práva komunitě pro čtení proměnných po SNMP.
  - Write přidělení práva komunitě pro zápis hodnot do proměnných po SNMP.

#### **SNMP Trap Destination**

Definuje cílové destinace pro odesílání SNMP Trapů.

- User name textový název skupiny odesílaného SNMP Trapu.
- IP address cílová adresa, na niž budou odesílány SNMP Trapy.
- · Port cílový port, na nějž budou trapy odesílány.

#### **SNMP Users**

Uživatelská jména a hesla pro komunikaci v rámci protokolu SNMPv3.

- User name uživatelské jméno.
- Auth. Type typ šifry použitý pro autentizaci uživatele. K dispocizi volby MD5 a SHA.
- Auth. Password heslo použité pro autentizaci uživatele.
- Privacy Type typ šifry použitý k zabezpečení komunikace. K dispozici volby DES a AES.
- Privacy Password heslo (klíč) použité pro zašifrování komunikace.

#### **MIB II System Group**

Uživatelské nastavení standardní SNMP hlavičky.

- SysContact kontakt na administrátora systému, například e-mailová adresa.
- SysName jméno zařízení, shoduje se se jménem zařízení.
- SysLocation umístění systému, např "IT místnost, 2. patro".

**Poznámka:** Všechny provedené změny musí být potvrzeny tlačítkem Apply Changes. Úspěšné provedení změn je signalizováno animací v Status Baru vedle tlačítka Apply changes.

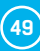

# Email

|                | Email Settings          |                  |          |                  |
|----------------|-------------------------|------------------|----------|------------------|
| Poseidon       | Name                    |                  | Value    |                  |
|                | SMTP Server:            | some.smtp.server | LIP Addr | ess or DNS Namej |
| eneral         | SMTP port:              | 25               |          |                  |
|                | Email Sender Address:   | user@domain.com  |          |                  |
| neral setup    | Authentication:         |                  |          |                  |
| curity         | Secure TLS mode:        | Lleer legin name |          |                  |
| MP             | Email Subject Text:     | Subject 0        |          |                  |
| nail           | Email Destinations      |                  |          |                  |
| м              | Name                    |                  | Value    |                  |
|                | Alarm Email Recipient:  | To0@domain.com   |          |                  |
| g & Time       | Alarm Email Copy:       | To1@domain.com   |          |                  |
| rtal           | Alarm Email Copy:       | To2@domain.com   |          |                  |
| )TT            | Alarm Email Copy:       | To3@domain.com   |          |                  |
| 211            | Alarm Email Copy:       | To4@domain.com   |          |                  |
| nsors          | Periodic Log Recipient: | lo5@domain.com   |          |                  |
| outs           | Test Email              |                  |          |                  |
| tputs          | Name                    |                  | Value    |                  |
| tual Outputs   | State:                  |                  |          |                  |
| rstem          |                         |                  |          | Send Test I      |
| Version: 3.3.3 | Periodic Status Sett    | ings             |          |                  |
|                | Name                    |                  | Value    |                  |
| Apply Changes  | Periodical Status:      | Period           | 60       | Iminutes         |
| rippi) onunges |                         |                  | 6        |                  |

- SMTP Server doménové jméno nebo IP adresa SMTP serveru.
- SMTP port port pro komunikaci se SMTP serverem (standardně 25).
- Email Sender Address e-mailová adresa, která bude uvedena v e-mailu jako odesílatel.
- Authentication aktivace použití hesla, pokud server SMTP požaduje autorizaci.
- Secure TLS mode aktivuje autorizaci pomocí SSL/TLS (gmail apod.).
- Name jméno použité při autorizaci na SMTP serveru.
- Password heslo pro přihlášení k SMTP serveru.
- Email Subject Text text předmětu odeslaného e-mailu, za ním následuje standardní předmět e-mailu, viz formát e-mailu.
- Alarm Email Recipient e-mailová adresa příjemce (TO).
- Alarm Email Copy e-mailová adresa příjemce (CC).
- Periodic Log Recipient e-mailová adresa příjemce logu, který se periodický odesílá.
- Send Test Email odešle zkušební e-mail.

#### Periodic Status Settings

- Periodical Status když je zapnutý, odesílá e-mail o stavu zařízení s nastavenou periodou. Například každých 24 hodin (1440 minut).
- Alarm reminder když je zapnutý, připomíná s nastavenou periodou, že je zařízení ve stavu Alarm. Například každých 15 minut.

| Zkontrolujte | pro odeslá | iní e-mailu: |  |  |  |  |
|--------------|------------|--------------|--|--|--|--|
|              |            |              |  |  |  |  |

- 1. Správnou IP adresu na **IP Gateway**
- 2. DNS server v nastavení sítě
- 4. Zapnutou autentizaci a správné jméno a heslo
- tě 5. Vypnutý **Spam filter** v e-mailové schránce
- 3. SMTP server a jeho port

**Tip:** Za určitých okolností není vždy nutné nastavovat **SMTP Server** pro odesílání e-mailů. Poseidon2 se umí chovat jako SMTP server a odeslat e-mail přímo do schránky uživateli. Tento režim je všek třeba ověřit v konkrétním případě, protože díky absenci reverzních MX záznamů jsou takto odeslané e-maily často odstraněny filtrem proti SPAMu. Poseidon2 však umí e-maily pouze posílat, nikoliv přijímat.

#### Příklad přijatého e-mailu:

E-mail se odesílá na začátku a na konci každého stavu Alarm.

| 10.10.20                                                 | 005                                                                                  | TIME<br>15:04:27 | Device <u>-</u><br>Server_                               | NAME<br>room1      | Device_IP<br>192.168.1.20                           |                                                                          |
|----------------------------------------------------------|--------------------------------------------------------------------------------------|------------------|----------------------------------------------------------|--------------------|-----------------------------------------------------|--------------------------------------------------------------------------|
| Email ir                                                 | nitiated:                                                                            | 48245            | T-Room                                                   | 1                  | Alarm AC                                            | CTIVATED                                                                 |
| <br>ID                                                   | SENSOR_NC                                                                            | 1me              | VALUE                                                    | UNIT               | Safe_RANGE                                          | ALARM                                                                    |
| ALARM                                                    | state:                                                                               |                  |                                                          |                    |                                                     |                                                                          |
| <br>48245                                                | T-Room                                                                               |                  | 25.30                                                    | °C                 | -45.0 22.0                                          | Enabled                                                                  |
| 1                                                        | C-water                                                                              |                  | OFF                                                      |                    |                                                     | if OFF                                                                   |
|                                                          |                                                                                      |                  |                                                          |                    |                                                     |                                                                          |
| Sensor                                                   | s list:                                                                              |                  |                                                          |                    |                                                     |                                                                          |
| Sensor:<br><br>48245                                     | s list:<br><br>T-Room                                                                |                  | 25.30                                                    | <br>℃              | -45.0 22.0                                          | Enabled                                                                  |
| Sensor:<br><br>48245<br>1559                             | s list:<br><br>T-Room<br>H-Room                                                      |                  | 25.30<br>53.00                                           | ℃<br>%RH           | -45.0 22.0<br>30.0 80.0                             | Enabled<br>Enabled                                                       |
| Sensors<br><br>48245<br>1559<br>48                       | s list:<br>T-Room<br>H-Room<br>T-Srv01                                               |                  | 25.30<br>53.00<br>-27.30                                 | ℃<br>%RH<br>℃      | -45.0 22.0<br>30.0 80.0<br>-49.025.1                | Enabled<br>Enabled<br>Disabled                                           |
| Sensor:<br>48245<br>1559<br>48<br>257                    | s list:<br>T-Room<br>H-Room<br>T-Srv01<br>ABCDEFGH                                   | IJKLMNO          | 25.30<br>53.00<br>-27.30<br>-109.30                      | ℃<br>%RH<br>℃<br>℃ | -45.0 22.0<br>30.0 80.0<br>-49.025.1<br>-150.0105.0 | Enabled<br>Enabled<br>Disabled<br>Enabled                                |
| Sensors<br>48245<br>1559<br>48<br>257<br>1               | s list:<br>T-Room<br>H-Room<br>T-Srv01<br>ABCDEFGHI<br>C-water                       | IJKLMNO          | 25.30<br>53.00<br>-27.30<br>-109.30<br>0FF               | ℃<br>%RH<br>℃<br>℃ | -45.0 22.0<br>30.0 80.0<br>-49.025.1<br>-150.0105.0 | Enabled<br>Enabled<br>Disabled<br>Enabled<br>if OFF                      |
| Sensors<br><br>48245<br>1559<br>48<br>257<br>1<br>2<br>2 | s list:<br>T-Room<br>H-Room<br>T-Srv01<br>ABCDEFGHI<br>C-water<br>C-AirFI            | IJKLMNO          | 25.30<br>53.00<br>-27.30<br>-109.30<br>0FF<br>0FF        | ℃<br>%RH<br>℃<br>℃ | -45.0 22.0<br>30.0 80.0<br>-49.025.1<br>-150.0105.0 | Enabled<br>Enabled<br>Disabled<br>Enabled<br>if OFF<br>if ON             |
| Sensor:<br>48245<br>1559<br>48<br>257<br>1<br>2<br>3     | s list:<br>T-Room<br>H-Room<br>T-Srv01<br>ABCDEFGHI<br>C-water<br>C-AirFI<br>C-Door1 | IJKLMNO          | 25.30<br>53.00<br>-27.30<br>-109.30<br>0FF<br>0FF<br>0FF | ℃<br>%RH<br>℃<br>℃ | -45.0 22.0<br>30.0 80.0<br>-49.025.1<br>-150.0105.0 | Enabled<br>Enabled<br>Disabled<br>Enabled<br>if OFF<br>if ON<br>Disabled |

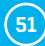

**Tip:** Podrobný popis formátu e-mailu najdete v popisu rozhraní e-mail v kapitole "Použití jednotek Poseidon2 ve vašich programech".

#### Testování odeslání e-mailu

Odeslání e-mailu ze zařízení vyžaduje správné nastavení několika systémů, zkontrolujte proto, zda máte nastaveny všechny tyto parametry:

- · Gateway v nastavení sítě.
- DNS server v nastavení sítě.
- SMTP server a jeho port.
- · Zapnutou autentizaci, správné jméno a heslo.
- Vypnutý Spam filter ve vaší e-mailové schránce.

## GSM

|                 | Poseidon2 400                           | 02             | GSM           |
|-----------------|-----------------------------------------|----------------|---------------|
| Poseidon        | Serial Port Settings                    | 9<br>9         |               |
| 1.21220.000     | Name                                    |                | Value         |
| General         | Port Function:                          | Disabled •     |               |
| General setup   |                                         |                |               |
| Security        | Remote SMS gatewa                       | ay             |               |
| SNMP            | Name                                    |                | Value         |
| Email           | Enable:                                 | <b>2</b>       |               |
| Lilldi          | IP Address or DNS Name:                 | highoss hwg cz | -             |
| GSM             | Link/Path:                              | service.xmi    | -             |
| Log & Time      | Username.                               | bwaraup        | -             |
| Portal          | Password:                               | ••••           |               |
| MQTT            |                                         |                |               |
| Sensors         | GSM SMS Interface                       |                |               |
| Inputs          | Name                                    |                | Value         |
| Outputs         | GSM Function:<br>SMS + Ring When Alarm: | Remote 🔻       |               |
| Virtual Outputs |                                         |                |               |
| System          | GSM SMS Recipients                      | s              |               |
| Version: 3.3.3  | Name                                    | Value          | Test          |
| Version, 5.5.5  | Alarm SMS Recipient 1:                  | 777232759      |               |
|                 | Alarm SMS Recipient 2:                  |                | Send Test SMS |
| Apply Changes   | Alarm SMS Recipient 3:                  |                |               |
|                 | Alarm SMS Recipient 4:                  |                | Ringout Test  |
|                 | Alarm SMS Recipient 5:                  |                |               |
|                 |                                         |                |               |

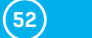

#### Serial Port Settings

*Port Function* – nastavuje funkci sériového portu (dostupné pouze na modelech se sériovým portem a serverovou částí netGSM). K dispozici jsou 2 možnosti:

- Disabled sériový port je vypnutý pouze není-li připojen modem a zařízení pracuje jako klientská část.
- *GSM modem* (jen Poseidon2 4002) k zařízení je připojen GSM modem a Poseidon2 funguje jako server pro netGSM.

#### **Remote SMS Gateway**

Umožňuje nastavit IP adresu, HTTP port a cestu ke službě, resp. kam se odesílají požadavky na odeslání SMS. **U jednotek Poseidon2 se cesta vždy jmenuje service.xml.** 

#### GSM SMS interface

Slouží k nastavení vlastních parametrů posílání SMS.

| Serial Port Settings   |             |       |  |
|------------------------|-------------|-------|--|
| Name                   |             | Value |  |
| Port Function:         | GSM Modem * |       |  |
|                        |             |       |  |
| GSM SMS Interface      |             |       |  |
| Name                   |             | Value |  |
| GSM Function:          | Local 🔻     |       |  |
|                        |             |       |  |
| SMS + Ring When Alarm: |             |       |  |

- GSM Function nastavuje, budou-li se SMS odesílat přes lokální modem (dostupné jen je-li serial port v režimu GSM modem).
- SMS+Ring when Alarm umožňuje prozvonění telefonního čísla při poslání SMS.
- RS-232 GSM module signalizuje připravenost GSM modemu.
  - Not Enabled neaktivní. Zobrazuje se po změně nastavení RS-232 portu, ale ještě před jejím uložením.
  - Not Found nenalezen. Poseidon2 je nastaven pro lokální připojení GSM modemu, ale ten nebyl nalezen.
  - Waiting for modem probíhá vyhledávání modemu.
  - Initializing probíhá inicializace modemu.
  - Ready připraven k činnosti.
- SMS center Number (jen pro Poseidon2 4002 s připojeným RS-232 modemem) kontrolní informace o načtení čísla SMS centra poskytovatele ze SIM karty. Není-li číslo načteno, nelze odeslat SMS.

#### **GSM SMS recipients**

Umožňuje nastavit, na jaká čísla se bude SMS odesílat – nezávislé na režimu činnosti (lokální/ vzdálený modem).

- Send Test SMS odešle testovací SMS na všechna vyplněná telefonní čísla.
- Ringout Test prozvoní všechna vyplněná telefonní čísla.

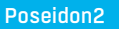

#### Příklad přijaté SMS:

- Device name: Poseid11
- Senzory v Alarmu:
  - Rack11 = 48,5°C, mezní hodnota je 40°C
  - T-Room = 48,3°C, mezní hodnota je 35°C
  - H-Room = 10% RH, mezní hodnota je 45% RH

Poseidon2 ALARM: Rack11(48,5), T-Room(48,3), H-Room(10)

**Tip:** Podrobný popis formátu SMS najdete v popis rozhraní SMS v kapitole "Použití jednotek Poseidon2 ve vašich programech".

**Poznámka:** Všechny provedené změny musí být potvrzeny tlačítkem Apply Changes. Úspěšné provedení změn je signalizováno animací v Status Baru vedle tlačítka Apply changes.

# Log & Time

Nastavení data, času a logování hodnot, pokud to daný model Poseidonu2 podporuje.

| Poseidon2 400                           | )2                                                                                                    | Log and Time                                                                                                    |
|-----------------------------------------|----------------------------------------------------------------------------------------------------|----------------------------------------------------------------------------------------------------|
| Date and Time                           |                                                                                                    |                                                                                                    |
| Name                                    | Value                                                                                                    | Description                                                                                                    |
| Current Date:                           | 04.10.2017                                                                                                    | [dd.mm.yyyy]                                                                                                    |
| Current Time:                           | 14.28.39                                                                                                    | [24 hour format]                                                                                                    |
|                                         |                                                                                                    |                                                                                                    |
| Time Synchronization                    | on                                                                                                    |                                                                                                    |
| Name                                    | Value                                                                                                    | Description                                                                                                    |
| SNTP Server:                            | time.nist.gov                                                                                                    | [IP Address or DNS Name]                                                                                                    |
| Time zone:                              | Ilhour ▼ : 0 min ▼                                                                                                    |                                                                                                    |
| Interval:                               | 10 hour 🔻                                                                                                    | Sync period: 1h/10h/24h                                                                                                    |
| Daylight saving time:                   | Central Furopean 🔻                                                                                                    | 3:00                                                                                                    |
|                                         | Synchronize T                                                                                                    | īme                                                                                                    |
|                                         |                                                                                                    |                                                                                                    |
| Device Logger Setti                     | ngs                                                                                                    |                                                                                                    |
| Name                                    | Value                                                                                                    | Description                                                                                                    |
| Log period:                             | 300 [a]                                                                                                    |                                                                                                    |
| Logfile capacity:<br>Report Log Region: | 114days, 22hours and 22                                                                                                    | minutes                                                                                                    |
| Erase log after e-mail:                 | 2                                                                                                    |                                                                                                    |
|                                         |                                                                                                    |                                                                                                    |
|                                         | Open log File Cle                                                                                                    | ar log File                                                                                                    |
|                                         |                                                                                                    |                                                                                                    |
|                                         |                                                                                                    |                                                                                                    |
|                                         |                                                                                                    |                                                                                                    |
|                                         |                                                                                                    |                                                                                                    |
|                                         | Poseidon2 400<br>Date and Time<br>Name<br>Current Date:<br>Current Time:<br>Time Synchronizatio<br>Name<br>SKIP Server:<br>Time zone:<br>Time zone: | Poseidon2 4002         Date and Time         Nmm       Value         Current Date       Main         Current Date       Main         Current Date       Main         Current Date       Main         Current Date       Main         Current Date       Main         Current Date       Main         Date and Time       Main         Current Time       Main         Main       Immunistry         Date and Time       Centrel Time and and and and and and and and and and |

#### Date and Time

Nastavení aktuálního data a času.

- Current Date datum ve formátu [dd.mm.yyyy] např. 04.10.2017.
- Current Time nastavení aktuálního času, je použit 24hodinový formát [hh:mm:ss] například
   14:28:39. Čas se automaticky v prohlížeči zvyšuje během doby otevření okna.

#### **Time Synchronization**

Nastavení SNTP serveru pro synchronizaci času. Pokud není nastavený čas (zobrazuje se datum 1. 1. 1970), zařízení se pokouší o synchronizaci času se serverem automaticky s periodou cca 1× za hodinu, dokud nedojde k jeho nastavení.

 SNTP Server – IP adresa nebo DNS jméno SNTP serveru vůči kterému chcete provádět synchronizaci času. Přednastavený server je ntpl.sth.netnod.se.

**Poznámka:** Čas neběží, pokud je vypnuté napájení jednotky Poseidon2, jednotka neobsahuje baterii. Po výpadku se čas synchronizuje právě pomocí SNTP serveru.

#### **Data Logger Settings**

Nastavení parametrů pro logování hodnot do vnitřní paměti typu flash, do kruhového bufferu. Po zaplnění paměti jsou automaticky nejstarší hodnoty přepisovány novějšími. Tato funkce je podporována pouze v některých modelech Poseidon2.

- Log Period nastavení periody logování všech hodnot do logfile.
- Logfile capacity přibližná kapacita pro logování udávaná v jednotkách dnů, hodin a minut. Poseidon2 Vám spočítá kapacitu na základě počtu detekovaných senzorů.
   Upozornění: Hodnota zbývající kapacity ukáže 0, pokud je kruhový buffer zaplněný. Vymažte jej pro zjištění kapacity.
- Report Log Period perioda zasílání logu e-mailem.
- Erase log after e-mail smaže logfile po odeslání e-mailu. Zmenšuje velikost e-mailové přílohy a může urychlit přenos dat.
- Open log File uložení aktuálního logfile do počítače, volá se externí soubor /spilog.txt.
- Clear log File vymazání všech hodnot z logfile, volá se externí soubor /spilog.del.

**Poznámka:** Všechny provedené změny musí být potvrzeny tlačítkem Apply Changes. Úspěšné provedení změn je signalizováno animací v Status Baru vedle tlačítka Apply changes.

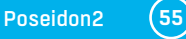

# **Portal**

Nastavení komunikace s portálem pomocí protokolu HWg-Push. Poseidon2 je aktivní a sestavuje komunikaci periodicky, nebo a při každé změně hodnoty senzoru o více, než je nastavená hodnota AutoPush.

| St/            | Poseidon2 40                                                                                                    | 02                                                                  |                                                                                                    |      | Portal   |
|----------------|----------------------------------------------------------------------------------------------------|---------------------------------------------------------------------|----------------------------------------------------------------------------------------------------|------|----------|
| Poseidon       | Portal Message                                                                                                    |                                                                     |                                                                                                    |      |          |
| 2000000        |                                                                                                    | Dorta                                                               | /alue                                                                                                    |      |          |
| Jeneral        | _                                                                                                    | Porta                                                               | i disabled                                                                                                    |      |          |
| Seneral setup  | Portal                                                                                                    |                                                                     |                                                                                                    |      |          |
| ecurity        | Fortui                                                                                                    |                                                                     |                                                                                                    |      |          |
| NMP            | Name                                                                                                    | _                                                                   | Value                                                                                                    | 3    |          |
| mail           | Server Address:                                                                                                    | www.sensdesk.com/                                                   | portal.php                                                                                                    |      |          |
| nali           | IP Port:                                                                                                    | 80 Default 80                                                       |                                                                                                    |      |          |
| SM             | User Name:                                                                                                    |                                                                     |                                                                                                    |      |          |
| g & Time       | Password:<br>Current Push Timer:                                                                                                    | 0                                                                   |                                                                                                    |      |          |
| ortal          | Current Log Timer:                                                                                                    | 0                                                                   |                                                                                                    |      |          |
| OTT            | Cur. Autopush Block Timer:                                                                                                    | 0                                                                   |                                                                                                    |      |          |
| 211            | Manual Push:                                                                                                    | 0                                                                   | Manual P                                                                                                    | luch |          |
| ensors         |                                                                                                    |                                                                     |                                                                                                    | usir |          |
| nputs          |                                                                                                    |                                                                     |                                                                                                    |      |          |
| utputs         | Sensors autopusit o                                                                                                    | loning                                                              |                                                                                                    |      |          |
| irtual Outputs | Name                                                                                                    | ID                                                                  | Current Valu                                                                                                    | ue   | Autopush |
|                | Sensor 240                                                                                                    | 61964                                                               | 42.7                                                                                                    | %RH  | 0.0      |
| Version: 3.3.3 | <br>Digital Inputs (DI)                                                                                                    | autopush con                                                        | fia                                                                                                    |      |          |
|                |                                                                                                    |                                                                     |                                                                                                    | ue   | Autopush |
| Apply Changes  | Name                                                                                                    | ID                                                                  | Current Valu                                                                                                    |      |          |
| Apply Changes  | Binary 1<br>Binary 2                                                                                                    | 1D                                                                  | O(Off)                                                                                                    |      |          |
| Apply Changes  | Binary 1<br>Binary 2<br>Binary 3                                                                                                    | 1D<br>1<br>2<br>3                                                   | O(Off)<br>0(Off)<br>0(Off)<br>0(Off)                                                                                                    |      |          |
| Apply Changes  | Name<br>Binary 1<br>Binary 2<br>Binary 3<br>Binary 4<br>Binary 5                                                                                              | 1D<br>1<br>2<br>3<br>4                                              | 0(Off)<br>0(Off)<br>0(Off)<br>0(Off)<br>0(Off)                                                                                                    |      |          |
| Apply Changes  | Name<br>Binary 1<br>Binary 2<br>Binary 3<br>Binary 4<br>Binary 5<br>Binary 6                                                                                  | ID<br>1<br>2<br>3<br>4<br>5<br>6                                    | Current Val<br>0(Off)<br>0(Off)<br>0(Off)<br>0(Off)<br>0(Off)<br>0(Off)                                                                                                    |      |          |
| Apply Changes  | Name<br>Binary 1<br>Binary 2<br>Binary 3<br>Binary 4<br>Binary 5<br>Binary 6<br>Binary 7                                                                      | ID<br>1<br>2<br>3<br>4<br>5<br>6<br>7                               | Current Val<br>0(Off)<br>0(Off)<br>0(Off)<br>0(Off)<br>0(Off)<br>0(Off)<br>0(Off)                                                                                                    |      |          |
| Apply Changes  | Name<br>Binary 1<br>Binary 2<br>Binary 3<br>Binary 5<br>Binary 5<br>Binary 5<br>Binary 7<br>Binary 8                                                          | ID<br>1<br>2<br>3<br>4<br>5<br>6<br>7<br>8                          | Current Val<br>0(Off)<br>0(Off)<br>0(Off)<br>0(Off)<br>0(Off)<br>0(Off)<br>0(Off)<br>0(Off)                                                                                                    |      |          |
| Apply Changes  | Name<br>Binary 1<br>Binary 2<br>Binary 3<br>Binary 4<br>Binary 5<br>Binary 6<br>Binary 7<br>Binary 9<br>Binary 9                                              | ID<br>1<br>2<br>3<br>4<br>5<br>6<br>7<br>7<br>8<br>9                | Current Val<br>0(Off)<br>0(Off)<br>0(Off)<br>0(Off)<br>0(Off)<br>0(Off)<br>0(Off)<br>0(Off)<br>0(Off)<br>0(Off)                                                                                                    |      |          |
| Apply Changes  | Name<br>Binary 1<br>Binary 2<br>Binary 3<br>Binary 4<br>Binary 5<br>Binary 5<br>Binary 7<br>Binary 7<br>Binary 9<br>Binary 10<br>Binary 11                    | 10<br>1<br>2<br>3<br>4<br>5<br>6<br>7<br>8<br>9<br>10               | Current Val<br>0(Off)<br>0(Off)<br>0(Off)<br>0(Off)<br>0(Off)<br>0(Off)<br>0(Off)<br>0(Off)<br>0(Off)<br>0(Off)<br>0(Off)                                                                                                    |      |          |
| Apply Changes  | Name<br>Binary 1<br>Binary 2<br>Binary 3<br>Binary 4<br>Binary 5<br>Binary 5<br>Binary 7<br>Binary 9<br>Binary 10<br>Binary 11<br>Binary 12                   | ID<br>1<br>2<br>3<br>4<br>5<br>6<br>7<br>8<br>9<br>10<br>11<br>12   | Current Val<br>0(Off)<br>0(Off)<br>0 |      |          |
| Apply Changes  | Name<br>Binary 1<br>Binary 2<br>Binary 3<br>Binary 4<br>Binary 5<br>Binary 5<br>Binary 7<br>Binary 9<br>Binary 10<br>Binary 11<br>Binary 12<br>Comm Monitor 1 | 10<br>1<br>2<br>4<br>5<br>6<br>7<br>8<br>9<br>10<br>11<br>12<br>123 | Current Val<br>0(Off)<br>0(Off)<br>0(Off)<br>0(Off)<br>0(Off)<br>0(Off)<br>0(Off)<br>0(Off)<br>0(Off)<br>0(Off)<br>0(Off)<br>0(Off)                                                                                                    |      |          |

V zařízení je předvyplněno spojení na portál www.SensDesk.com.

#### Portal Message

Zpětné informace z portálu obsahující například odkazy na grafy apod. Záleží na typu portálu.

#### **Portal**

- Portal Enable zapne nebo vypne tuto funkci.
- Server Address úplná URL vzdáleného serveru.
- IP Port port, na kterém portál naslouchá.
- User Name uživatelské jméno pro přiřazení uživateli. Obdržíte od správce portálu.
- Password heslo pro přiřazení uživateli. Obdržíte od správce portálu.
- Current Push Timer ukazuje za jak dlouho bude provedeno další standardní odeslání dat.
- Current Log Timer ukazuje za jak dlouho bude provedeno další uložení dat do mezipaměti.
- *Current Autopush Block Timer* ukazuje za jak dlouho po odeslání AutoPush může dojít k odeslání další informace pomocí AutoPush – perioda se nastavuje zpetně z portálu.
- Retransmit number počet opakování při nezdařilém pushi.
- Manual Push tlačítko pro ruční okamžité odeslání dat na portál.

#### Konfigurace AutoPush

Poseidon2 se připojí ihned na portál a oznámí změnu hodnoty senzoru, při každé změně hodnoty senzoru o více, než je nastavená hodnota AutoPush.

Jedná se pouze o nastavení komunikace, mezi Poseidon2 a online portálem. Hodnoty lokálních alarmů se nastavují v portálu.

#### Zkontrolujte pro připojení na portál:

- 1. Správnou IP adresu IP Gateway
- 2. DNS server v nastavení sítě
- 3. Správně nastavenou Server Address portálu

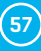

# MQTT

Slouží pro připojení jednotky Poseidon2 do IoT sétě pomocí protokolu MQTT.

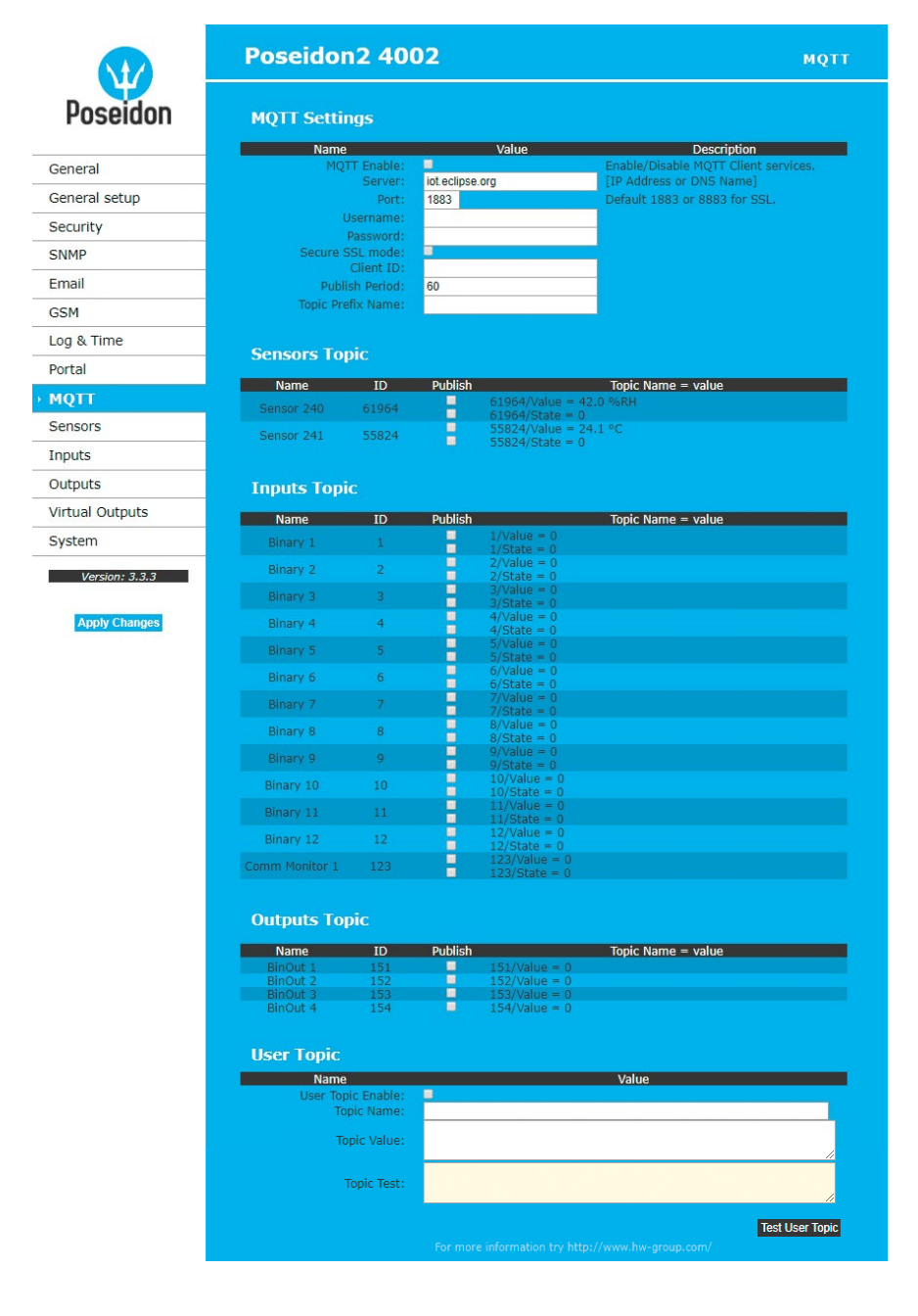

(58)

#### **MQTT Settings**

- MQTT Enable zapne či vypne funkci odesílání dat protokolem MQTT.
- Server IP adresa nebo doménová adresa serveru s MQTT brokerem.
- Port TCP port na kterém MQTT broker naslouchá (Default 1883 or 8883 for SSL).
- Username uživatelské jméno pro přihlášení k MQTT brokeru.
- Password heslo pro přihlášení k MQTT brokeru.
- Secure SSL mode zapne či vypne podporu SSL při komunikaci s MQTT brokerem.
- Client ID ID zařízení v MQTT síti.
- Publish Period perioda odesílání dat do MQTT brokeru.
- Topic Prefix Name prefix pro MQTT Topic (adresu).

#### Sensors Topic

- Name odpovídá položce Name na záložce Sensors.
- ID odpovídá položce ID na záložce Sensors.
- Publish zapne či vypne odesílání informací o konkrétním senzoru.
- Topic Name = value úplný Topic za prefixem:
- x/Value aktuální hodnota senzoru.
- x/State aktuální stav senzoru.

#### Inputs Topic

- Name odpovídá položce Name na záložce Inputs.
- ID odpovídá položce ID na záložce Inputs.
- Publish zapne či vypne odesílání informací o konkrétním vstupu.
- Topic Name = value úplný Topic za prefixem:
  - x/Value aktuální hodnota vstupu.
  - x/State aktuální stav vstupu.
  - x/Counter aktuální stav Counteru.

#### **Outputs Topic**

- Name odpovídá položce Name na záložce Outputs.
- ID odpovídá položce ID na záložce Outputs.
- Publish zapne či vypne odesílání informací o konkrétním výstupu.
- Topic Name = value úplný Topic za prefixem:
  - x/Value aktuální hodnota výstupu.

#### **User Topic**

User Topic umožňuje vytvoření uživatelského topicu (zprávy) obsahujícího data jaké požaduje uživatelská aplikace. K tomu slouží makropříkazy uvedené níže.

- User Topic Enable zapne zasílání uživatelské zprávy.
- Topic Name název zprávy.
- Topic Value šablona uživatelské zprávy.
- Topic Test náhled výsledné zprávy po přeložení maker.

Více se o MQTT a jeho použití dočtete v AN51 na stránkách HW-group.com.

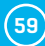

| Makra             |                                                                                                    |
|-------------------|----------------------------------------------------------------------------------------------------|
|                   | Other of a second second secon |
| %ID_IN_^%         | - Start of sequence of the inputs with firmly defined it s                                                                                                    |
| %ID_IN_END%       | <ul> <li>End of the fixed sequence of the inputs</li> </ul>                                                                                                    |
| %LOOP_IN%         | <ul> <li>Beginning of the sequence of the inputs that passes all ID's</li> </ul>                                                                                                    |
| %LOOP_IN_END%     | <ul> <li>End of the complete sequence of the inputs</li> </ul>                                                                                                    |
| %ID_OUT_*%        | <ul> <li>Start sequence of the outputs with firmly defined ID's</li> </ul>                                                                                                    |
| %ID_OUT_END%      | <ul> <li>End of fixed sequence of the outputs</li> </ul>                                                                                                    |
| %LOOP_OUT%        | - Start sequence outputs that passes all ID's                                                                                                    |
| %LOOP_OUT_END%    | <ul> <li>End of the complete sequence of the outputs</li> </ul>                                                                                                    |
| %ID_SENSOR_*%     | <ul> <li>Start sequence with sensors firmly defined ID's</li> </ul>                                                                                                    |
| %ID_SENSOR_END%   | - End of fixed sequence sensors                                                                                                    |
| %LOOP_SENSOR%     | - Start sequence of sensors that passes all ID's                                                                                                    |
| %LOOP_SENSOR_END% | <ul> <li>End of the complete sequence of sensors</li> </ul>                                                                                                    |
| %VAL_ID%          | <ul> <li>Variable ID item %VAL_NAME% variable name item</li> </ul>                                                                                                    |
| %VAL_VALUE%       | - Variable values of the item                                                                                                    |
| %VAL_STATE%       | - State variables of the item                                                                                                    |
|                   |                                                                                                    |

## Sensors

Záložka nastavuje parametry pro všechna čidla (Sensors) z obou sběrnic.

|                 | Poseidon2 4002 Sensors                                             |
|-----------------|--------------------------------------------------------------------|
| Poseidon        | Sensors                                                            |
| General         | Name Safe Range Hysteresis Delay SNMP<br>[6] Trap Email SMS Syskuy |
| General setup   | ID: 61964<br>Code: 26120c270820088c Sector 240 40.0 50.0 0.0 0     |
| Security        | Port: 6 Sensor 240 10.0 1. 00.0 0.0 0                              |
| SNMP            | ID: 55824                                                          |
| Email           | Code: 28da1027082008b9 Sensor 241 10.0 60.0 0.0 0 🔍 🔍 🔍 🔍 🗖        |
| GSM             | Value: 25.6 °C                                                     |
| Log & Time      | Find 1Wire + RS485 sensors Find 1Wire sensors                      |
| Portal          |                                                                    |
| MOTT            |                                                                    |
| Sensors         |                                                                    |
| Innuts          |                                                                    |
| Outputs         |                                                                    |
| Virtual Outouts |                                                                    |
| System          |                                                                    |
|                 |                                                                    |
| Version: 3.3.3  |                                                                    |
| Apply Changes   | For more information try http://www.hw-group.com/                  |

#### Find 1Wire + RS485 sensors a Find 1Wire sensors

Tlačítka pro spuštění autodetekce připojených čidel. Po stisknutí tlačítka se ukončí veškeré prováděné činnosti a spustí se autodetekce, která může zabrat delší dobu i kolem 2 minut. Po skončení detekce se objeví informativní dialog oznamující výsledek. Po úspěšně provedené autodetekci jsou čidla okamžitě připravena k měření.

Poznámka: Rychlejší autodetekci senzorů s podrobnějšm výpisem detekce najdete v kapitole TCP setup.

Čidla musejí být po každé změně detekována pomocí Autodetekce.

- Name název vstupu na 12 znaků (např. "nade dveřmi", "vlhkost sekce1").
- ID jedinečný identifikátor čidla, udává jeho adresu na sběrnici. Rozsah pro senzory je [65..150] a [256..65535].
- Code plné ID 1-Wire senzoru.
- Port číslo 1-Wire portu (konektoru) na zařízení, do kterého je senzor připojen.
- Value výpis aktuálního stavu senzoru. Nenalezené či nefunkční čidlo vypisuje hodnotu -999.99.
- Safe Range rozsah hodnot, které budou považovány za správné, překročení rozsahu vyvolá stav Alarm. Pro nastavení 15,0..35,0 odejde e-mail při hodnotě pod 14,9 a nad 35,1.
- Hysteresis definuje pásmo necitlivosti při překročení mezní hodnoty; zabraňuje vyvolávání vícenásobných alarmů v případě, kdy hodnota teploty osciluje okolo mezní hodnoty.

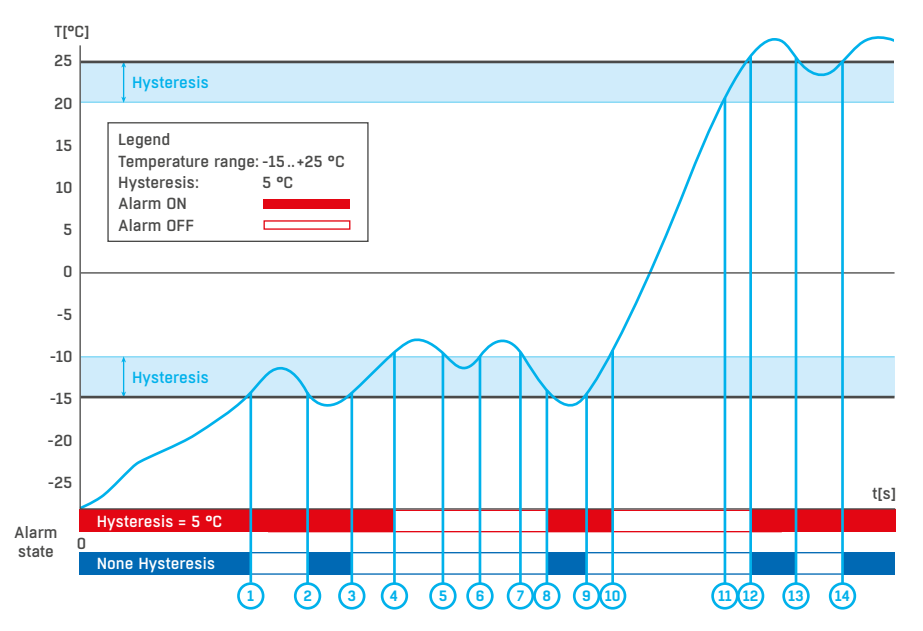

• Delay [s] – zpozdí odeslání informace o začátku alarmu.

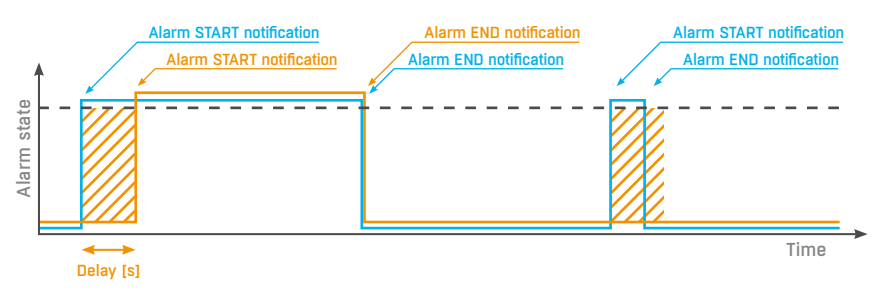

- Odesílání info o stavu Alarmu na základě hodnoty Delay:
- Modře: Delay = 0
- Žlutě: Delay nastaveno na nějaký čas

(61)

- SNMP Trap povolí odeslání SNMP Trap při začátku a konci stavu Alarm.
- Email povolí odeslání e-mailu při začátku a konci stavu Alarm.
- SMS povolí odeslání SMS při začátku a konci stavu Alarm.
- Syslog povolí odeslání SYSLOG zpráv.

**Poznámka:** SMS zprávou se zde myslí odeslání SMS přes GSM modem, připojený přímo k jednotce Poseidon2 po RS-232.

### Inputs

Parametry pro vstupy DI kontaktů (Dry Contacts Inputs).

|                 | - OSCIUON      |         |                  |                       |          |           |       |     | NPUT   |
|-----------------|----------------|---------|------------------|-----------------------|----------|-----------|-------|-----|--------|
| Poseidon        | Digital Inpu   | ts (DI) |                  |                       |          |           |       |     |        |
| Conoral         | Name           | ID      | Current<br>Value | Alarm State           | Delay[s] | SNMP Trap | Email | SMS | Syslog |
| General         | Binary 1       | 1       | 1(On)            | Active if on •        | 0        |           |       |     |        |
| General setup   | Binary 2       | 2       | 0(Off)           | Disabled •            | 0        |           |       |     |        |
| Security        | Binary 3       | 3       | 0(Off)           | Disabled •            | 0        |           |       |     |        |
|                 | Binary 4       | 4       | 0(Off)           | Disabled •            | 0        |           |       |     |        |
| SINPLP          | Binary 5       | 5       |                  | Active if on <b>*</b> | 0        | 2         |       |     |        |
| Email           | Binary 6       | 6       |                  | Disabled •            | 0        |           |       |     |        |
| 3SM             | Binary 7       | 7       | 0(Off)           | Disabled •            | 0        |           |       |     |        |
|                 | Binary 8       | 8       | 0(Off)           | Disabled •            | 0        |           | -     |     | •      |
| Log & Time      | Binary 9       | 9       | 0(Off)           | Disabled •            | 0        |           | -     | -   | •      |
| Portal          | Binary 10      | 10      | 0(Off)           | Disabled •            | 0        |           | -     | -   | -      |
| MOTT            | Binary 11      | 11      |                  | Disabled •            | 0        |           | -     | -   | -      |
|                 | Binary 12      | 12      | 0(Off)           | Disabled •            | 0        |           | -     |     |        |
| Sensors         | Comm Monitor 1 | 123     | 0(Off)           | Disabled •            | 0        |           | U     |     |        |
| Inputs          |                |         |                  |                       |          |           |       |     |        |
| Outputs         |                |         |                  |                       |          |           |       |     |        |
| Virtual Outputs |                |         |                  |                       |          |           |       |     |        |
| System          |                |         |                  |                       |          |           |       |     |        |
| Verrien+222     |                |         |                  |                       |          |           |       |     |        |
| Version, 3.3.3  |                |         |                  |                       |          |           |       |     |        |

- Name název vstupu na 12 znaků (např. "2p dveře vlevo", "kouř sekce 1").
- ID identifikace proměnné vstupu v rámci zařízení [1..32].
- Current Value výpis aktuálního stavu vstupu ("O (Off)" / "1 (On)").
- Alarm State definice stavu Alarm pro každý vstup.
  - Active if On alarm aktivní když ve vstup ve stavu 1 (On).
  - Active if Off alarm aktivní když ve vstup ve stavu 0 (Off).
  - Disabled vstup nemá definovaný stav Alarm.

• Delay [s] – zpozdí odeslání informace o začátku alarmu.

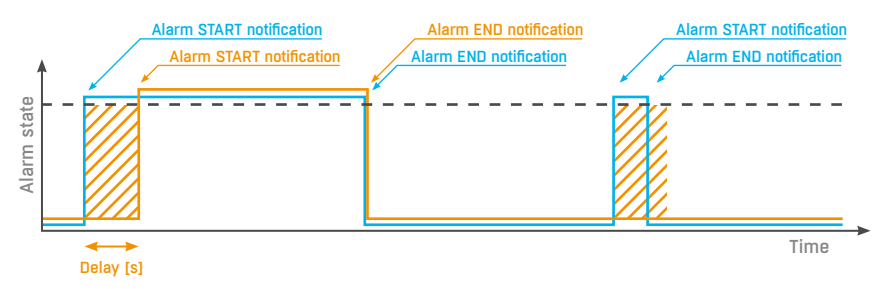

Odesílání info o stavu Alarmu na základě hodnoty Delay:

• Modře: Delay = 0

- Žlutě: Delay nastaveno na nějaký čas
- SNMP Trap povolí odeslání SNMP Trap při začátku a konci stavu Alarm.
- Email povolí odeslání e-mailu při začátku a konci stavu Alarm.
- SMS povolí odeslání SMS při začátku a konci stavu Alarm.
- Syslog povolí odeslání SYSLOG zpráv.

**Poznámka:** SMS zprávou se zde myslí odeslání SMS přes GSM modem, připojený přímo k jednotce Poseidon2 po RS-232, viz modely Poseidon2.

## **Outputs**

Ovládání výstupů a konfigurace jejich režimu.

|                                 | Pos | seido            | n2 4002          | 2          |                      |                | OUTPUTS |
|---------------------------------|-----|------------------|------------------|------------|----------------------|----------------|---------|
| Poseidon                        | Dig | ital Ou          | tputs (DO)       |            |                      |                |         |
| General                         | U   | Current<br>Value | Basic p          | parameters |                      | Output Control |         |
| General setup                   |     |                  | Name             | BinOut 1   | Manual               | Change to On   |         |
| Security                        | 151 | 0(Off)           | ON (Closed) Name | On         | LocalCondition       | ion            |         |
| SNMP                            |     |                  | UFF (Upen) Name  | Off        |                      |                |         |
| Emeil                           |     |                  | Pulse Timer      | 0 Sec      |                      |                |         |
| Inan                            |     |                  | Name             | BinOut 2   | Manual               | Change to On   |         |
| GSM                             | 152 | 0(Off)           | ON (Clesed) Name | On         | LocalCondit          | ion            |         |
| Log & Time                      |     |                  | OFF (Open) Name  | Off        |                      |                |         |
| Portal                          |     |                  | Pulse Timer      | 0 Sec      |                      |                |         |
| MQTT                            |     |                  | Name             | BinOut 3   | Manual               | Change to On   |         |
| Sensors                         | 153 | U(Uff)           | ON (Closed) Name | On         | LocalCondition       | ion            |         |
| lanuta                          |     | -()              | OFF (Open) Name  | Off        |                      |                |         |
| Inputs                          |     |                  | Pulse Timer      | 0 Sec      |                      |                |         |
| Outputs                         |     |                  | Name             | BinOut 4   | Manual               | Change to On   |         |
| Virtual Outputs                 | 154 | 0(0ff)           | ON (Closed) Name | On         | LocalCondition       | ion            |         |
| System                          | 134 |                  | OFF (Open) Name  | Off        |                      |                |         |
|                                 |     |                  | Pulse Timer      | 0 Sec      |                      |                |         |
| Vorsion: 3.3.3<br>Apply Changes |     |                  | Pulse Timer      | 0 Sec      | ion try http://www.h |                |         |

63

#### **Basic parameters**

- ID jednoznačná identifikace výstupu v rámci zařízení [151..215].
- Current Value výpis aktuálního stavu vstupu ("O (Off)" / "1 (On)").
- Name název výstupu na 12 znaků (např. "vetrak nahore", "Dvere rack 4").
- ON (Closed) Name název stavu 1 (On) (např. sepnuto, zaplaveno, zavřeno apod.).
- OFF (Open) Name název stavu O (Off) (např. rozepnuto, otevřeno apod.).
- Pulse timer umožňuje sepnout výstup do stavu 1 (On) na definovanou dobu. Pokud potřebujete opačnou funkci, použijte NO/NC výstup relé. Při hodnotě Pulse Timer = 0 je funkce pulsu na výstupu neaktivní (defaultní hodnota).

Sepnutí výstupu pouze na určený čas platí take pro lokální podmínku. Čas sepnutí se počítá od zahájení podmínky (překročení hraniční hodnoty). Spouští se pouze jednou po splnění podmínky.

#### **Output Control**

- Manual řízení výstupu z webu nebo přes M2M protokoly (XML, SNMP, ...).
- Change to On/Off změní hodnotu výstupu (po potvrzení Apply Changes).
- Local Condition výstup je řízen podmínkou podle senzoru. Pro M2M protokoly je hodnota výstupu pouze pro čtení (výstup nelze řídit). Ovládání je navázáno na Target Value, používá se hystereze (IDLE Range), nastavená pro daný senzor.
  - On if any alarm výstup se sepne, když alespoň jeden ze vstupů nebo senzorů bude ve stavu Alarm. Pozor: tato podmínka akceptuje také nastavení DELAY a HYSTERESIS pro jednotlivé senzory a vstupy, které jsou aktivní.
  - On if alarm on výstup se sepne, když nastane Alarm na konkrétním vybraném senzoru (vstupu).
  - On if value equal to Trigger výstup se sepne, když hodnota bude odpovídat nastavení v Target value.
  - On if value higher than Trigger výstup se sepne, když hodnota (Current Value) bude větší nastavení v Target value.
  - On if value lower than Trigger výstup se sepne, když hodnota (Current Value) bude menší nastavení v Target value.
- Trigger Value hraniční hodnota podmínky (např. výstup spíná na On, když je hodnota vyšší, než je Trigger Value).
- Dependent On výběr senzoru, pro který platí podmínka.

Poznámka: Podmínky u výstupů nejsou podporovány u Poseidon 2250. Lokálním podmínkám se také říká IP Thermostat mode.

# Virtual Outputs (VDO)

Slouží k používání výstupů z jiných jednotek Poseidon2 a Damocles2 (Box2Box). Komunikace probíhá protokolem TCP a je každých 60 sekund obnovována.

Vice viz http://hw-group.us/cs/podpora/virtualni-vystupy-v-jednotkach-poseidon2-a-damocles2.

|                    | Poseidon2 4           | VIRTUAL OUTPUTS               |                             |
|--------------------|-----------------------|-------------------------------|-----------------------------|
| Poseidon           | Virtual Digital Ou    | itputs (VDO)                  |                             |
|                    | ID Virtual Type       |                               | Basic parameters            |
| General            |                       | Name                          | VirtBinOut 1                |
| General setup      |                       | Remote device address         | 192.168.100.10              |
| Security           | 1151 Network Output • | Port                          | 80                          |
| SNMP               |                       | Remote port ID                | 151                         |
| Email              |                       | Password                      |                             |
| GSM                |                       |                               |                             |
| Log & Time         |                       | Name<br>Remote device address | 192 168 200 5               |
| Bostal             |                       | Port                          | 80                          |
| Forcal             | 1152 Network Output 🔻 | Remote port ID                | 153                         |
| MQTI               |                       | Username                      | admin                       |
| Sensors            |                       | Password                      |                             |
| Inputs             |                       | Name                          | VirtBinOut 3                |
| Outputs            |                       | Remote device address         |                             |
| • Virtual Outputs  | 1153 Disabled V       | Port                          | 80                          |
| System             |                       | Remote port ID                | 0                           |
| 14 - 2 - 2 - 2 - 2 |                       | Password                      |                             |
| Version: 3.3.3     |                       | 1000mm                        |                             |
| Apply Changes      |                       | Name<br>Remote device address | VirtBinOut 4                |
| Apply changes      |                       | Port                          | 80                          |
|                    | 1154 Disabled 🔹       | Remote port ID                | 0                           |
|                    |                       | Username                      |                             |
|                    |                       | Password                      |                             |
|                    |                       | Name                          | VirtBinOut 5                |
|                    |                       | Remote device address         |                             |
|                    | 1155 Disabled         | Port                          | 80                          |
|                    | Line Distance         | Remote port ID                | 0                           |
|                    |                       | Username                      |                             |
|                    |                       | Passworn                      |                             |
|                    |                       | Name                          | VirtBinOut 6                |
|                    |                       | Remote device address         | 80                          |
|                    | 1156 Disabled 🔹       | Remote port ID                | 0                           |
|                    |                       | Username                      |                             |
|                    |                       | Password                      |                             |
|                    |                       | Name                          | VirtBinOut 7                |
|                    |                       | Remote device address         |                             |
|                    | LIST Disabled         | Port                          | 80                          |
|                    | 1107 Disabled         | Remote port ID                | 0                           |
|                    |                       | Username                      |                             |
|                    |                       | Password                      |                             |
|                    |                       | For more information t        | ry http://www.hw-group.com/ |

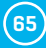

- ID jednoznačná identifikace výstupu v rámci zařízení [1151..1158].
- Virtual Type zapne funkce virtuálního výstupu.
- Name název výstupu na 12 znaků (např. "vetrak nahore", "Dvere rack 4").
- Remote device address IP adresa protistrany na které se má výstup ovládat.
- Port TCP port na kterém protistrana naslouchá.
- Remote port ID ID výstupu protistrany. Lze vyčíst jako ID na záložce Outputs protistrany.
- Username/Password je-li protistrana SW zabezpečena proti neoprávněnému použití, vepište heslo: Read & Write nebo Read & Outputs.

# **System**

|                 | Poseidon2 40                   | 02                             |                                             | Syster                                                                                             |
|-----------------|--------------------------------|--------------------------------|---------------------------------------------|----------------------------------------------------------------------------------------------------|
| Poseidon        | Communication Mo               | nitor                          |                                             |                                                                                                    |
| rooolaon        | Name                           | Value                          |                                             | Description                                                                                        |
| jeneral         | Modbus:<br>XML/HTTP:<br>SNMP:  |                                | Monitors communica<br>selected protocols. V | tion with a device based on all<br>/irtual Input "Comm Monitor<br>case there was any traffic using |
| General setup   | Time:                          | 0 [s]                          | all selected protocol                       | s within the defined time.                                                                         |
| security        | Configuration                  |                                |                                             |                                                                                                    |
| SNMP            | Namo                           |                                | Value                                       | Description                                                                                        |
| mail            | Load Configuration:            | Vybrat soubor S                | oubor nevybrán                              | Upload                                                                                             |
| SM              | Save Configuration:            |                                |                                             | Download                                                                                           |
| .og & Time      | System                         |                                |                                             |                                                                                                    |
| ortal           | Name                           |                                | Value                                       | Description                                                                                        |
| 10TT            | Product Name:                  | Poseidon2 model 4              | 4002                                        |                                                                                                    |
| ensors          | Serial Number:<br>MAC Address: | 6005/11389<br>00:0A:59:04:A1:4 | 4E                                          |                                                                                                    |
| nputs           | Bulld:<br>Compiled time:       | 3396<br>Aug 17 2017, 12:       | 36:52                                       |                                                                                                    |
| Outputs         | Uplime:                        | Odays,22hours, 47              | 7minutes                                    | Restart Device                                                                                     |
| /irtual Outputs | Eactory Default:               |                                |                                             |                                                                                                    |
| System          |                                |                                |                                             | Set Default Config                                                                                 |
| Version: 3.3.3  | Device FirmWare:               | 3.3.3                          |                                             | Update FW                                                                                          |
| Apply Changes   |                                |                                |                                             |                                                                                                    |

#### **Communication monitor**

Sleduje, zda se s Poseidon2 komunikuje přes zvolené protokoly a pokud tak není učiněno v nastaveném čase, sepne virtuální Input **Comm monitor**.

#### Configuration

- Upload nahraje z vašeho PC XML soubor s konfigurací zařízení.
- Download uloží na váš HDD soubor setup.xml konfigurací zařízení.

#### System

- Uptime čas nepřetržitého běhu zařízení (od posledního restartu).
- Restart device restartuje zařízení.
- Set Default Config uvede zařízení do továrního nastavení.
- Update FW nahraje z vašeho PC soubor s .HWg s firmwarem pro zařízení.

# **Update Firmware**

#### Update Firmware přes WEB

Firmware soubor ve formátu .hwg nahrajete přes http na http://x.x.x.x/upload/.

Během přenosu souboru nesmí dojít k výpadku spojení atd. Pokud se FW touto cestou nahrát nepodaří, použijte výše popsaný způsob uploadu FW pomocí RS-232.

Firmware ve formátu .HWg najdete na WWW stránkách Poseidon2, nebo na dodaném CD.

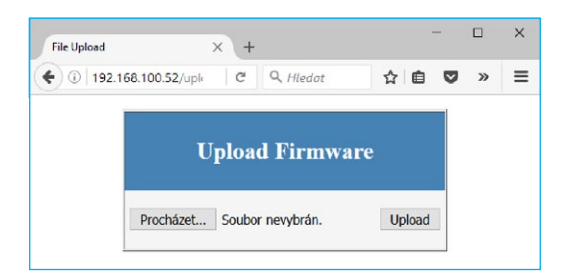

# Softwarové aplikace

### **HWg-PDMS**

Windows aplikace pro logování dat do vnitřní databáze ze všech zařízení HW group. Aplikace funguje na pozadí (NT service). Data ze zařízení přijímá přes http, ale také přes e-mail. Data lze exportovat přes XML nebo automaticky ukládat do MS Excel.

| MWg-PDMS 2.3.14 - Logged in use                                                                                                    | tr .                                                                                                    |                                                     |                   |                                                                   |                                                                                        | - 0        | × |
|----------------------------------------------------------------------------------------------------|----------------------------------------------------------------------------------------------------|-----------------------------------------------------|-------------------|-------------------------------------------------------------------|----------------------------------------------------------------------------------------|------------|---|
| Elle Edit View Jools Help                                                                                                    |                                                                                                    |                                                     |                   |                                                                   |                                                                                        |            |   |
| Status Device List Sensor List                                                                                                    |                                                                                                    |                                                     |                   |                                                                   |                                                                                        |            |   |
| 0                                                                                                    |                                                                                                    |                                                     | ,                 | Poseidon & Damocles Monit                                         | oring System PD                                                                        | MS         | - |
| Overview:                                                                                                    |                                                                                                    |                                                     |                   |                                                                   | Periodic XLS R                                                                         | eports:    |   |
| 25,35<br>25,35<br>24,7<br>9,36 12:00                                                                                                    | 14.24 16:48 19:12                                                                                                    | 21:36 0:00                                          | 2:24 4:48         | 7.12 9.36                                                         | Antdiskér<br>Pepot mal<br>Repot12<br>Repot14<br>Repot15<br>Repot12<br>Repot4<br>Repot4 |            |   |
| Device:                                                                                                    | Interval                                                                                                    |                                                     |                   |                                                                   | Report6                                                                                |            | ~ |
| Ares12                                                                                                    | Last 24 Hours                                                                                                    | 2                                                   | • << < > >>       | Save Chart As                                                     | Add Report                                                                             | Puestie    |   |
| Sensor                                                                                                    | From                                                                                                    | Τα                                                  |                   |                                                                   |                                                                                        |            | - |
| Sensor 16770 = 24.937 °C                                                                                                    | ■ 14.01.2019 ■                                                                                                    | 9.36.0/                                             | 2019 🔄 🛙 9.36.0-🛨 | Refresh Chart                                                     | Open Rep                                                                               | ort Eolder |   |
| Status:                                                                                                    |                                                                                                    |                                                     |                   |                                                                   | Sen                                                                                    | sor List:  |   |
| 15 devices<br>165 connected sensors<br>0 sensors Out of Range or in Alarm                                                                                                    | 11 devices not responding<br>0 sensors not responding                                                                                                    |                                                     | Ed                | R Devices & Sensors                                               | Binary 1<br>Binary 1 (Counter)<br>Binary 10                                            | Pulses     | î |
| Log Messages:                                                                                                    | Device Filter                                                                                                    | None                                                | 2                 | •                                                                 | Binary 10<br>Binary 10<br>Binary 11                                                    |            |   |
| 15.01.2019 10.59:22: Chart: Friehed soc<br>15.01.2019 11:00:00: Report: Staling per<br>15.01.2019 11:00:01: Report: Loaded 15<br>15.01.2019 11:00:01: Report: Loaded 15<br>15.01.2019 11:00:01: Report: Report<br>15.01.2019 11:00:01: Report: Noneport | cessfully (count: 0)<br>indic report generatorC.Yhogre<br>vices and sensors from database<br>i devices and 165 sensors<br>rectary; C.Yubers/Public/Documen<br>00 percette | an Files (x88)/HW group)<br><br>8:VHW group/VHWgPDM | HWgPDMSVHWgPDM:   | Actual sensor reading<br>intervat<br><u>1.Minute</u><br>+ ZoomLog | Binay 11<br>Binay 11<br>Binay 12<br>Binay 12<br>Binay 12<br>Binay 12<br>Binay 2        |            |   |
| Next sensor reading: 12:56:16                                                                                                    | Next report generating                                                                                                    | E Never                                             |                   |                                                                   |                                                                                        |            | _ |

#### Licence:

WWW stránek.

Update Firmware po RS-232

Poseidon2 4002 lze updatovat Firm-

ware přes RS-232 rozhraní. Firmware je tvořen jediným souborem s příponou .HWg, který lze stáhnout z našich

**Upozornění:** V případě jakýchkoliv problémů uploadu Firmware nás kontaktujte.

- Zdarma verze HWg-PDMS pro 3 sensory.
- Placené verze pro 8/20/200/ neomezeně senzorů (Dl vstupů).

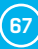

# **HWg-Trigger**

Windows aplikace pro detekci událostí a reakce na ně.

Detekuje například odpojení zařízení, výpadek senzoru, hodnotu mimo rozsah nebo příchod poplašného SNMP Trapu. Reakcí může být odeslání e-mailu, sepnutí relé po síti nebo odeslání SMS textové zprávy přes HWg-SMS-GW. Jinou reakcí může být varovné hlášení v systému Windows, spuštění aplikace, nebo vypnutí počítače.

| •                                                                                                    | HWg-Trigger 3.1.2                                                                                                    |                                     |                                                                                                    |
|----------------------------------------------------------------------------------------------------|----------------------------------------------------------------------------------------------------|-------------------------------------|----------------------------------------------------------------------------------------------------|
| Eile Edit Window Help                                                                                                    |                                                                                                    |                                     | Edit Rule                                                                                                    |
| HWareas                                                                                                    | R                                                                                                    | seidon & Damocles Triggering System | RULE NAME Online Dema                                                                                                    |
| RULE LIST                                                                                                    |                                                                                                    |                                     | IF                                                                                                    |
| No. Rule Name                                                                                                    | Condition                                                                                                    | Aution                              | CONDITION                                                                                                    |
| 1 Kontrola živosti1                                                                                                    | Device Watchdog - 9 device(s) / 1 invalid                                                                                                    | None                                | CONDITION                                                                                                    |
| 2 Pfichozí SNMP trap<br>2 Descriden stat UD                                                                                                    | Sensor Alert - *                                                                                                    | Send E-Mail - olmr@hw.cz            | Condition Type:                                                                                                    |
| 4 Service Watchdon                                                                                                    | Senar Value Watchdon - Innul A = 1 (00)                                                                                                    | None                                | 2. Device Watchdog                                                                                                    |
| 15 Online Dema                                                                                                    | Device Walchdog - 9 device (i) / 0 inveld                                                                                                    | Send SMS (Remote SMS GW) - 777      | Dervice Luit.         Image: Control of the section of a seg Device Discovered of the Section of the section of a seg Device Discovered of the Section of the section of the section of |
|                                                                                                    |                                                                                                    | Ľ                                   | Disable Reference Address 👻 Run action after 2 🗑 Minutes 🗸                                                                                                    |
| Activity Log<br>10. 1. 2017 12:01:51: Sensor Watch                                                                                                    | idag: Get values from steplus hwg oz 80 successful (id=79)                                                                                                    | SI A                                | THEN                                                                                                    |
| 10. 1. 2017 12:01:51: Service Watch<br>10. 1. 2017 12:01:55: Service Watch<br>10. 1. 2017 12:01:56: Service Watch<br>10. 1. 2017 12:01:55: Service Watch | olog: Close and thread (d=/3)<br>dog: Geting values (d=60),teptus.hwg.cz.80<br>dog: Geting values from ale plus hwg.cz.80 successful (d=80)<br>dog: Geting values from ale plus hwg.cz.80 successful (d=80)<br>dog: Geting values from ale (d=80)<br>and 160 |                                     | Action Prepart action every 1 Minute until condition is valid<br>Action Type Target Number 1: 77722/58<br>7-Send SMS (Remain SMS GW) v Taget Number 2:<br>Edd SMS                                                                                                    |
| and a second to rearrange of                                                                                                    | port for                                                                                                    |                                     | Inst Action SMS Test: Zaterni XNEW_INV_LINEX pou Offline a zaterni<br>XNEW_UN_LINEX nyni onine                                                                                                    |
| Licence:                                                                                                    |                                                                                                    |                                     | Show Popup Message Alam: IosLARMONEW_JW_COUNT2; 12NEW_INF_LINES; INNORMAL(2NE)     Normal IosLARMONEW_JW_COUNT2; 12NEW_INF_LINES; INNORMAL(2NE)                                                                                                    |
| 30denní testo                                                                                                    | vací verze zdarma.                                                                                                    |                                     | Cancel DK                                                                                                    |

# PosDamIO

Poseidon Damocles I/O je řádková utilita pro Windows a Linux, pomocí které lze přes XML rozhraní ovládat jednotky Poseidon2 a Damocles2. Zavoláním programu lze vypsat stav sensorů, vstupů a výstupů, ale také nastavit výstup na log. 1 nebo 0.

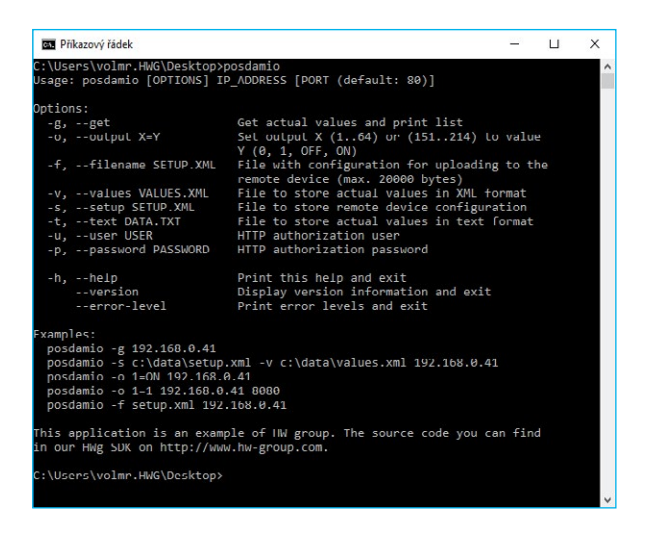

(68)

## SensDesk.com

Online portál pro sběr dat z LAN a GSM senzorů.

SensDesk je internetová služba, do které lze připojit Poseidon2. Všechna zařízení lze spravovat z jediného místa pomocí WWW rozhraní. Můžete sledovat stav senzorů, zobrazit zařízení na mapě, porovnávat vývoj proměnných v čase a vyhodnocovat Alarmová hlášení.

SensDesk je cesta jak zajistit během několika minut funkční spolehlivý dohled zákazníkových technologií, při pevných nákladech na systém. Není třeba složitá instalace systému, ani další server na straně zákazníka.

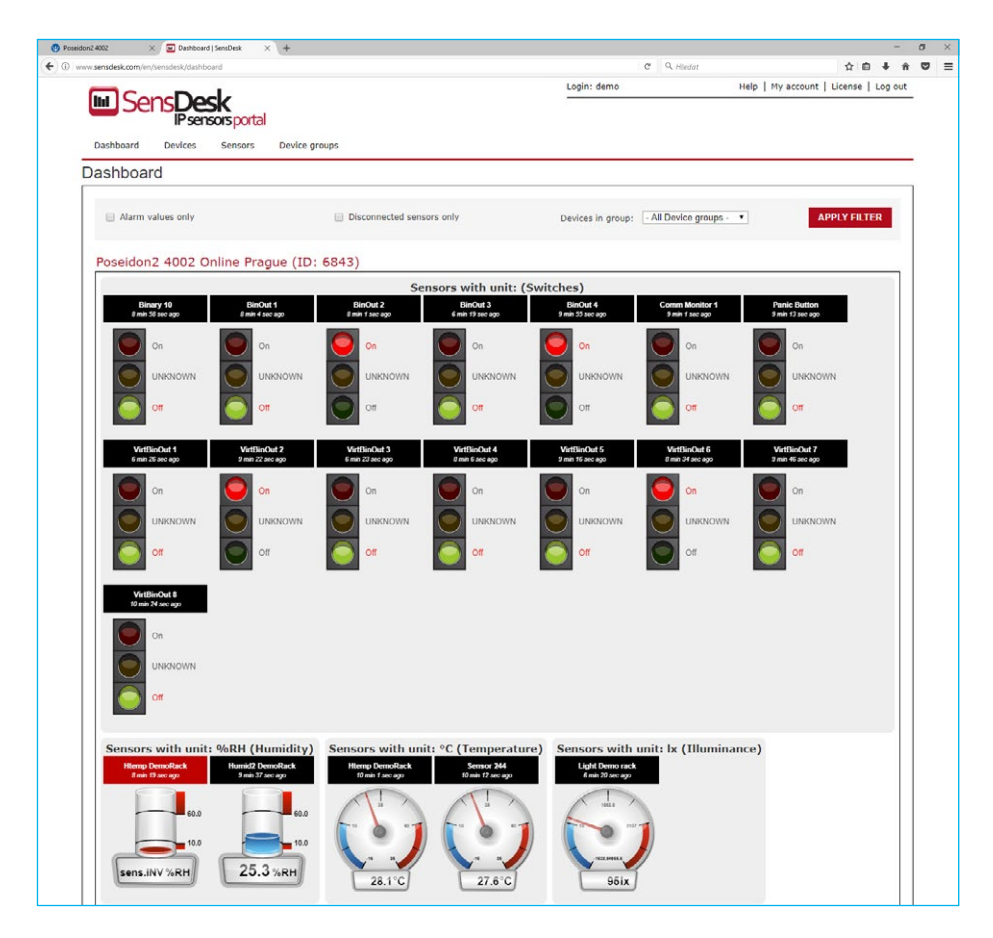

- Přehled všech senzorů na jednom místě.
- Centrální nastavení alarmů pro jednotlivé senzory.
- Aplikace pro dohled přes mobilní telefony.
- Možnost vzdálené konfigurace GSM zařízení.

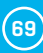

# Připojení Poseidon2 do portálu SensDesk

 Připojte zařízení k počítačové síti a nastavte síťové parametry (viz kapitola První kroky uživatelského manuálu).

| Version:         Hw/ group, s.t.o.           vnum.Http-group.cem         1.1.1         www.hwr group.cem           Config ublity for the HW group devices         Config ublity for the HW group devices |                    | 21.0. IP address:          | Vour PC network settings           IP address:         192.168.100.72           Netmask:         255.255.255.0           Ss         Gateway:         192.168.100.1 |       |                |       |   |
|----------------------------------------------------------------------------------------------------|--------------------|----------------------------|----------------------------------------------------------------------------------------------------|-------|----------------|-------|---|
|                                                                                                    |                    | Netmask:<br>vices Gateway: |                                                                                                    |       |                | .01   |   |
| evice list                                                                                                    |                    |                            |                                                                                                    |       |                |       |   |
| MAC                                                                                                    | Name               | - IP                       | Device type                                                                                                    | Port  | Parameters     |       |   |
| 00:0A-59:02:1D:B7                                                                                                    | Poseidon2 3268     | 192 168 100 26             | Poseidon2 model 3268                                                                                                    | 80    | TCP setup=Y, D | HCP+Y |   |
| 00:04:59:04:05:3C                                                                                                    | Poseidon2 4002 Den | 192,168,100,27             | Poseidon2 model 4002                                                                                                    | 80    | TCP setup=Y, D | HCP=Y |   |
| 00.0A.59.04.7F.CC                                                                                                    | Poseidon2 4002     | 192 168 100 28             | Poseidon2 model 4002                                                                                                    | 80    | TCP setup=Y, D | HCP=Y | - |
| 00-0A-59-02-16/E0                                                                                                    | Poseidon2 4002 BIG | 192.168.100.34             | Poseidon2 model 4002                                                                                                    | 80    | TCP setup=Y, D | HCP=Y |   |
| 00.04.59.04.00.52                                                                                                    | SH4 Demo rack      | 192,168,100.35             | HW/g-SH4                                                                                                    | 80    | TCP setup=N, D | HCP=N |   |
| 00-0A-59-04-00-6C                                                                                                    | SH4e Demo rack     | 192 168 100 36             | SH4eDemorack                                                                                                    | 80    | TCP setup=N.D  | HCP=Y |   |
| 00:04:59:02:20:03                                                                                                    | PWR25 Demo rack    | 192.168.100.37             | PW/R25Demorack                                                                                                    | 80    | TCP setup=N, D | HCP=Y |   |
| 00-0A-59-04-01:22                                                                                                    | Poseidon2 3468 Den | 192 168 100 39             | Poseidon2 model 3468                                                                                                    | 80    | TCP setup=Y, D | HCP+Y |   |
| <                                                                                                    |                    |                            |                                                                                                    |       |                |       |   |
| and :                                                                                                    |                    |                            |                                                                                                    | Eihen | All            |       |   |

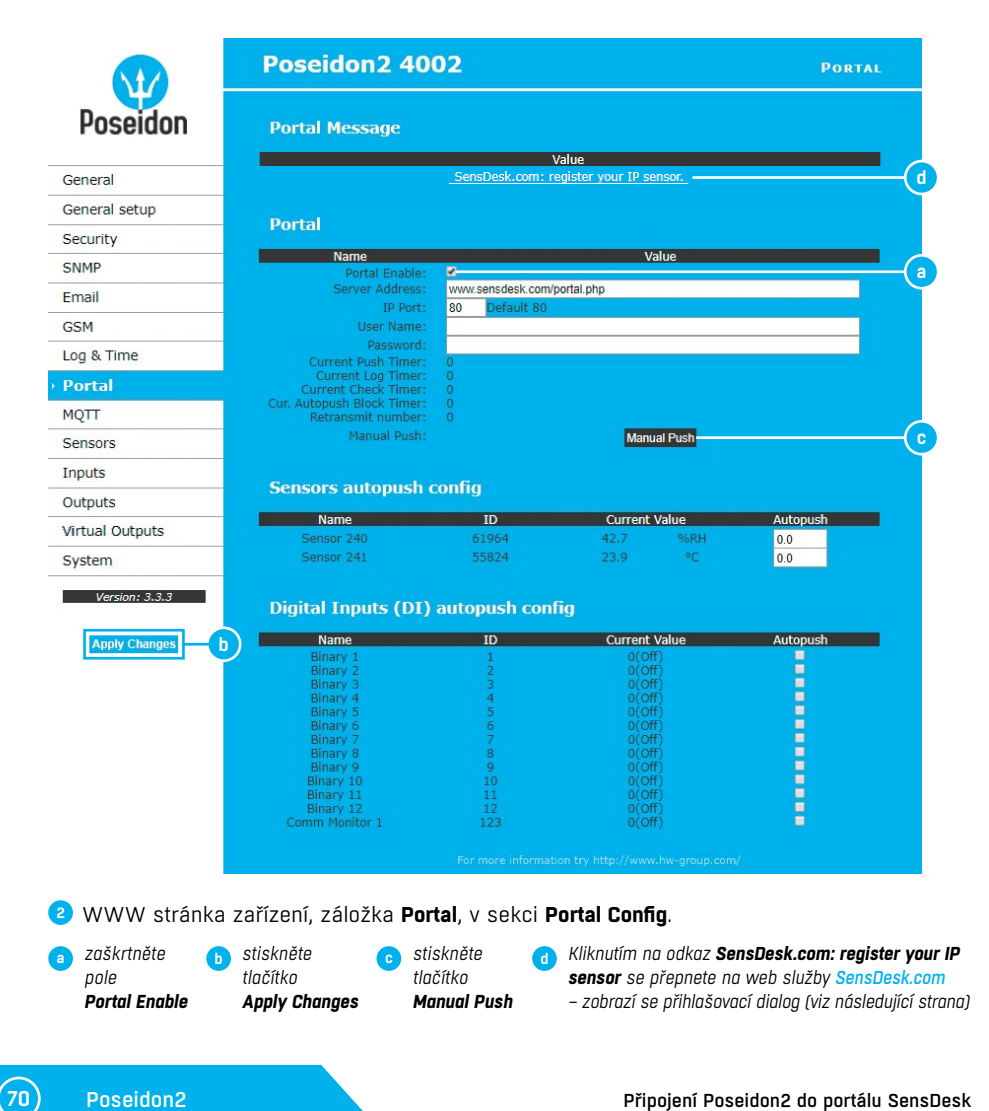

| 🕐 Poseidon2 4002 X          | 🖸 SensDesk   SensDesk 🛛 🗙 🕂 +                                                    |                                      |                                                  |   |   | -   | σ   | ×   |
|-----------------------------|----------------------------------------------------------------------------------|--------------------------------------|--------------------------------------------------|---|---|-----|-----|-----|
| 🗧 🛈 🖉 www.sensdesk.com/sens | sdesk/device/36605                                                               | c                                    | Q. Hiedat                                        | ☆ | ė | + - | î î | , ≡ |
|                             | SensDesk<br>SensDesk                                                             | Login                                | Home   Connect to the SensDesk.com   Contact     |   |   |     |     |     |
|                             | Sorrs, vou are not allowed to see the pape. Try to log in or create new account. |                                      | SensDesk: Free online portal for your IP sensors |   |   |     |     |     |
|                             | Username *<br>Password *                                                         | Register of reset password<br>Log in |                                                  |   |   |     |     |     |
|                             |                                                                                  |                                      | ā                                                |   |   |     |     |     |

Máte-li již vytvořený uživatelský účet, zadejte přihlašovací údaje a zařízení se automaticky přiřadí k vašemu účtu. V opačném případě klikněte na odkaz **Register** a zobrazí se registrační formulář.

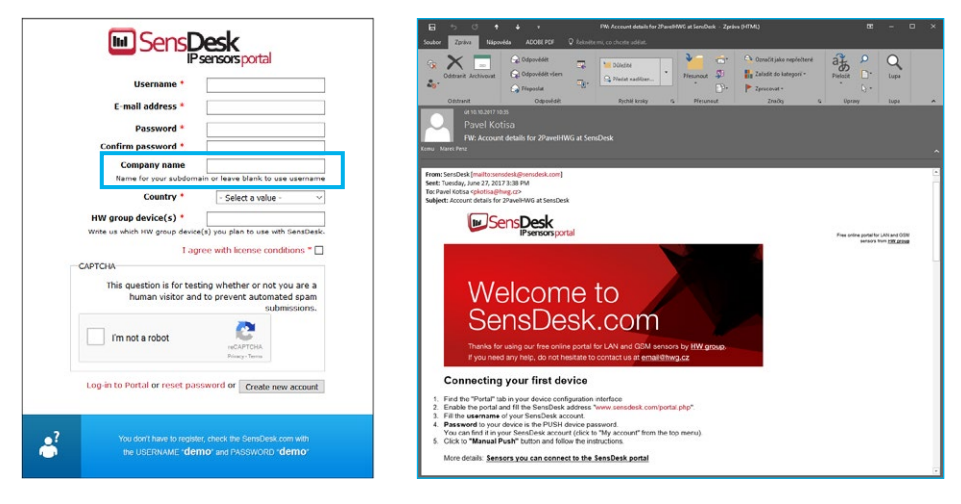

Vyplňte přihlašovací údaje. E-mailová adresa musí být pro celý portál unikátní. Položka Company name umožňuje vytvořit si vlastní doménu 3. řádu (typicky firma.sensdesk.com). Pokud necháte pole prázdné použije se uživatelské jméno.

Po kliknutí na tlačítko **Create new account** se vytvoří uživatelský účet a současně odešle potvrzovací e-mail na zadanou adresu. V e-mailu se nachází odkaz na který je třeba kliknout pro aktivaci účtu.

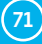

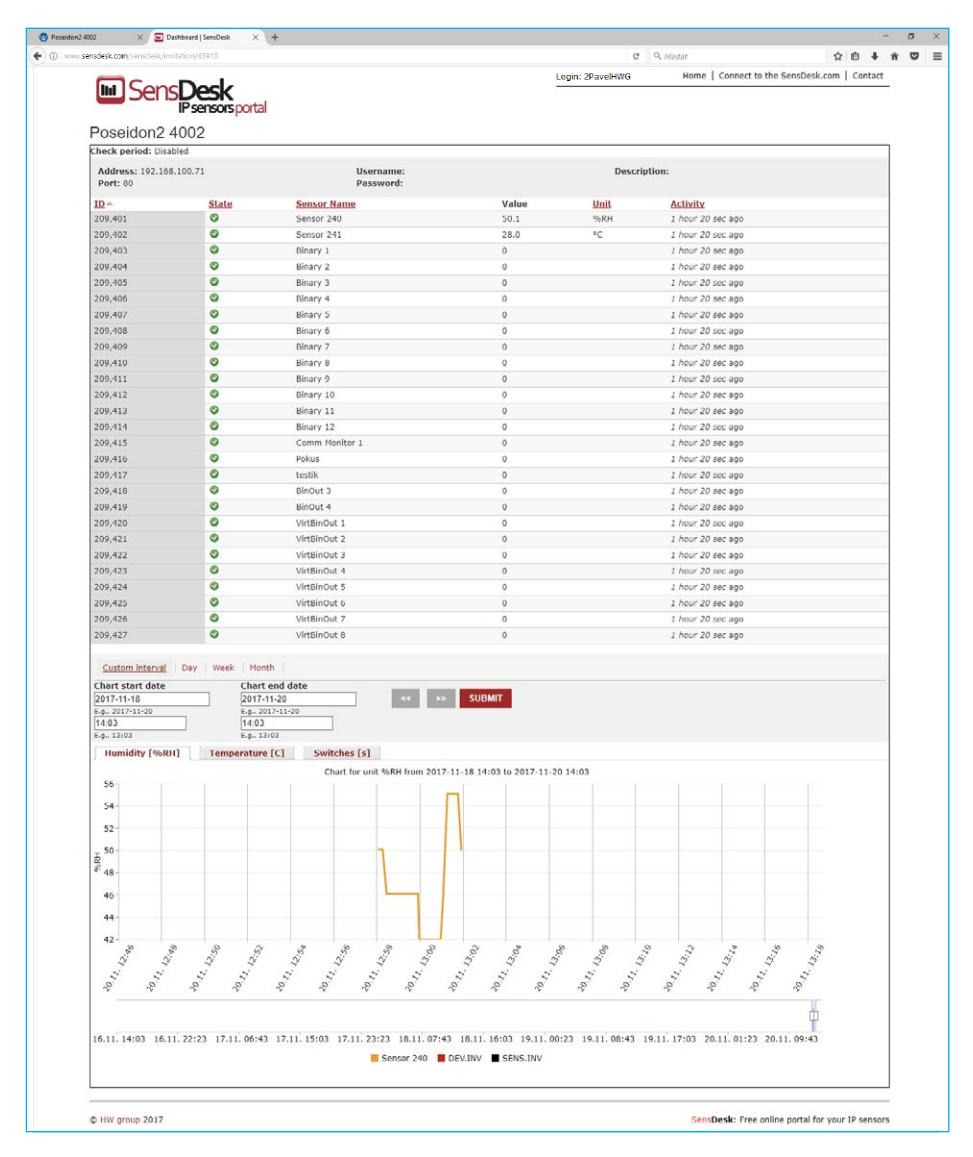

5 Aktivací účtu dojde k přesměrování na Invitation page.

Otestujte reakci portal na Vaše zařízení. Po odchodu z této stránky se reakce na změnu hodnoty prodlouží až na 15 minut. Pokud potřebujete kratší čas, vyplňte parametry "Auto-Push" v konfiguraci zařízení.
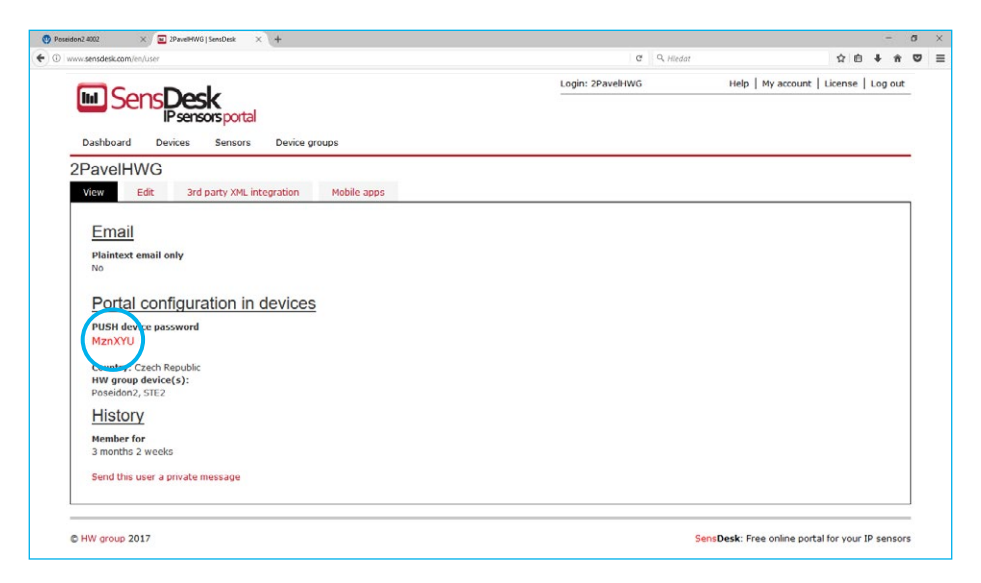

V konfiguraci uživatelského účtu na SensDesk.com (My Account) naleznete položku Push Device Password.

Toto heslo je uloženo v zařízení nebo v mobilní aplikaci. Heslo nelze měnit a z důvodu bezpečnosti je odlišné od hesla k uživatelskému účtu.

| 02-CZ                       | 孝门(1) 🖾 😤 📶 95 % 📖) 8:53                   | 02-CZ                           | *00°            | 😤 📶 95 % 🎫 8:51    |
|-----------------------------|--------------------------------------------|---------------------------------|-----------------|--------------------|
| SensDesk Mobile             |                                            | SensDesk Mot                    | SensDesk Mobile |                    |
| Uživatel                    |                                            |                                 | Sort by DEVICE  | s v                |
| Jméno                       |                                            | ALL ALARMS                      |                 |                    |
|                             |                                            | Poseidon2 4002<br>Online Prague | 0               | Binary 10          |
| PUSH hes                    | heslo<br>try spojení<br>i SensDesk serveru | Poseidon2 4002<br>Online Prague | 0               | BinOut 1           |
| Parametry                   |                                            | Poseidon2 4002<br>Online Prague | 0               | BinOut 2           |
| Adresa Se                   |                                            | Poseidon2 4002<br>Online Prague | 0               | BinOut 3           |
|                             | nsdesk.com                                 | Poseidon2 4002<br>Online Prague | 0               | BinOut 4           |
| Port SensDesk serveru<br>80 |                                            | Poseidon2 4002<br>Online Prague | 0               | Comm<br>Monitor 1  |
|                             |                                            | Poseidon2 4002<br>Online Prague | sens.INV<br>%RH | Htemp<br>DemoRack  |
|                             |                                            | Poseidon2 4002<br>Online Prague | 25.8 °C         | Htemp<br>DemoRack  |
|                             |                                            | Poseidon2 4002<br>Online Prague | 38.9<br>%RH     | Humid2<br>DemoRack |
|                             |                                            | Poseldon2 4002<br>Online Prague | 96 lx           | Light Demo<br>rack |

Aplikace pro mobilní telefony: SensDesk Mobile. V konfiguraci účtu na SensDesk.com najdete návod jak stáhnout aplikaci zdarma.

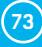

## PosDamIO a SDK

Poseidon Damocles I/O je řádková utilita pro Windows a Linux, pomocí které lze přes XML rozhraní ovládat jednotky Poseidon2 a Damocles2. Zavoláním programu lze vypsat stav sensorů, vstupů a výstupů, ale také nastavit výstup na log. 1 nebo 0.

HWg SDK je knihovna funkcí a příkladů jejich použití pro Unix a Windows. Jedná se o funkce, které pomáhají SW řešením vnějších firem komunikovat s našimi produkty po IP. SDK je navrženo pro zkrácení času implementace podpory zařízení do vašeho SW.

Příkazový řádek × sage: posdamio [OPTIONS] IP\_ADDRESS [PORT (default: 80)] Options: -g, --get -o, --output X-Y Get actual values and print list -r, --filename SETUP.XML
File with configuration for uploading to the remote device (max. 20000 bytes)
-v, --values VALUES.XML
File to store actual values in XML format -s, --setup SETUP.XML -t, --text DATA.TXT -u, --user USER File to store remote device configuration File to store actual values in text format HTTP authorization user -p, --password PASSWORD HTTP authorization password Print this help and exit Display version information and exit Print error levels and exit error level xamples posdamio -g 192.168.0.41 posdamio - 5 c:\data\setup.xml -v c:\data\values.xml 192.168.0.41 posdamio -o 1=0N 192.168.0.41 posdamio -o 1=1 192.168.0.41 posdamio -f setup.xml 192.168.0.41 This application is an example of HW group. The source code you can find n our HWg SDK on http://www.hw-group.com. :\Users\volmr.HWG\Desktop>

Vice informaci zde: http://hw-group.us/cs/podpora/kba004-pouziti-damocles2-ve-vasich-programech

# Formáty a rozhraní

http://hw-group.us/product-version/poseidon2damocles2-data-formats

#### Popis rozhraní XML

XML formát je identický pro jednotky Poseidon2 i Damocles2. http://hw-group.us/product-version/poseidon2damocles2-xml-format

Modbus over TCP – popis rozhraní http://hw-group.us/product-version/poseidon2damocles2-modbustcp

HWg-netGSM – protokol vzdálené SMS brány pro produkty HW group Aktuální popis protokolu naleznete na adrese: http://hw-group.us/product-version/netgsm.

SNMP – popis rozhraní http://hw-group.us/cs/podpora/snmp-popis-rozhrani

SNMPv3 http://hw-group.us/cs/podpora/snmp-v3-jeho-vyhody-a-nasazeni-v-jednotkach-poseidon2-a-damocles2

HTTPS v jednotkách Damocles2 a Poseidon2 http://hw-group.us/cs/podpora/https-v-jednotkach-poseidon2-a-damocles2

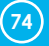

# Další zařízení HW group z kategorie Monitoring

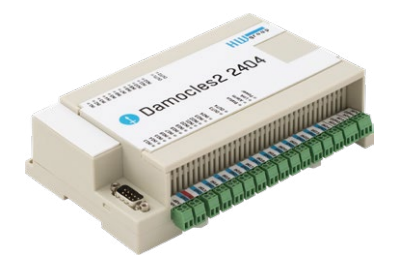

### Damocles2 2404

Bezpečné průmyslové I/O zařízení s možností napájení přes PoE a telco -48V.

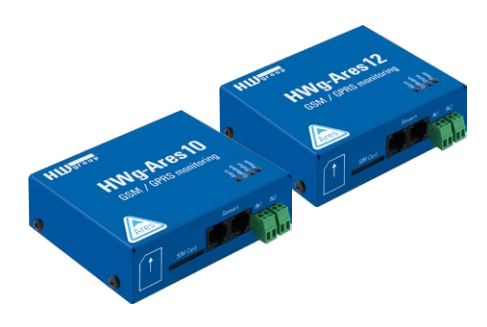

#### Ares 10/12 Vzdálený dohled prostředí kdekoliv, kde je pokrytí GSM signálem.

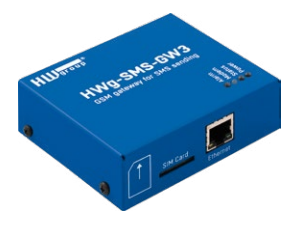

## HWg-SMS-GW3

GSM brána pro odesílání SMS zpráv pro Ethernet.

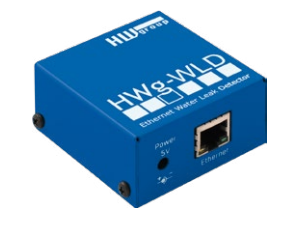

HWg-WLD

Jednotka pro detekci zaplavení vodou s detekcí po celé délce nasákavého kabelu.

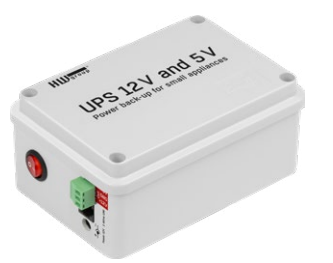

UPS 12 V and 5 V

Kompaktní záložní zdroje s indikací výpadku napájení.

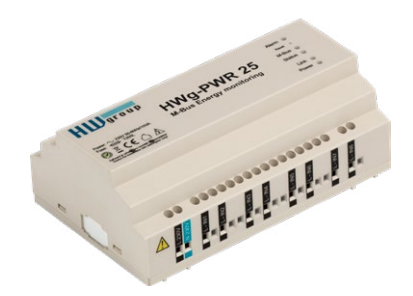

HWg-PWR 3/12/25

Měření spotřeby pomocí externích M-bus měřičů.

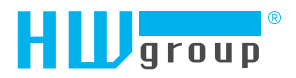

HW group s.r.o. Formanská 296 Praha 4, 149 00 Česká republika

Tel.: +420 222 511 918 Fax: +420 222 513 833

www.HW-group.com